# TA100 Hands-on using dsPIC33CH

Microchip RTC SEC-TA01

Roy Yen, Taiwan ESE 2024. March

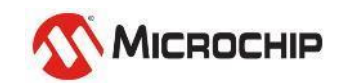

### Agenda

#### TA100 Introduction

- Lab1 Create TA100 project on dsPIC33CH
- Lab2 Installing Trust Anchor MCC SW Module
- Lab3 Generate dsPIC33 code base using MCC Melody
- Lab4 Try running TA100 → Make sure HW/SW are all good
- Lab5 Try your 1<sup>st</sup> TA100 function  $\implies$  Everyone should get different result per TA100
- TA100 Handles introduction
- Asymmetric Authentication
  - Lab7 ECDSA Sign & Verify using TA100 (extra Practice)
  - Lab8 Read out Device Certificate (extra Practice)
- Hash Function
  - Lab9-1 Calculate digest using Online SHA384
  - Lab9-2 Calculate Device Certificate TBS digest (extra Practice)
  - Lab9-3 Calculate SHA384 using dsPIC33CK
  - Lab10 Verify Device Certificate (extra Practice)

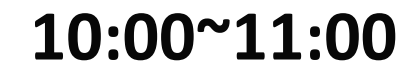

11:00~11:30

2:30~4:00

1:30~2:30

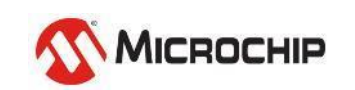

## **Hands-on materials preparation**

**Pre-Work** 

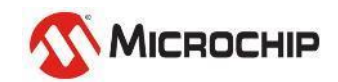

Microchip Proprietary and STRICTLY Confidential

### TA100 Hands-on Lab

#### **Documentation**

- Documents and tools are available ONLY UNDER NDA
  - Under MyMicrochip for MCHP and for Customers
- TA100 Datasheet
- TA100 Programming Specification

| PRODUCT   | ADD MORE PRODUCTS +                                  | CATEGORY 🔺  |
|-----------|------------------------------------------------------|-------------|
| TA100 Doc | umentation - Under NDA - Trade Secret 🖿              | SDE Product |
| TA100-CAL | CryptoAuthLib - Under NDA-Trade Secret 🌇             | SDE Product |
| TA100-DEV | SUITE Software Tool Suite - Under NDA-Trade Secret 🌇 | SDE Product |
| TA100-TCS | M TPDS configurator - Under NDA - Trade Secret 🌇     | SDE Product |

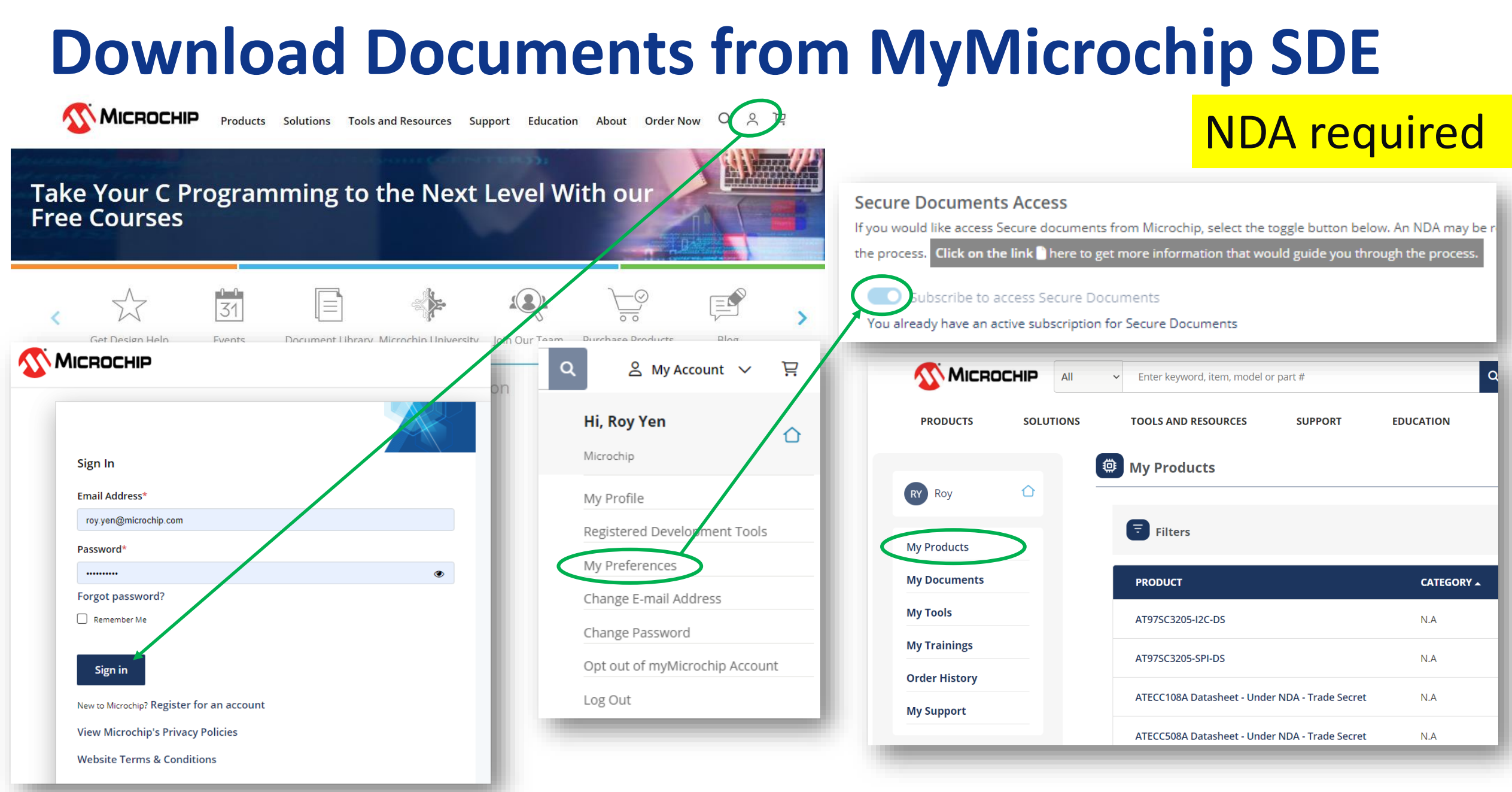

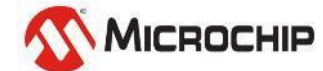

#### TA100 Hands-on Lab HW Tools (RTC provides)

- TA100 TA100T-Y240C2X01-00B-VAO
  - I2C communication
- Socket Board AC164167
  - TA100 8-PIN SOIC CRYPTOAUTOMOTIVE(TM) SOCKET BOARD

#### Host MCU board – APP ALL MCU board

https://www.microchip.com.tw/uploads/tad\_uploader/tmp/288/APP\_All\_MCU\_2023\_Dev\_Resource.pdf

- dsPIC33CH256MP505 + SNAP
- or Pickit5

https://www.microchip.com/en-us/development-tool/PG164150

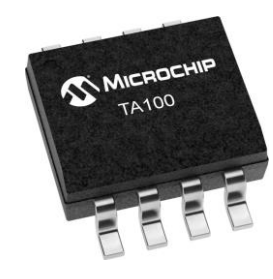

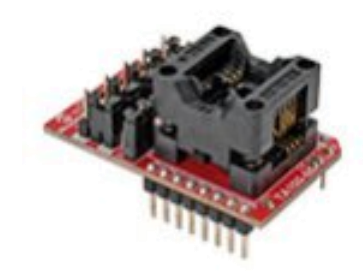

0000000

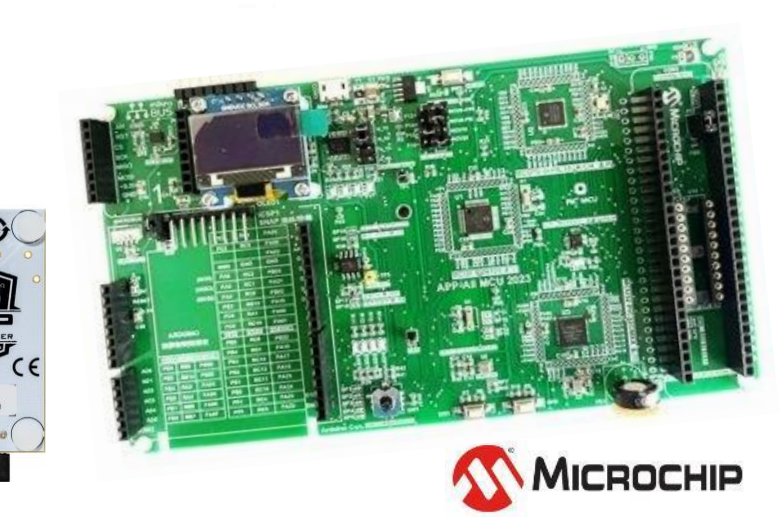

#### TA100 Hands-on Lab SW Tools (Please install)

- MPLABX IDE V6.20
- <u>https://www.microchip.com/en-us/tools-resources/develop/mplab-x-ide</u>
- XC16 V2.10
- <u>https://www.microchip.com/en-us/tools-resources/develop/mplab-xc-</u> <u>compilers/xc16</u>
- Cryptoauthlib (refer to Lab2)
- https://onlinedocs.microchip.com/pr/GUID-7F2639F3-1541-4BFC-A031-9A718BFFC502-en-US-16/index.html?GUID-B480AD4F-5342-4143-B7D9-76EED89D6045
- RealTerm or TeraTerm
- Crypto Helper

#### <u>Tools Share</u>

You could download them here! Password: MCHP

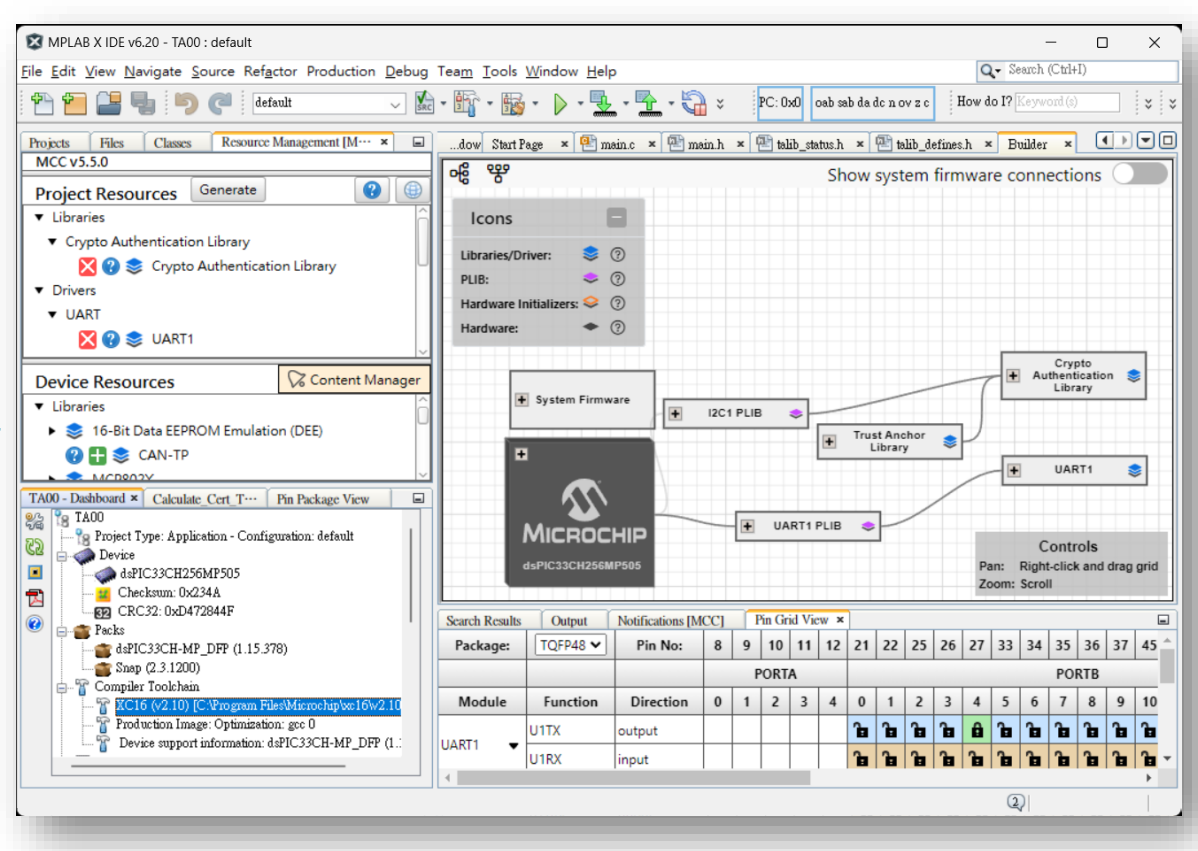

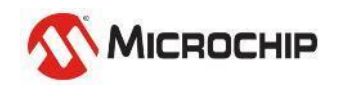

## TA100 Hands-on Lab

#### TA100 lib for MCC download

| <b>Міскосні</b> р             | All ~     | Enter keyword, item, model or part #                                             | Q 🛆 My Account                                                                                                    | nt ∨ ਸ਼ <sup>©</sup> \$0.00 |                     |               |  |  |
|-------------------------------|-----------|----------------------------------------------------------------------------------|----------------------------------------------------------------------------------------------------|-----------------------------|---------------------|---------------|--|--|
| PRODUCTS                      | SOLUTIONS | TOOLS AND RESOURCES                                                              | TOOLS AND RESOURCES SUPPORT EDUCATION                                                                                                    |                             | ABOUT               | ORDER NOW     |  |  |
|                               |           | My Products                                                                      |                                                                                                    |                             |                     | Feb 27, 2024  |  |  |
| RY Roy<br>Profile: 30%   Edit |           | To add Frequency and Timing product please use <b>Secure Documents &gt; Mana</b> | To add Frequency and Timing products, please use <b>Frequency and Timing Systems (FTS) &gt; Manage A</b> please use <b>Secure Documents &gt; Manage Alerts</b> |                             |                     |               |  |  |
| My Resources                  | ^         |                                                                                  |                                                                                                    |                             |                     |               |  |  |
| My Products                   | >         | <b>Filters</b>                                                                   | Filters                                                                                                    |                             | TA-L                | .ib           |  |  |
| My Documents                  | >         | PRODUCT ADD MORE PRODUCTS                                                        | + CATEGO                                                                                                    | DRY A PCN DATE              | SUBSCRIBED          | ACTIONS       |  |  |
| My Tools                      | >         | TA-Lib-MCC 📭                                                                     | SDE Pro                                                                                                    | duct                        | Ð                   |               |  |  |
| My Trainings                  | >         |                                                                                  |                                                                                                    |                             | rows per page: 15 1 | -1 of 1 < 1 > |  |  |

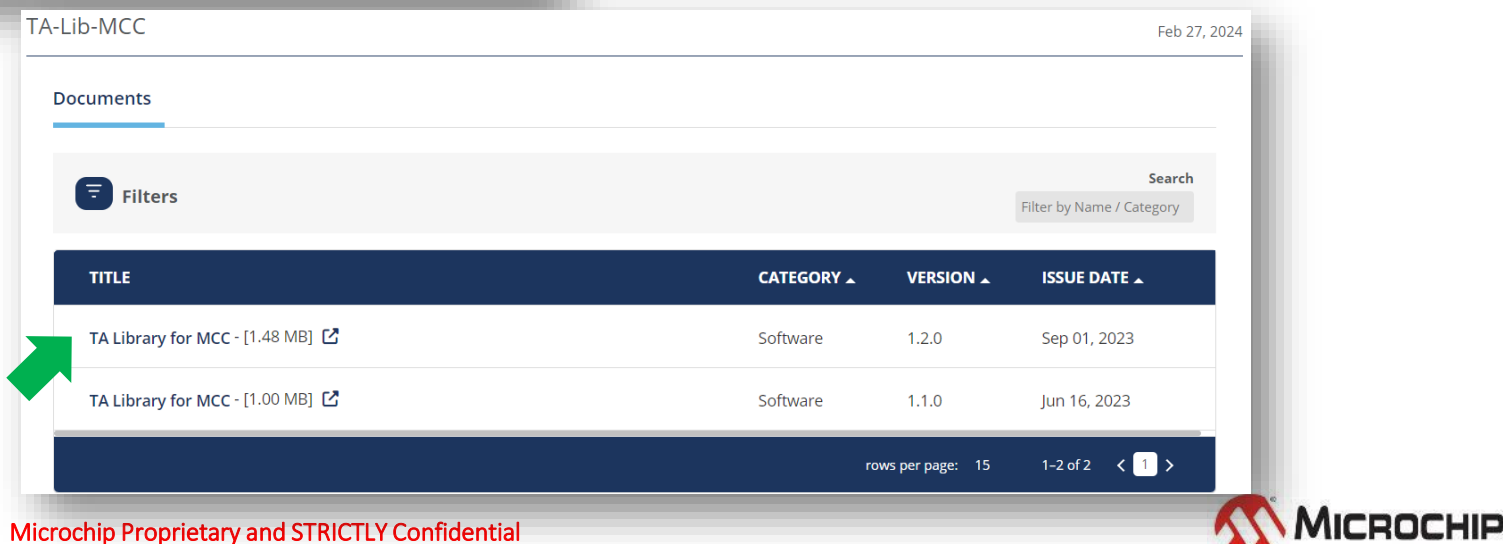

© 2024 Microchip Technology Inc. and its subsidiaries

## **Copy TA100 lib Files to folder**

#### **TA100 lib for MCC**

| sw-talib-mcc_456291                         | > SW-TALIB-MCC > | 4 |
|---------------------------------------------|------------------|---|
| 名稱<br><mark>二</mark> trust-anchor-library - | Copy to          |   |
| Catalog.json                                |                  |   |
|                                             | COPY to          | 本 |
|                                             |                  | 名 |
|                                             |                  |   |

| 本機磁碟 (C:) > 使用者 > Roy         | > .mcc > libraries | > @mchp-mc | c >      |
|-------------------------------|--------------------|------------|----------|
| ⑥ ↑↓排序 ~                      |                    |            |          |
| 名稱                            | 修改日期               | 類型         |          |
| 🚞 wdt-16bit-driver            | 2023/7/7 上午 09:43  | 3 檔案資料夾    |          |
| 📒 uart-driver                 | 2023/7/7 上午 09:43  | 3 檔案資料夾    |          |
| 📒 trust-anchor-library        | 2024/2/27 下午 03::  | 35 檔案資料夾   |          |
| 🚞 timer                       | 2023/7/7 上午 09:43  | 3 檔案資料夾    |          |
| 늘 spi-host-driver             | 2023/7/7 上午 09:43  | 3 檔案資料夾    |          |
| 늘 spi-client-driver           | 2023/7/7 上午 09:43  | 3 檔案資料夾    |          |
| 本機磁碟 (C:) > 使用者 > Roy         | > .mcc > libraries | >          |          |
| 名稱                            | 修改日期               | 類型         | 大小       |
| 🗋 catalog.json                | 2024/2/27 上午 09:35 | JSON 檔案    | 1 K      |
| Harmony3Library_v1.5.1.mc3lib | 2024/2/9 下午 07:36  | MC3LIB 檔案  | 1,403 K  |
| README.md                     | 2024/2/9 下午 07:36  | MD 檔案      | 1 K      |
| melody-2.6.5.mc3lib           | 2024/2/6 下午 11:17  | MC3LIB 檔案  | 18,207 K |
|                               | 2024/2/6 下午 11:17  | 文字文件       | 2 K      |

## TA100 Hands-on Lab (option)

#### **TA100 lib for Harmony download**

| <b>Міскосні</b> р          | All 🗸     | Enter keyword, item, model or part #          |                                                                                                    |                  | Q 은 My Accoun        | t ∨ 戻 <sup>0</sup> \$0.00 |  |  |  |  |  |  |
|----------------------------|-----------|-----------------------------------------------|----------------------------------------------------------------------------------------------------|------------------|----------------------|---------------------------|--|--|--|--|--|--|
| PRODUCTS                   | SOLUTIONS | TOOLS AND RESOURCES                           | SUPPORT                                                                                                    | EDUCATION        | ABOUT                | ORDER NOW                 |  |  |  |  |  |  |
|                            |           | My Products                                   |                                                                                                    |                  |                      | Feb 29, 2                 |  |  |  |  |  |  |
| Roy<br>Profile: 30%   Edit | •         | To add Frequency and Timing produc            | To add Frequency and Timing products, please use <b>Frequency and Timing Systems (FTS) &gt; Manage Alerts</b> and to add secure produces use Secure Documents > Manage Alerts |                  |                      |                           |  |  |  |  |  |  |
| My Resources               | ~         | please use <b>secure bocuments &gt; mun</b> t |                                                                                                    |                  |                      |                           |  |  |  |  |  |  |
| My Products                | >         | Filters                                       |                                                                                                    |                  | TA10                 | Search<br>0-CAL           |  |  |  |  |  |  |
| My Documents               | >         | PRODUCT ADD MORE PRODUCTS                     | Ð                                                                                                    | CATEGORY A PCN I | DATE SUBSCRIBED      | ACTIONS                   |  |  |  |  |  |  |
| My Tools                   | >         | TA100-CAL CryptoAuthLib - Under NI            | DA-Trade Secret 🎦                                                                                                    | SDE Product      | Ĥ                    |                           |  |  |  |  |  |  |
| 회 My Trainings             | >         |                                               |                                                                                                    |                  | rows per page: 15 1- | 1 of 1 < 1 >              |  |  |  |  |  |  |

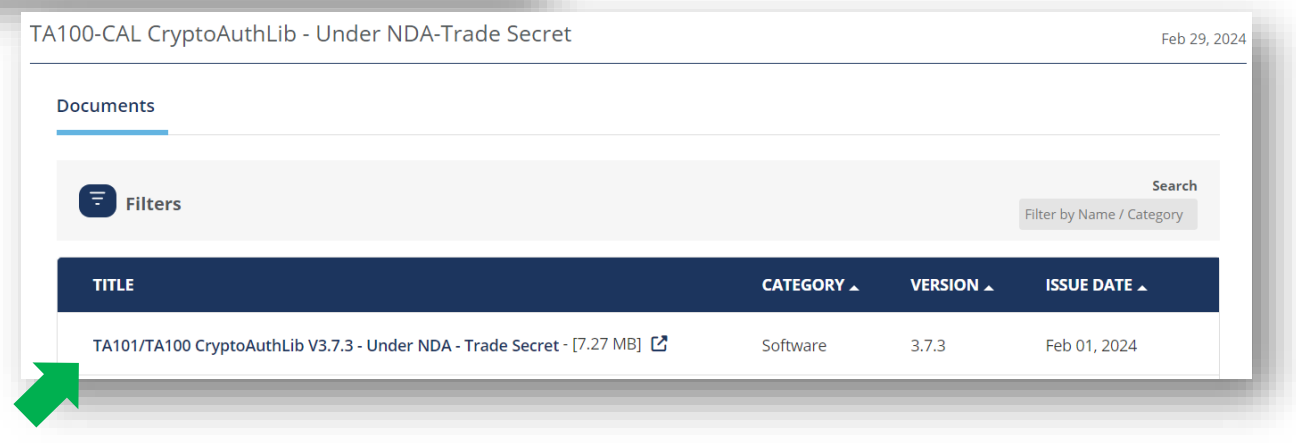

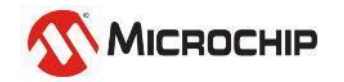

#### **Copy TA100 lib Files to folder (option)** TA100 lib for Harmony

| crvptoauthlib ta v3.7.3 >         | 本機磁碟 (C:) > MCC_Harmony > cryptoauthlib > |                    |                 |       |  |  |  |  |
|-----------------------------------|-------------------------------------------|--------------------|-----------------|-------|--|--|--|--|
|                                   | 前 ↑↓排序 - 三檢視 -                            |                    |                 |       |  |  |  |  |
|                                   | 名稱                                        | 修改日期               | 類型              | 大小    |  |  |  |  |
| 名稱 ^                              | 🚞 .github                                 | 2023/7/21 上午 09:31 | 檔案資料夾           |       |  |  |  |  |
| app                               | 늘 app                                     | 2023/7/21 上午 09:31 | 檔案資料夾           |       |  |  |  |  |
| cmaka                             | 🚞 cmake                                   | 2023/7/21 上午 09:31 | 檔案資料夾           |       |  |  |  |  |
|                                   | aist-tools                                | 2023/7/21 上午 09:31 | 檔案資料夾           |       |  |  |  |  |
| narmony                           | 늘 harmony                                 | 2024/2/19 下午 04:25 | 檔案資料夾           |       |  |  |  |  |
|                                   | 🚞 lib                                     | 2024/2/20 上午 07:58 | 檔案資料夾           |       |  |  |  |  |
| <sup>bython</sup> Conv to replace | 🚞 python                                  | 2024/2/19 下午 04:25 | 檔案資料夾           |       |  |  |  |  |
| test COPY COTOPICC                | 🚞 test                                    | 2024/2/19 下午 04:25 | 檔案資料夾           |       |  |  |  |  |
| 🚞 third_party                     | 늘 third_party                             | 2024/2/19 下午 04:25 | 檔案資料夾           |       |  |  |  |  |
| CMakeLists                        | 🗋 .gitattributes                          | 2023/7/21 上午 09:31 | GITATTRIBUTES   | 1 KB  |  |  |  |  |
| 🛃 cryptoauthlib-manual            | 🗋 .gitignore                              | 2024/2/19 下午 04:25 | GITIGNORE 檔案    | 1 KB  |  |  |  |  |
|                                   | CMakeLists                                | 2024/2/19 下午 04:25 | 文字文件            | 2 KB  |  |  |  |  |
|                                   | CONTRIBUTING.md                           | 2023/7/21 上午 09:31 | MD 檔案           | 2 KB  |  |  |  |  |
|                                   | 🛃 cryptoauthlib-manual                    | 2024/2/19 下午 04:25 | Adobe Acrobat D | 1 KB  |  |  |  |  |
|                                   | 📄 license                                 | 2024/2/19 下午 04:25 | 文字文件            | 2 KB  |  |  |  |  |
|                                   | 🗋 module.xml                              | 2024/2/19 下午 04:25 | xmlfile         | 1 KB  |  |  |  |  |
| i release_notes.md                | 🗋 package.xml                             | 2024/2/19 下午 04:25 | xmlfile         | 1 KB  |  |  |  |  |
| SECURITY.md                       | README.md                                 | 2024/2/19 下午 04:25 | MD 檔案           | 9 KB  |  |  |  |  |
|                                   | release_notes.md                          | 2024/2/19 下午 04:25 | MD 檔案           | 27 KB |  |  |  |  |
|                                   | SECURITY.md                               | 2024/2/19 下午 04:25 | MD 檔案           | 2 KB  |  |  |  |  |

© 2024 Microchip Technology Inc. and its subsidiaries

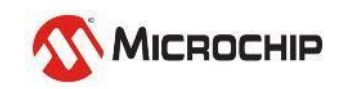

## TA100 Hands-on Lab

#### Lab files

- Boards APP All schematic (dsPIC33CH) & TA100 Socket UG
- Keys Root/Signer/Device Certificates & Keys used in Labs
- Labs All Labs/Practice Answers

| 202312 RTC-TA100 > materials > 202312                          | RTC-TA100 > materials > Boards                                                                                                    | 202312 RTC-TA100 > materials > keys384                                                                                          | 202312 RTC-TA100 > materials > Labs                                                    |
|----------------------------------------------------------------|----------------------------------------------------------------------------------------------------|----------------------------------------------------------------------------------------------------|----------------------------------------------------------------------------------------|
| 名稱<br>名稱<br>Boards<br>keys384<br>Labs<br>APP<br>会 dsP<br>会 TA1 | P_CuriosityNano2Arduino_V20230315<br>PIC33CH128MP508-Family-Data-Sheet-DS70005319<br>100-8-Pin-SOIC-Socket-Board-User-Guide-DS20006366 | 名稱<br>☐ device<br>☐ device.csr<br>☐ Device_pri384.key<br>☐ Device_pub384.key                                                    | 名稱<br>☐ Lab4<br>☐ Lab5<br>☐ Lab6<br>☐ Lab7<br>☐ Lab7-practice                          |
| materials                                                      |                                                                                                    | <ul> <li>extensionFile</li> <li>openssl_operation</li> <li>root_pri384.key</li> <li>root_pub384.key</li> <li>root384</li> </ul> | Lab9 practice                                                                          |
| You could download them here! U<br>Password: MCHP R<br>fo      | Jse OpenSSL to pre-Generate<br>Root/Signer/Device Keys&Certs<br>or Lab usage                                                           | <ul> <li>root384.srl</li> <li>signer</li> <li>signer.csr</li> <li>signer.srl</li> <li>Signer_pri384.key</li> </ul>              | <ul> <li>Lab10-practice</li> <li>main</li> <li>sha384</li> <li>sha384_asm.S</li> </ul> |

## **TA100 basic Introduction**

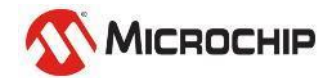

Microchip Proprietary and STRICTLY Confidential

|                |                                                                                                    | ΤΛ100                                           |                |                                                                                                    | ECCCNO |
|----------------|----------------------------------------------------------------------------------------------------|-------------------------------------------------|----------------|----------------------------------------------------------------------------------------------------|--------|
| Command        | Description                                                                                                    | IAIUU                                           | Command        | Description                                                                                                    | ECCOUO |
| Cryptography   | ECC-P224/P256/P384 and ECDSA sign,<br>ECBD-P224,<br>SHA256 & HMAC<br>AES128 encrypt/decrypt, Fast CMAC<br>PRF/HKDF calculation for TLS1.2 & 1.3<br>RSA 2k KeyGen/Sign/Verify, RSA Verify<br>RSA Encrypt/Decrypt (1k), bitcoin ECC | /verify, ECDH-P256,<br>(3k)<br>curve, Brainpool | Cryptography   | ECC-P256 and ECDSA sign/verify, ECD<br>SHA256 & HMAC<br>AES128 encrypt/decrypt<br>PRF/HKDF calculation for TLS1.2 & 1.3 | H<br>3 |
| JIL resistance | High                                                                                                    |                                                 | JIL resistance | High                                                                                                    |        |
| EEPROM         | 11 kBytes, field upgradable                                                                                                    |                                                 | EEPROM         | 10kbits                                                                                                    |        |
| Counter        | Yes                                                                                                    |                                                 | Counter        | Up to 2,000,000                                                                                                    |        |
| Serial Number  | 72 bits                                                                                                    |                                                 | Serial Number  | 72 bits                                                                                                    |        |
| RNG            | NIST SP800-90 A/B/C                                                                                                    |                                                 | RNG            | NIST SP800-90 A/B/C                                                                                                    |        |
| I/O            | I2C, SPI                                                                                                    |                                                 | I/O            | I2C, SWI                                                                                                    |        |
| Supply Voltage | 2.7V – 5.5V                                                                                                    |                                                 | Supply Voltage | 2.0V – 5.5V                                                                                                    |        |
| Temperature    | Automotive AECQ-100 grade 1                                                                                                    | 0°C to 125°C                                    | Temperature    | -40°C to 85°C<br>Extended temperature up to 100°C                                                                       |        |
| Certification  | FIPS 140-2 module level 2, with plevel 3                                                                                                    | physical protection                             | Certification  | FIPS 140-2 <u>CAVP</u> (algorithms) only                                                                                |        |
| Packages       | SOIC8, VQFN-24                                                                                                    |                                                 | Packages       | uDFN8, SOIC8, 3pin RBH, WCSP, die                                                                                       |        |

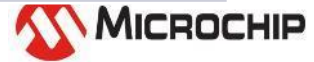

# Lab1 - Create TA100 project on dsPIC33CH

Using MCC Melody

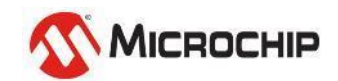

Microchip Proprietary and STRICTLY Confidential

#### Make sure the connections (dsPIC33CH + TA100) dsPIC33CH on APP ALL MCU + TA100 SOIC socket

**APP ALL MCU** - DSPIC33CH

SOCKET BOARD

AC164167 - TA100 8-PIN SOIC CRYPTOAUTOMOTIVE(TM)

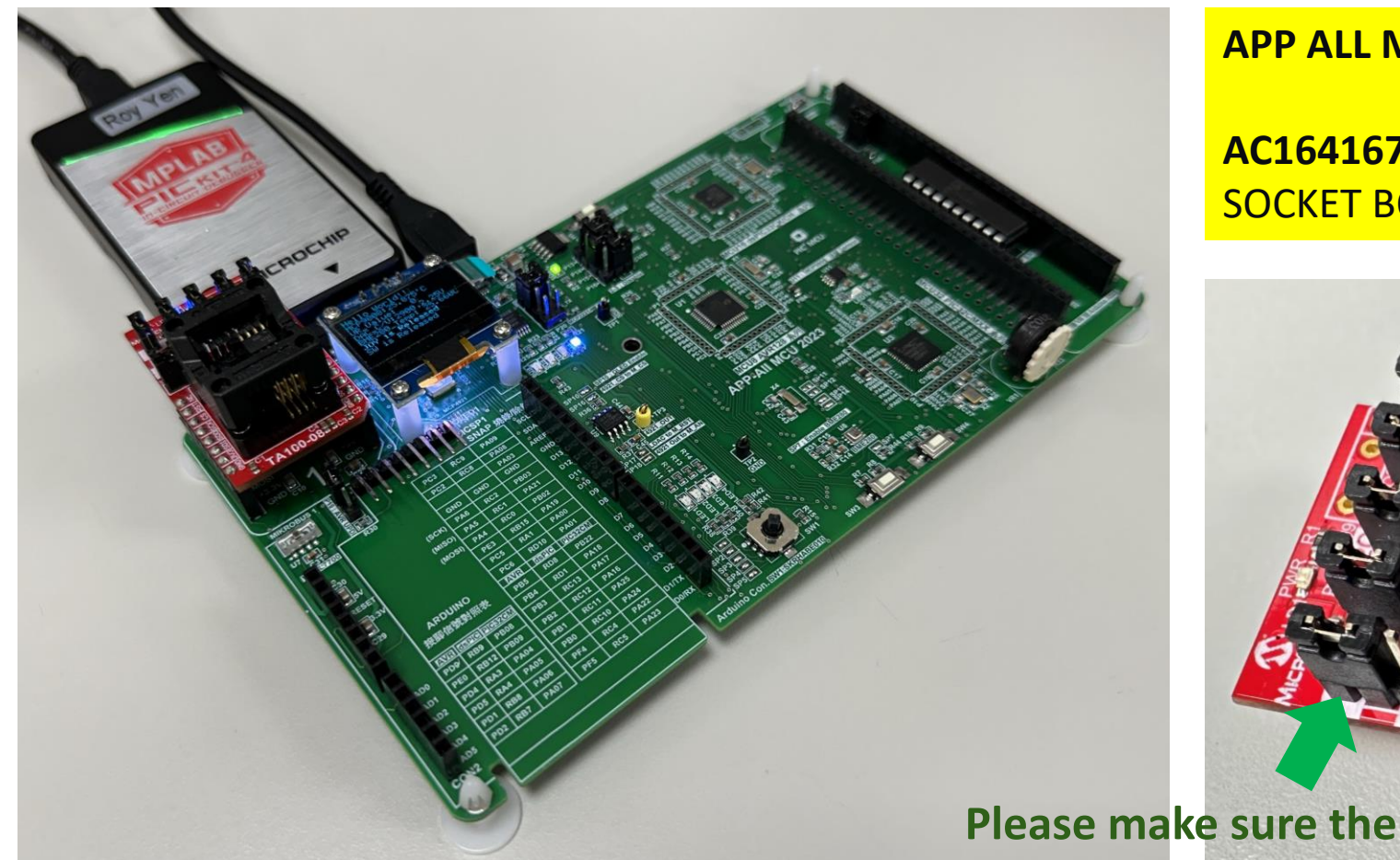

jumpers are on the I2C side

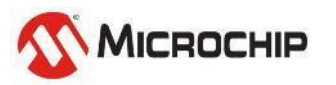

© 2024 Microchip Technology Inc. and its subsidiaries

#### **Board connections** Using APP All MCU - dsPIC33CH

- Check I2C connections on schematic 
   → RC8/RC9 (SDA/SCL)

→ P20 jumper on M\_TX & M\_RX

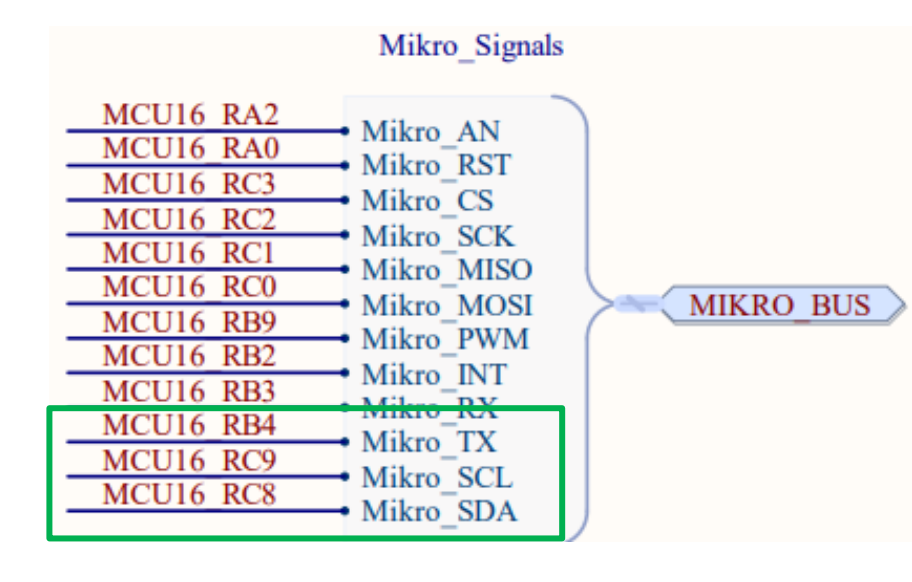

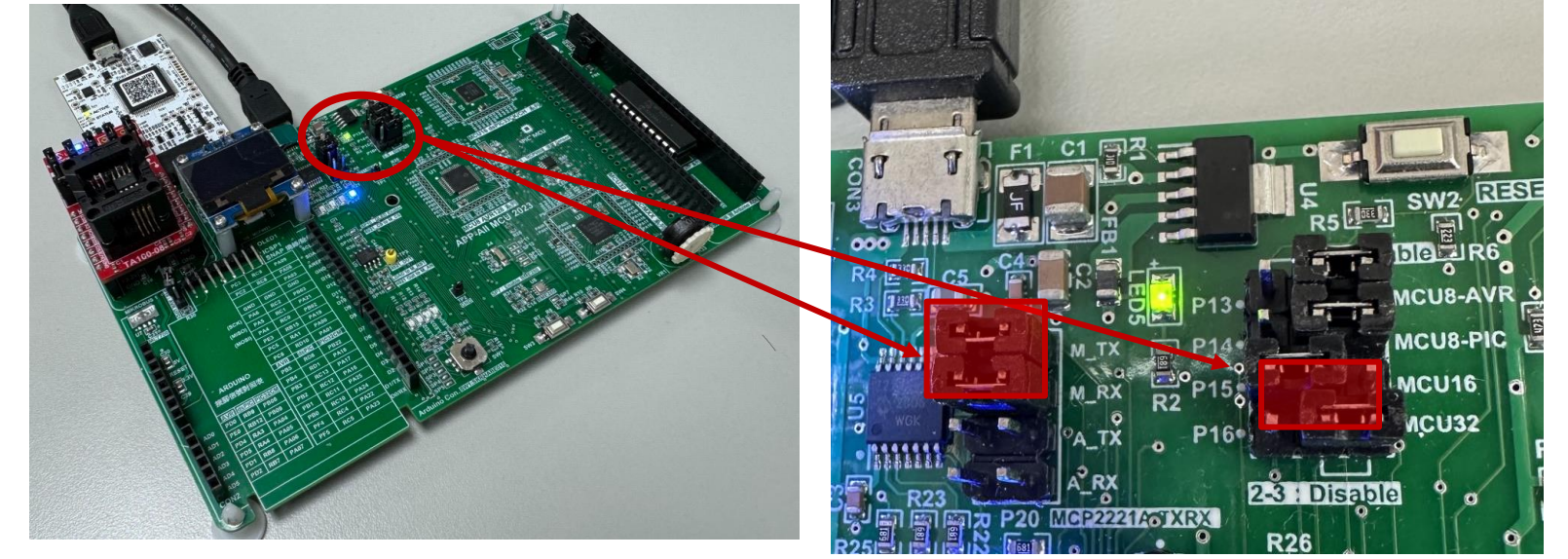

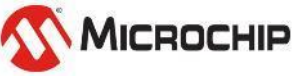

### **Step 1-1**

#### • Open MPLAB X IDE

• Create a new project using the dsPIC33CH256MP505 as the device

| 🔀 MPLAB X IDE ve  | 5.20                   |                                                                                                    |           |                                                                                                    |                                             | _                                 |        | <      |           |
|-------------------|------------------------|----------------------------------------------------------------------------------------------------|-----------|----------------------------------------------------------------------------------------------------|---------------------------------------------|-----------------------------------|--------|--------|-----------|
| File Edit View Na | avigate Source Refacto | or Production Debug Team Tools Window Help                                                                                                    | p         |                                                                                                    |                                             | Q- Search (Ctri                   | l+I)   |        |           |
| 1 🔁 📬 😫 🥊         | 1 🤊 C 🗌                |                                                                                                    | • • • • • | PC: 0x0 oab sab da dc n ov :                                                                                                    | z c How do I?                               | Keyword (s)                       | 1      | - 1    |           |
| Pr × Files        |                        | Kit Window × Start Page ×                                                                                                    |           |                                                                                                    |                                             |                                   |        |        |           |
|                   | 🔀 New Project          |                                                                                                    | ×         | 🔀 New Project                                                                                                    |                                             |                                   |        |        | ×         |
| <b>U</b>          | Steps                  | Choose Project                                                                                                    |           | Steps                                                                                                    | Select Device                               |                                   |        |        |           |
|                   | 1. Choose Project<br>2 | Q Filter:       Projects:         Categories:       Projects:         Image: Application Project(s)       Prebuilt (Hex, Loadable Image) Prediction Generic         Image: Other Embedded       Image: Prediction Project         Image: Other Embedded       Image: Prediction Project | roject    | <ol> <li>Choose Project</li> <li>Select Device</li> <li>Select Header</li> <li>Select Plugin Board</li> <li>Select Compiler</li> <li>Select Project Name and Folder</li> <li>(Optional) Add Project</li> </ol> | Family: All F<br>Device: 1321<br>Tool: No 1 | Pamilies<br>C33CH256MP505<br>Fool |        | v All  |           |
|                   |                        | Description:<br>Creates a new application project. It uses an IDE-generated makefile to build your proj                                                                                                    | ject.     | < Back Add An                                                                                                    | other Pro <del>feet N</del>                 | ext >                             | Finish | Cancel | Help      |
|                   |                        |                                                                                                    |           |                                                                                                    |                                             |                                   |        | 27     | MICROCHIF |

#### Step 1-1-2

| 🔀 New Project                                                                                                    |                                            |                                                                                                    |                                                                                                    | ×                                                 |                 |                  |  |
|----------------------------------------------------------------------------------------------------|--------------------------------------------|----------------------------------------------------------------------------------------------------|----------------------------------------------------------------------------------------------------|---------------------------------------------------|-----------------|------------------|--|
| Steps         1. Choose Project         2. Select Device         3. Select Header         4. Select Plugin Board         5. Select Compiler         6. Select Project Name and Folder         7. (Optional) Add Project | Select Compiler<br>Compiler Toolchains<br> | m Files\Microchip\xc16\v2.10\bin]                                                                                                    |                                                                                                    |                                                   |                 |                  |  |
| MPLAB<br>X IDE                                                                                                    |                                            | <ul> <li>New Project</li> <li>Steps</li> <li>1. Choose Project</li> <li>2. Select Device</li> <li>3. Select Header</li> <li>4. Select Plugin Board</li> <li>5. Select Compiler</li> <li>6. Select Project Name and Folder</li> <li>7. (Optional) Add Project</li> </ul> | prologicul (5/2 10 http)    Project  Project   Select Project Name and Folder  Project Name:  FIC_d#PIC_TA100 Project Contains  Project Contains |                                                   |                 |                  |  |
| < Back Add Ano                                                                                                    | ther Project Next >                        | < Back Add And                                                                                                    | Encoding: ISO-6                                                                                                    | as the project folder<br>3859-1 v<br>ext > Finish | Loading<br>Load | ding MCC<br>Help |  |

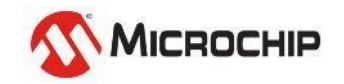

### Step 1-1-3

#### • Open MCC by clicking the MCC button. (May Auto)

Select Next to Run MCC Melody

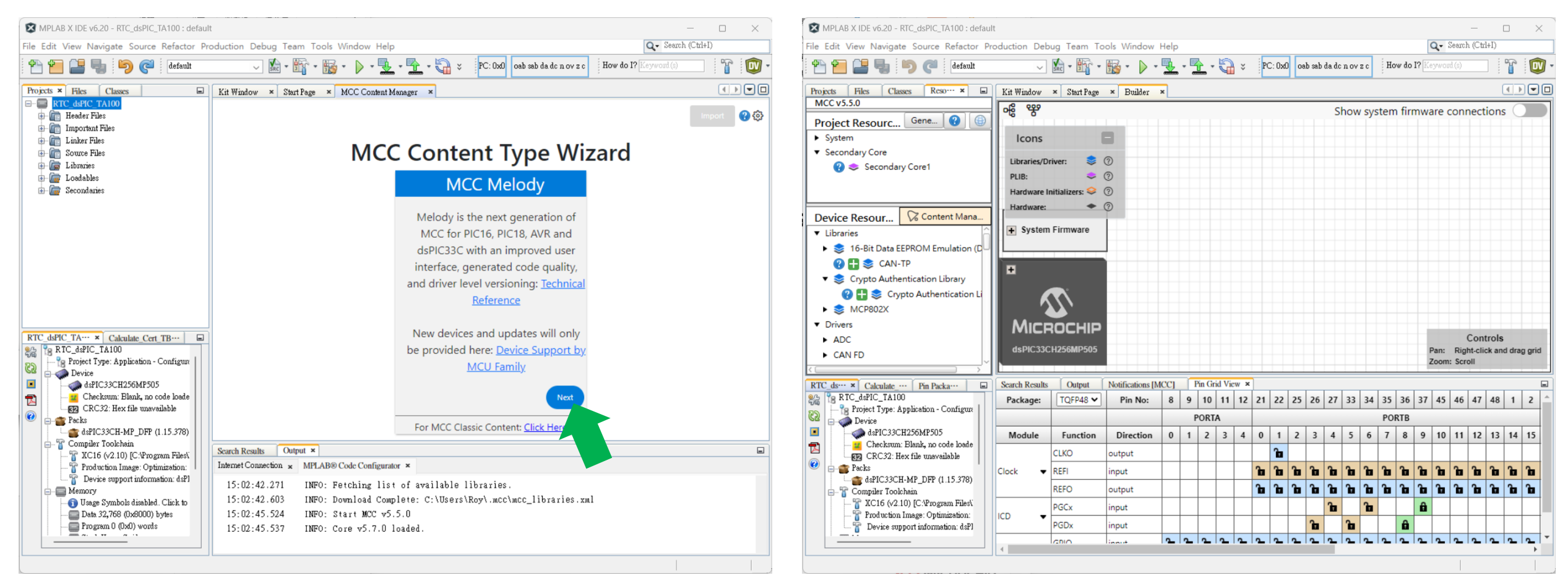

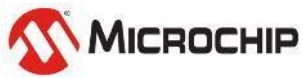

### **Step 1-2**

- Click Content Manager to doble check the installed Libraries.
- Expand the "Libraries" category. Make sure "CryptoAuthentication Library" version is 5.6.0 or later. Click the "apply" button.

| 😵 MPLAB X IDE v6.20 - RTC_dsPIC_TA100 : defaul | t              |                 |                  |                     |                    |                                                                                                    |                    |                 |                | - 🗆 ×       | 12 N           | MPLAB X IDE v6.20 - RTC_dsPIC_TA100 : default                                              | t                                                   |                     |                 |                         |                                                                                                    | – 🗆 X                                                                                                    |
|------------------------------------------------|----------------|-----------------|------------------|---------------------|--------------------|----------------------------------------------------------------------------------------------------|--------------------|-----------------|----------------|-------------|----------------|--------------------------------------------------------------------------------------------|-----------------------------------------------------|---------------------|-----------------|-------------------------|----------------------------------------------------------------------------------------------------|----------------------------------------------------------------------------------------------------|
| File Edit View Navigate Source Refactor Pr     | oduction Debu  | ıg Team Tool    | ls Window F      | Help                |                    |                                                                                                    |                    |                 | Q- Search      | n (Ctrl+I)  | File I         | Edit View Navigate Source Refactor Pro                                                     | oduction Debug Team Too                             | ols Window Help     |                 |                         | Q                                                                                                    | <ul> <li>Search (Ctrl+I)</li> </ul>                                                                       |
| 👚 🎦 블 🌗 🏓 🍊 default                            | ~              | 🔬 - 📴 - 🗄       | iii • ♦ • 🛛      | <u>.</u> - <u>.</u> | • 词 *              | PC: 0x0 oab                                                                                                    | sab da dc n ov z c | How do I?       | Keyword (s)    | 1 T         | •              | ) 🖆 블 🌗 🌍 🦿 default                                                                        |                                                     | 😼 • 👂 • 👱           | • 🔁 • 🍓         | ÿ PC: 0x0 oab sab da d  | c n ov z c How do I? Key                                                                                        | /ord (s) 👔 🔯 🗸                                                                                            |
| Projects Files Classes Reso ×                  | Kit Window >   | × Start Page ?  | × Builder ×      | ×                   |                    |                                                                                                    |                    |                 |                |             | Proje          | ects Files Classes Reso ×                                                                  | Kit Window × Start Page                             | × Builder × M       | CC Content Mana | ger ×                   |                                                                                                    |                                                                                                    |
| MCC v5.5.0<br>Project Resourc Gene 😮 🐵         | 윦 왕            |                 |                  |                     |                    |                                                                                                    | Show s             | ystem firm      | ware conn      | nections    | Pro            | oject Resourc Gene ? ()                                                                    | Export                                              | rt Import           | 土 Load Man      | ifest 🛛 🗹 Select Latest | Version(s) 🗸 Apply                                                                                              | X Cancel T 🖓 🐯                                                                                            |
| ► System                                       | Icons          | -               |                  |                     |                    |                                                                                                    |                    |                 |                |             | •              | Secondary Core                                                                             |                                                     | De                  | vice            | Conte                   | nt Type                                                                                                    | Show Local Content Only                                                                                   |
| Secondary Core                                 | Libraries/Driv | ver: 📚 🕐        | ,                |                     |                    |                                                                                                    |                    |                 |                |             |                | 😮 📚 Secondary Core1                                                                        | Q Type to Search                                    | h Globally          | dsPIC33CH25     | 6MP505 × ~              | MELODY X N                                                                                                    |                                                                                                    |
| Secondary coler                                | PLIB:          | چ               | )                |                     |                    |                                                                                                    |                    |                 |                |             |                |                                                                                            |                                                     |                     |                 |                         |                                                                                                    |                                                                                                    |
|                                                | Hardware Ini   | itializers: 😂 🕜 |                  |                     |                    |                                                                                                    |                    |                 |                |             |                | i D Content Managar                                                                        | Content Libraries MCC Co                            | ore Versions        |                 |                         | _                                                                                                    |                                                                                                    |
| Device Resour Content Mana                     | Hardware:      | • ?             |                  |                     |                    |                                                                                                    |                    |                 |                |             | De             | Libraries                                                                                  | Component TJ                                        | Version             | Status          | Update progress         | Desc                                                                                                    | ription                                                                                                   |
| ✓ Libraries                                    | 🕂 System F     | Firmware        |                  |                     |                    |                                                                                                    |                    |                 |                |             |                | <ul> <li>\$ 16-Bit Data EEPROM Emulation (D</li> </ul>                                     | 16 Bit Data                                         |                     | ~               |                         |                                                                                                    |                                                                                                    |
| 🕨 📚 16-Bit Data EEPROM Emu                     |                |                 |                  |                     |                    |                                                                                                    |                    |                 |                |             |                | 😮 🗄 📚 CAN-TP                                                                               | EEPROM Emulation                                    | 2.0.2 🗸             | Update          |                         | 16 Bit Data EEPROM Emu                                                                                          | ation                                                                                                    |
| 😮 🗄 📚 CAN-TP                                   | Ŧ              |                 |                  |                     |                    |                                                                                                    |                    |                 |                |             | • •            | Crypto Authentication Library                                                              | ① 16-bit Bootloader                                 | ··· V               |                 |                         | Bootloader and firmware                                                                                         | updater for the dsPIC/PIC24                                                                               |
| Crypto Authentication Library                  |                | L               |                  |                     |                    |                                                                                                    |                    |                 |                |             |                | Crypto Authentication Li     MCD802X                                                       |                                                     |                     |                 |                         | Library implementation of                                                                                       | FISO 15765-2 CAN-TP                                                                                       |
| Crypto Authentication Li                       |                | $\sim$          |                  |                     |                    |                                                                                                    |                    |                 |                |             | •              | Drivers                                                                                    | () CAN-TP                                           | 1.0.0 ~             | Update          |                         | protocol                                                                                                    |                                                                                                    |
| Drivers     ADC                                |                |                 |                  |                     |                    |                                                                                                    |                    |                 | (<br>Pan: Righ | Controls    | ,<br>,<br>,    | ADC     CAN FD                                                                             | ①<br>CryptoAuthentication<br>Library                | 5.6.0 🗸             | Update          |                         | The CryptoAuthentication<br>easy configuration and co<br>cryptography, authentical<br>applications using Microc | Library allows quick and<br>de generation for security,<br>ion, and encryption<br>hip's Secure chip line. |
| ► CAN FD                                       | Search Results | Output          | Notifications [M | CC] Pin (           | irid View ×        |                                                                                                    |                    |                 | Zoom: Scro     | oli         | RTC<br>କ୍ଷିକ୍ଷ | Cdsvv × Calculate v Pin Packav<br>RTC_dsPIC_TA100<br>Project Type: Application - Configure | <ul> <li>① Data Streamer</li> <li>Driver</li> </ul> |                     |                 |                         | The Data Streamer Protoc<br>multiple variables from yo<br>and display these variable                            | ol allows you to send<br>our embedded application<br>as on a graph (or custom                             |
| RTC_dsPIC_TA100                                | Package:       | TQFP48 🗸        | Pin No:          | 8 9 10              | ) 11 12 2          | 21 22 25 2                                                                                                    | 26 27 33 3         | 4 35 36 3       | 37 45 46       | 47 48 1 2 ^ | 62             | Device                                                                                     |                                                     |                     |                 |                         | dashboard).                                                                                                    | •                                                                                                    |
| Device                                         |                |                 |                  | POR                 | TA                 |                                                                                                    |                    | PORTB           |                |             |                |                                                                                            | Search Results Output 1                             | Notifications IMCC1 | Pin Grid View   | x                       |                                                                                                    |                                                                                                    |
| dsPIC33CH256MP505                              | Module         | Function        | Direction        | 0 1 2               | 3 4                | 0 1 2                                                                                                    | 3 4 5 6            | 5 7 8 9         | 9 10 11        | 12 13 14 15 |                | CRC32: Hex file unavailable                                                                | Package: TQFP48 V                                   | Pin No: 8           | 9 10 11 1       | 2 21 22 25 26 27        | 33 34 35 36 37 4                                                                                                | 5 46 47 48 1 2 📤                                                                                          |
| CRC32: Hex file unavailable                    |                | CLKO a          | output           |                     |                    | î de la companya de la companya de l |                    |                 |                |             |                | General asPIC33CH-MP_DFP (1.15.378)                                                        |                                                     |                     | PORTA           |                         | PORTB                                                                                                    |                                                                                                    |
|                                                | Clock 🔻 F      | REFI ir         | nput             |                     | '                  | ia   ia   ia   i                                                                                                    | b   Bo   Bo   B    | a   în   în   î | b în în        | în în în în |                | - T Computer Toolcham                                                                      | Module Function                                     | Direction 0         | 1 2 3           | 4 0 1 2 3 4             | 5 6 7 8 9 1                                                                                                    | 0 11 12 13 14 15                                                                                          |
| - T Compiler Toolchain                         | F              | REFO c          | output           |                     | '                  | b 6 6 6                                                                                                    | b   b   b   b      | a 1a 1a 1       | b în în        | 6666        |                |                                                                                            | CLKO                                                | output              |                 | î                       |                                                                                                    |                                                                                                    |
| - T XC16 (v2.10) [C:\Program Files\            | 100            | PGCx ir         | nput             |                     |                    |                                                                                                    | î 🖬                | a í             | â              |             |                |                                                                                            | Clock 🔻 REFI i                                      | input               |                 |                         |                                                                                                    | a 10 10 10 10 10 -                                                                                        |
| Device support information: dsPl               |                | PGDx ii         | nput             |                     |                    | 1                                                                                                    | a a                | â               |                |             |                |                                                                                            | 4                                                   |                     |                 |                         |                                                                                                    |                                                                                                    |
| ·                                              | 1              | snio la         | no. it           | 2 2 2               | . <u>  _   _  </u> | 2 2 2 2                                                                                                    | <u> </u>           |                 | 22             | <u> </u>    |                |                                                                                            |                                                     |                     |                 |                         |                                                                                                    |                                                                                                    |
|                                                |                |                 |                  |                     |                    |                                                                                                    |                    |                 |                |             | 1              |                                                                                            |                                                     |                     |                 |                         | 5                                                                                                    | MICROCH                                                                                                   |

### Step 1-3

- In the "Device Resource" panel, add the CryptoAuthentication Library to the project by clicking the "+" sign next to the module.
- In the Crypto Authentication Library configuration easy view, select the TA100 from the device selection drop down:

| 🔀 MPLAB X IDE v6.20 - RTC_dsPIC_TA100 : default                          |             |                                                  | — D               | ×      |                             |   |
|--------------------------------------------------------------------------|-------------|--------------------------------------------------|-------------------|--------|-----------------------------|---|
| File Edit View Navigate Source Refactor Production De                    |             |                                                  | Q Search (Ctrl+I) | : Cryp | to Authentication Library × | • |
| 🕆 🚰 🔚 🌗 🧭 🦿 🔤                                                            |             |                                                  |                   | Eas    | View                        |   |
| Projects Files Classes Resource Manageme ×                               |             | Crypto Authentication Library ×                  |                   |        |                             | _ |
| Project Resources Generate 2                                             | nnections 🖉 | Easy View                                        |                   | *      | Device Supports             |   |
| <ul> <li>System</li> <li>✓ Secondary Core</li> </ul>                     |             | <ul> <li>Device Supports</li> </ul>              |                   | Dev    | rice: TA100 V               |   |
| 🕐 📚 Secondary Core1                                                      |             | Device: ATECC608A                                | ~                 |        | The Trust Anchor sub-       |   |
|                                                                          |             | Communication ATECC508A<br>Peripheral: ATSHA204A |                   |        | the TA100 but was not       | ŀ |
| Device Resources         Content Manager           ▼ Libraries         □ |             | 7-bit left-aligned<br>device I2C address:        |                   |        | found in your system. The   |   |
| 16-Bit Data EEPROM Emulation (DEE)                                       |             | 💌 Library Settings                               |                   |        | describes how to download   |   |
| CAN-TP      Crypto Authentication Library                                |             | Wait for maximum                                 |                   |        | and install the required    |   |
| 😮 🚹 📚 Crypto Authentication Library                                      |             | response time                                    |                   |        | Trust Anchor sub-module.    |   |
| ► 📚 MCP802X<br>▼ Drivers                                                 |             | Print debug<br>statements in<br>library          |                   |        |                             |   |
| ► ADC                                                                    |             |                                                  |                   |        |                             |   |
| CAN FD                                                                   |             |                                                  |                   |        |                             |   |

# Lab2 - Installing Trust Anchor MCC SW Module

NDA & SDE is required

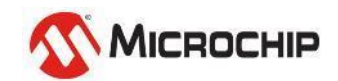

### **Step 2-1**

- Open the help documentation for the Crypto Authentication module by clicking the "?" mark next to the module
- Click on the section "Installing MPLAB<sup>®</sup> Code Configurator Melody Trust Anchor Library" from the contents
- Follow the instruction on this page

| -      | INITERD A IDE VO.00 TEST, deladit                     | MICROCHIP Contents Index Search The online versions of the documents are provided as a courtesy. Verify all content and data in the device's PDF documentation found o product page.                                                                                                    |
|--------|-------------------------------------------------------|----------------------------------------------------------------------------------------------------|
| File   | Edit View Navigate Source Refactor Production Debug T | Keywords                                                                                                    |
| · •    | ) 🖆 📑 🤚 沟 🎯 default 🤍 🗸                               | Contents Installing MPLAB® Code Configurator Melody                                                                                                    |
| æ      | Projects Files Services Resource M ×                  | <ul> <li>What is the MPLAB Code Configurator CryptoAuthentication Library?</li> <li>I. Changelog</li> <li>Installing MPLAB Code Configurator Trust Anchor Library</li> </ul>                                                                                                    |
| gator. | Project Resources Generate                            | <ul> <li>2. Operating Environment</li> <li>3. Related Hardware and Documentation Support</li> <li>3. Related Hardware and Documentation Support</li> <li>For the Trust Anchor family of secure element devices, such as the TA100, a separate firmware sub-mc required that is distributed through the Microchip Secure Document portal. Before using the CryptoAuthentication Library module in MCC Melody, a user must separately download and install the 1</li> </ul> |
| Naviç  | ▼ Libraries                                           | <ul> <li>4. Installing MPLAB® Code Configurator Melody CryptoAuthentication</li> <li>5. Installing MPLAB® Code Configurator Melody Trust Anchor Library</li> <li>The following instructions describe how to acquire and manually install the Trust Anchor Library in MPL</li> </ul>                                                                                                    |
| 8      | Crypto Authentication Library                         | <ul> <li>6. Frequently Asked Questions</li> <li>7. Supported Families</li> <li>IDE after the MPLAB® Code Configurator Melody CryptoAuthentication Library has been installed. For instructions on installing the MPLAB® Code Configurator Plug-in &amp; CryptoAuthentication Library, please the "Installing Melody CrytoAuth Library" section.</li> </ul>                                                                                                    |
| ard    | 😲 🔀 🗢 Crypto Authentication Library                   | 8. Supported Secure Element Families and Devices Acquiring the MPLAB® Code Configurator Trust Anchor Library                                                                                                    |
| shbo   | ▼ System                                              | <ul> <li>9. Microchip Information</li> <li>1. Access to this library requires that the user has a myMicrochip account as well as a NDA. If y</li> </ul>                                                                                                    |
| - D    | 😮 📚 Clock                                             |                                                                                                    |

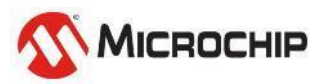

#### **Step 2-2**

| /-talib-mcc_456291 >                  | SW-TALIB-MCC > |                                                                                                    |                                                                                               |                                                           |                            |
|---------------------------------------|----------------|----------------------------------------------------------------------------------------------------|-----------------------------------------------------------------------------------------------|-----------------------------------------------------------|----------------------------|
|                                       |                | 名稱                                                                                                    | 修改日期                                                                                          | 類型                                                        | -                          |
|                                       |                | 📒 wdt-16bit-driver                                                                                                    | 2023/7/7 上午 09:43                                                                             | 檔案資料夾                                                     |                            |
| · · · · · · · · · · · · · · · · · · · | ^              | 📒 uart-driver                                                                                                    | 2023/7/7 上午 09:43                                                                             | 檔案資料夾                                                     |                            |
| turret en chen likenen e              | Copy to        | 🛶 🛅 trust-anchor-library                                                                                                    | 2024/2/27 下午 03:35                                                                            | 檔案資料夾                                                     |                            |
| trust-anchor-library                  |                | 🚞 timer                                                                                                    | 2023/7/7 上午 09:43                                                                             | 檔案資料夾                                                     |                            |
| catalog.json                          |                | 🚞 spi-host-driver                                                                                                    | 2023/7/7 上午 09:43                                                                             | 檔案資料夾                                                     |                            |
|                                       |                |                                                                                                    |                                                                                               |                                                           |                            |
|                                       | $\backslash G$ | spi-client-driver                                                                                                    | 2023/7/7 上午 09:43                                                                             | 檔案資料夾                                                     | _                          |
|                                       | Copyto         | ■ spi-client-driver 本機磁碟 (C:) > 使用者 > Roy ① 1↓ 排序 ~ ■ 檢視 ~                                                                                                    | 2023/7/7 上午 09:43<br>> .mcc > libraries                                                       | 檔案資料夾<br>>                                                |                            |
|                                       | Copy to        | ■ spi-client-driver 本機磁碟 (C:) > 使用者 > Roy ① 1↓ 排序 ~ ■ 檢視 ~  名稱                                                                                                    | 2023/7/7 上午 09:43 .mcc > libraries                                                            | 檔案資料夾                                                     | 大小                         |
|                                       | Copyto         | <ul> <li>■ spi-client-driver</li> <li>本機磁碟 (C:) &gt; 使用者 &gt; Roy</li> <li>① 1↓ 排序 ~ ≡ 檢視 ~</li> <li>名稱</li> <li>Catalog.json</li> </ul>                                                                                      | 2023/7/7 上午 09:43 .mcc > libraries 修改日期 2024/2/27 上午 09:35                                    | 檔案資料夾<br>><br>類型<br>JSON 檔案                               | 大小                         |
|                                       | Copyto         | <ul> <li>■ spi-client-driver</li> <li>本機磁碟 (C:) &gt; 使用者 &gt; Roy</li> <li>① 1↓ 排序 ~ ≡ 檢視 ~</li> <li>名稱</li> <li>Catalog.json</li> <li>☐ Harmony3Library_v1.5.1.mc3lib</li> </ul>                                             | 2023/7/7 上午 09:43 .mcc > libraries 修改日期 2024/2/27 上午 09:35 2024/2/9 下午 07:36                  | 檔案資料夾<br>><br>類型<br>JSON 檔案<br>MC3LIB 檔案                  | 大小<br>1,403                |
|                                       | COPYTO         | <ul> <li>■ spi-client-driver</li> <li>本機磁碟 (C:) &gt; 使用者 &gt; Roy</li> <li>① 1↓ 排序 ~ ≡ 檢視 ~</li> <li>名稱</li> <li>Catalog.json</li> <li>Harmony3Library_v1.5.1.mc3lib</li> <li>README.md</li> </ul>                            | 2023/7/7 上午 09:43<br><br>修改日期<br>2024/2/27 上午 09:35<br>2024/2/9 下午 07:36<br>2024/2/9 下午 07:36 | 檔案資料夾                                                     | 大小<br>1,403<br>1           |
|                                       | COPY TO        | <ul> <li>spi-client-driver</li> <li>本機磁碟 (C:) &gt; 使用者 &gt; Roy</li> <li>① 1↓ 排序 ~ ≡ 檢視 ~</li> <li>名稱</li> <li>Catalog.json</li> <li>Harmony3Library_v1.5.1.mc3lib</li> <li>README.md</li> <li>melody-2.6.5.mc3lib</li> </ul> | 2023/7/7 上午 09:43      .mcc                                                                   | 檔案資料夾<br>類型<br>JSON 檔案<br>MC3LIB 檔案<br>MD 檔案<br>MC3LIB 檔案 | 大小<br>1,403<br>1<br>18,207 |

© 2024 Microchip Technology Inc. and its subsidiaries

# Lab3 - Generate dsPIC33CH code base

in MCC Melody

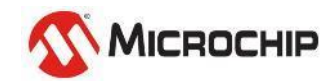

- Close & Re-open the project created in last step
- Open up MCC by clicking the MCC button
- Open the Crypto Authentication Library easy view by clicking the module in the project resources window:
- In the Crypto Authentication Easy view, select I2C1 from the selector.
- Choose RC8/RC9 as the I2C1 output pins

| Projects Files Services Resource Ma ×             | ) Crypto Authentication Library ×                  | Output Search Results | Notifications | Call Graph  | Notifications [MCC] | Pin Grid View ×               |    |
|---------------------------------------------------|----------------------------------------------------|-----------------------|---------------|-------------|---------------------|-------------------------------|----|
| Project Resources Generate (2) (                  | Easy View                                          | Package: QFN48 V      | Pin No: 35 3  | 36 37 45 46 | 47 48 1 2 7         | 15 16 20 38 39 17 24 28 29 40 | 4  |
|                                                   | Device Supports                                    |                       |               |             | PORTE               | PORTC                         |    |
| ▼ Libraries                                       | Device: TA100                                      | Module Function       | Direction 7   | 8 9 10 11   | 12 13 14 15 0       | 1 2 3 4 5 6 7 8 9 10          | 1  |
| <ul> <li>Crypto Authentication Library</li> </ul> | Custom Name:                                       |                       |               |             |                     |                               | ÷. |
|                                                   | Communication I2C V                                | CALLIZE HOST          | in/out        |             |                     |                               |    |
| 💮 🔀 🗢 Crypto Authentication Library               | 7-bit left-aligned<br>device I2C address: 0x2E     | SDA1                  | in/out        | îs 🛛        |                     |                               |    |
| <ul> <li>Drivers</li> </ul>                       | T Library Settings                                 | CLKO                  | output        |             |                     |                               |    |
| ▼ System                                          | Wait for maximum<br>command response               |                       | 1 1           |             |                     |                               | -  |
| 🛞 📚 Clock                                         | Print debug<br>statements in library               |                       |               |             |                     |                               |    |
|                                                   | Use a constant host<br>nonce for encrypted<br>read |                       |               |             |                     |                               |    |
|                                                   | Peripheral Selection                               |                       |               |             |                     |                               |    |
|                                                   | I2C Host Dependency None                           |                       |               |             |                     |                               |    |
|                                                   | 12C1                                               |                       |               |             |                     |                               |    |
|                                                   | 1222                                               |                       |               |             |                     |                               |    |

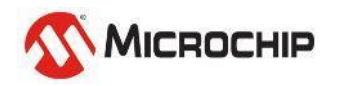

- In the "Device Resource" panel, add the Driver/UART to the project by clicking the "+" sign next to the module.
- In the UART Easy view, select UART1 from the dependency selector and config its Baudrate to 115200
- Choose RB4 as the UART1 TX output pin

|                               |              |           |               |       | IIART1                    |                           | x é                 |                |          |                  |     |          |          |       |      |      |              |              |       |       |        |       |       |       |       |       |              |       |            |
|-------------------------------|--------------|-----------|---------------|-------|---------------------------|---------------------------|---------------------|----------------|----------|------------------|-----|----------|----------|-------|------|------|--------------|--------------|-------|-------|--------|-------|-------|-------|-------|-------|--------------|-------|------------|
| Projects Fi                   | les Se       | rvices    | Resource M    | a × 🗉 | , onici i                 |                           |                     | Search Results | Output   | Notifications IV | CCI | Pin Grid | l View 🗙 | 1     |      |      |              |              |       |       |        |       |       |       |       |       |              |       |            |
| Project Res                   | ources       | Generate  | :             |       | Easy View                 |                           |                     | Package:       | TQFP48 V | Pin No:          | 8 9 | 9 10     | 11 12    | 21 22 | 25 2 | 6 27 | 33 34        | 35 36        | 37 45 | 46 47 | 7 48   | 1 2   | 7 15  | 16 20 | 38 39 | 17 24 | 28 29        | 40 41 | 3 4        |
| <ul> <li>Libraries</li> </ul> |              |           |               | ć     | 💌 Configurat              | ion Settings              |                     |                |          |                  |     | PORTA    |          |       |      |      |              | PORTB        |       | _     |        |       |       |       | 1 1   | PORTC |              |       |            |
| <ul> <li>Crypto Au</li> </ul> | uthenticatio | n Library |               |       | Custom Name               | UART1                     |                     | Module         | Function | Direction        | 0   | 1 2      | 3 4      | 0 1   | 2 3  | 3    | 5 6          | 7 8          | 9 10  | 11 12 | 2 13   | 14 15 | 0 1   | 2 3   | 4 5   | 6 7   | 8 9          | 10 11 | 12 13      |
| <b>0</b> 🗙                    | 🗢 Crypto     | Authentic | ation Library |       | Requested                 | 115200                    |                     | UART1 🔻        | U1TX     | output           |     |          |          | în în | 1201 |      | Դ Դ          | <b>ìa ìa</b> | îa îa | în în | 1 12 ' | ia ia | în în | îa îa | 6 6   | în în | <u>în</u> în | în în | <b>b b</b> |
| ▼ Drivers                     |              |           | ,             |       | Calculated                | 114205                    |                     |                | U1RX     | input            |     | _        |          | în în |      |      | <b>ia</b> ia | <b>b b</b>   | în în | în în | י פר ו | ia ia | 6     | în în | 10 10 | în în |              | în în | în în      |
|                               |              |           |               |       | Baudrate                  | 114280                    |                     | call2c 🗸       | SCL1     | in/out           |     | _        |          |       |      |      |              | 'n           | •     |       |        |       |       |       |       |       | â            |       |            |
| ▼ UARI                        |              |           |               |       | Baud Rate<br>Error (%)    | 0.794                     |                     |                | SDA1     | in/out           |     |          |          |       |      |      |              |              |       |       |        |       |       |       |       |       | Ô            |       |            |
| 🕐 🔀                           | S UART       | 1         |               |       | Parity                    | None                      | ~                   |                |          |                  |     |          |          |       |      |      |              |              |       |       |        |       |       |       |       |       |              |       |            |
| <ul> <li>System</li> </ul>    |              |           |               |       | Data Size                 | 8                         | ~                   |                |          |                  |     |          |          |       |      |      |              |              |       |       |        |       |       |       |       |       |              |       |            |
| 🕜 📚 c                         | lock         |           |               |       | Stop Rits                 |                           |                     |                |          |                  |     |          |          |       |      |      |              |              |       |       |        |       |       |       |       |       |              |       |            |
| <i>(</i> ) 🗢 0                | Configuratio | n Bits    |               |       | Flow Control              | 1                         | •                   |                |          |                  |     |          |          |       |      |      |              |              |       |       |        |       |       |       |       |       |              |       |            |
|                               | MT           |           |               |       | Mode                      | None                      | ~                   |                |          |                  |     |          |          |       |      |      |              |              |       |       |        |       |       |       |       |       |              |       |            |
|                               |              |           |               |       | Redirect Print<br>to UART | Ensure Redirect to Printf | is enabled for only |                |          |                  |     |          |          |       |      |      |              |              |       |       |        |       |       |       |       |       |              |       |            |
|                               | -            |           |               |       |                           | one UART driver.          |                     |                |          |                  |     |          |          |       |      |      |              |              |       |       |        |       |       |       |       |       |              |       |            |
|                               |              |           |               |       | ▼ Interrupt S             | ettings                   |                     |                |          |                  |     |          |          |       |      |      |              |              |       |       |        |       |       |       |       |       |              |       |            |
|                               |              |           |               |       | Interrupt<br>Driven       |                           |                     |                |          |                  |     |          |          |       |      |      |              |              |       |       |        |       |       |       |       |       |              |       |            |
| Dependency Selector           |              |           |               |       |                           |                           |                     |                |          |                  |     |          |          |       |      |      |              |              |       |       |        |       |       |       |       |       |              |       |            |
|                               |              |           |               |       |                           |                           |                     |                |          |                  |     |          |          |       |      |      |              |              |       |       |        |       |       |       |       |       |              |       |            |
|                               |              |           |               |       |                           |                           |                     | 1.1.           |          |                  |     |          |          |       |      |      |              |              |       |       |        |       | 2     | 7/1   | VIC   | ROC   | HIP          |       |            |

- You can see the blocks in main screen as below
- Click the MCC "Generate" button in the project resourced panel

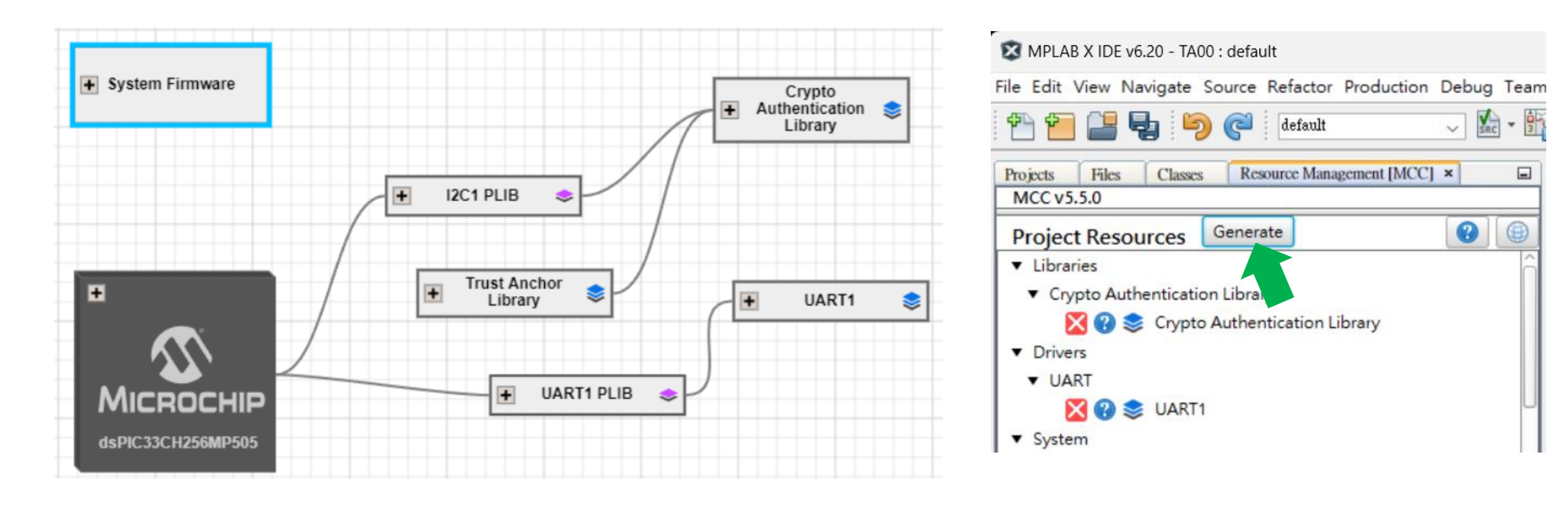

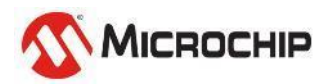

- You can Add some printf function to check UART is workable.
- Build & Program it.
- Open Terminal to check if the generated code base is workable

```
21
      #include "mcc_generated_files/system/system.h"
22
23
   ⊡ /*
24
           Main application
25
26
      int main(void)
27
   Ę
      -{
28
           SYSTEM Initialize();
29
30
           printf("\r\n[Hello~~ Roy is Here!!]\r\n");
31
32
           while(1)
33
34
35
```

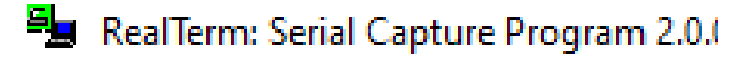

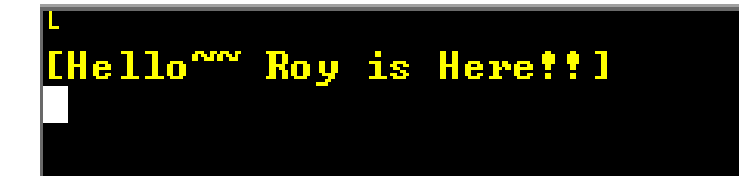

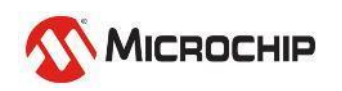

# Lab4 - Try running TA100

Running Example code Use: Lab4.txt Main.h

Make sure HW/SW are all good

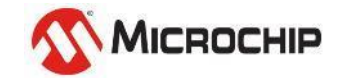

Microchip Proprietary and STRICTLY Confidential

### **Step 4-1**

- Go to the project source code and find main.c.
- Include Cryptoauthlib.h

#include "mcc\_generated\_files/CryptoAuthenticationLibrary/cryptoauthlib.h"

Copy main.h file into project folder, and add it into project

#include "main.h"

| 🖳 ma   |   |                                                                                       |     |       |  |  |  |  |  |  |
|--------|---|---------------------------------------------------------------------------------------|-----|-------|--|--|--|--|--|--|
| Source | e | History 💼 📴 📲 📲 📲 🖓 🖓 😓 🖓 😓 😓 🖄 ڬ 😜 📾 🔛                                               | •   | UAR   |  |  |  |  |  |  |
| 19     |   | THIS SOFTWARE.                                                                        | ^ = | 1     |  |  |  |  |  |  |
| 20     | L | */                                                                                    | -   | 9     |  |  |  |  |  |  |
| 21     | Ę | <pre>#include "mcc_generated_files/system.h"</pre>                                    |     | pt.   |  |  |  |  |  |  |
| 22     |   | <pre>#include "mcc_generated_files/CryptoAuthenticationLibrary/Cryptoauthlib.h"</pre> |     | Auth  |  |  |  |  |  |  |
| 23     | L | #include "main.h"                                                                     |     | Ienti |  |  |  |  |  |  |
| 24     | - | /*                                                                                    |     | ati   |  |  |  |  |  |  |

- Copy Roy\_Test\_TA100() function from Lab4.txt to main.c
- Call Roy\_Test\_TA100() from main(), Build & Program it. (Step 4-2)
- Modify the "calculatedHash" value, check if the result changes. (Step 4-3)

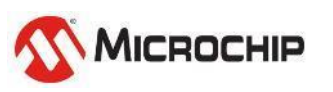

### **Step 4-2**

#### Check the result

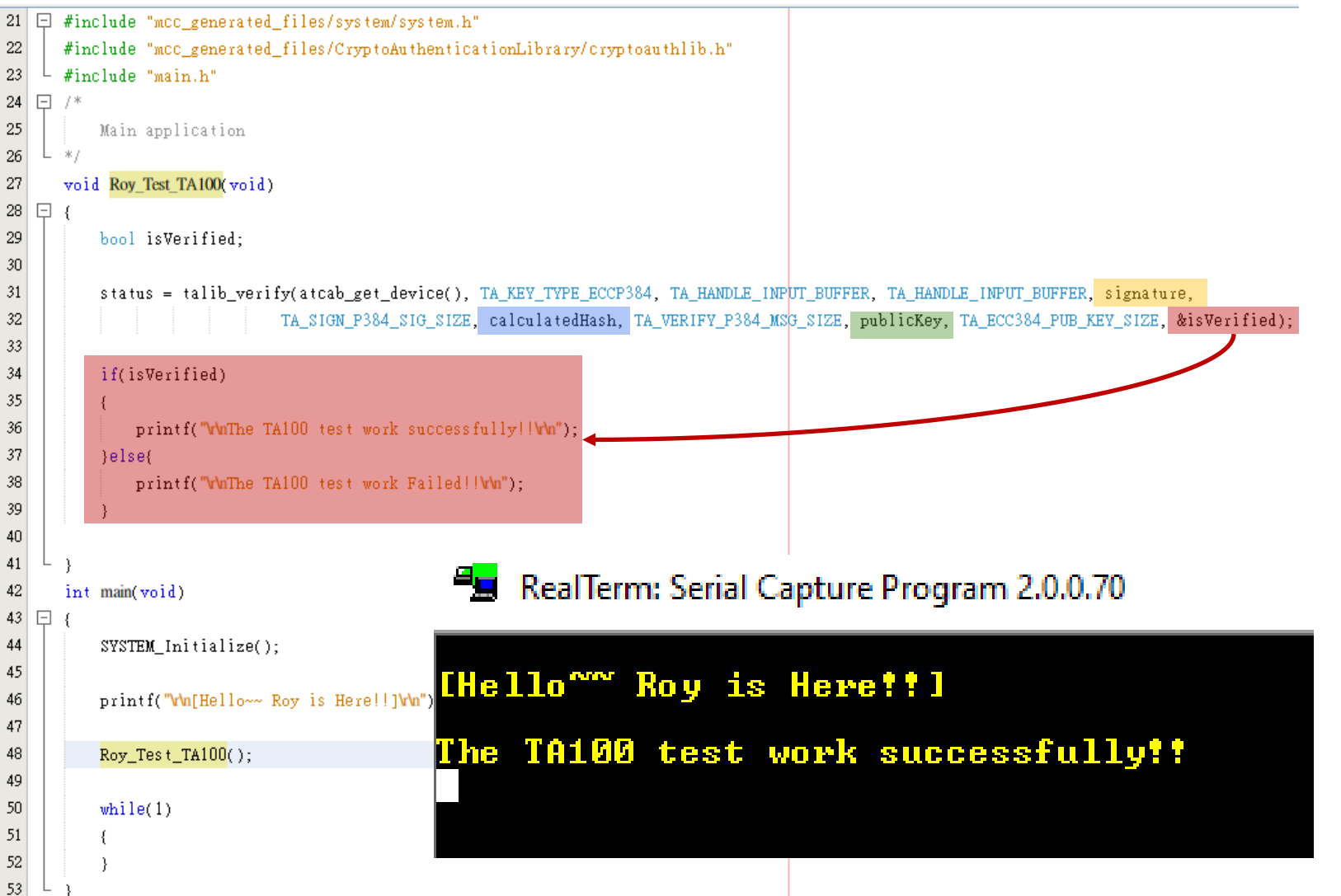

#### From main.h

| 55 | 🗆 uin | t8_t calculat | tedHas  | h[48] = | = { //  | /"hello | o-roy" |                                                                                                    |
|----|-------|---------------|---------|---------|---------|---------|--------|----------------------------------------------------------------------------------------------------|
| 56 |       | 0x48, 0x21,   | 0x5E,   | ØxF9,   | ØxEA,   | 0xC2,   | 0xA8,  | 0x28,                                                                                                    |
| 57 |       | 0x39, 0xFA,   | 0x62,   | 0x5E,   | 0x9F,   | 0x7F,   | 0xC6,  | 0x0B,                                                                                                    |
| 58 |       | 0x31, 0x76,   | 0x0A,   | ØxDE,   | ØxE7,   | 0x96,   | 0x34,  | 0x52,                                                                                                    |
| 59 |       | 0xAC, 0x29,   | 0xA9,   | 0x94,   | ØxDA,   | 0x6B,   | 0x3D,  | 0x6A,                                                                                                    |
| 60 |       | 0x9B, 0x91,   | ØxB9,   | 0x45,   | ØxEA,   | 0x63,   | 0x19,  | 0x1A,                                                                                                    |
| 61 |       | 0x25, 0x96,   | 0x26,   | 0x2C,   | 0x66,   | 0x4E,   | 0x8C,  | 0x9A                                                                                                    |
| 62 | L };  |               |         |         |         |         |        |                                                                                                    |
| 63 |       |               |         |         |         |         |        |                                                                                                    |
| 64 | 🗆 uin | t8 t signatur | re[96]  | = {     |         |         |        |                                                                                                    |
| 65 | T     | 0x90, 0x26,   | 0x9E.   | 0x09.   | 0x1A.   | 0x18,   | ØxBF,  | 0xA7,                                                                                                    |
| 66 |       | 0x42, 0x3A,   | 0x76,   | 0x55,   | 0x0F,   | ØxF3,   | 0x18,  | 0x0E,                                                                                                    |
| 67 |       | 0x7D, 0x95,   | 0xC3,   | 0x21,   | Øx7E,   | ØxCB,   | ØxFA,  | 0xFC,                                                                                                    |
| 68 |       | 0x88, 0x5E,   | 0x90.   | 0x5D.   | ØxA2.   | 0x8F.   | 0x45,  | 0x72.                                                                                                    |
| 69 |       | 0x23, 0xE4,   | ØxE3.   | 0x55,   | ØxCA.   | ØxE2.   | ØxCE.  | 0x88,                                                                                                    |
| 70 |       | 0x62, 0xC4,   | 0x40.   | 0x10.   | 0x79.   | 0x7F.   | 0x87.  | ØxBB.                                                                                                    |
| 71 |       | 0x9C, 0x23,   | 0x69,   | ØxAC,   | 0x8D,   | Øx2F,   | 0x6D,  | 0x20,                                                                                                    |
| 72 |       | ØxBD, ØxBC,   | ØxD2,   | ØxA2.   | 0x18,   | 0x78,   | 0x88,  | 0x4A.                                                                                                    |
| 73 |       | 0x65, 0x86,   | ØxEC.   | 0x64,   | ØxD1.   | 0x8C,   | ØxFF,  | 0x4F,                                                                                                    |
| 74 |       | 0x97, 0x32,   | Øx5E,   | 0x97,   | ØxC2,   | 0x6A,   | 0x66,  | 0x06,                                                                                                    |
| 75 |       | 0xD3, 0x0E,   | ØxE9.   | 0x60.   | ØxCD.   | ØxØD.   | 0xC8.  | Øx2F.                                                                                                    |
| 76 |       | 0xB0, 0xE1.   | 0x28.   | 0x72.   | ØxAC.   | 0x6A.   | 0x74.  | ØxAB.                                                                                                    |
| 77 | L 3:  |               |         |         |         |         |        |                                                                                                    |
| 78 |       |               |         |         |         |         |        |                                                                                                    |
| 79 | 🗆 uin | t8 t Private  | Kev[48] | ] = {   |         |         |        |                                                                                                    |
| 80 | T     | 0xA8, 0xE8    | 0x57    | 0x8E    | . 0x98  | 0x40    | 0x88   | 0x29.                                                                                                    |
| 81 |       | 0x15, 0x76    | 0x8B    | 0x6E    | 0x45    | 0x87    | 0x80   | ØxBA.                                                                                                    |
| 82 |       | 0x85, 0x62    | . 0x54  | 0x95    | 0xA9    | 0x3A    | 0x41   | 0x01.                                                                                                    |
| 83 |       | 0xCC, 0x4B    | ØxE9    | 0x7D    | 0x9B    | 0xC2    | 0x7F   | ØxD5.                                                                                                    |
| 84 |       | 0x36, 0x4D    | ØxE4    | 0x7F    | 0xF3    | Øx1E    | 0xC0   | 0x94.                                                                                                    |
| 85 |       | 0x2D, 0x1F    | 0x3D    | ØxCC    | ØxE7    | ØxCD    | 0x65   | 0x6E                                                                                                    |
| 86 | L 3:  |               |         |         |         |         |        |                                                                                                    |
| 87 |       |               |         |         |         |         |        |                                                                                                    |
| 88 | E sta | tic const uir | nt8 t i | oublic  | Kev[96] | ] = {   |        |                                                                                                    |
| 89 |       | 0x10, 0x7E,   | 0xA9.   | 0x9D.   | ØxDF.   | ØxEE.   | ØxE3.  | ØxBD.                                                                                                    |
| 90 |       | 0x2C, 0xBB,   | Øx3F.   | 0x92.   | 0x9D.   | ØxE7.   | 0x0D.  | 0x0A.                                                                                                    |
| 91 |       | 0xF2, 0x30,   | Øx7E.   | ØxEØ.   | 0x26.   | 0x9A.   | ØxE1.  | 0xD2.                                                                                                    |
| 92 |       | 0xD4, 0xB3,   | Øx7F.   | 0x95.   | Øx7E.   | 0x63.   | 0x64.  | 0x78.                                                                                                    |
|    |       |               |         |         |         | ,       |        | and the second second second second second second second second second second second second second second second |

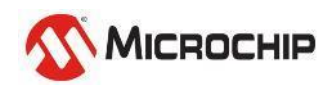

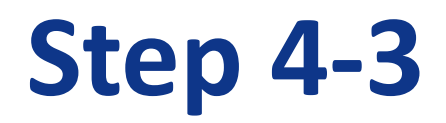

#### Modify the public key & run Lab4 again

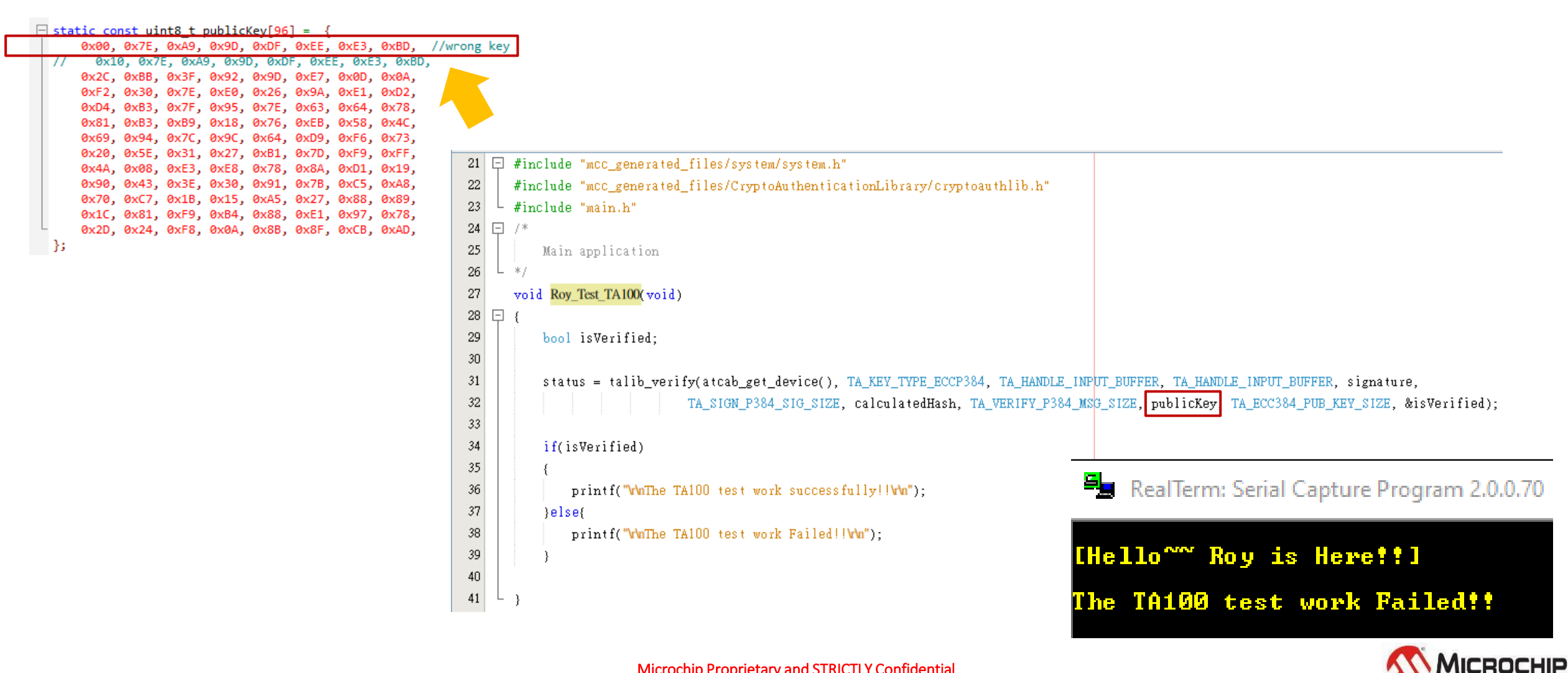

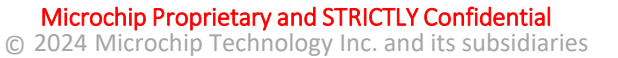

# Lab5 – Try your 1st TA100 function

Read Serial Number Use: Lab5.txt

**Everyone should get different result per TA100** 

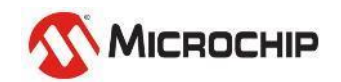

### **Step 5-1**

- Copy functions from Lab5.txt to main.c , Program & Run!
- Check the initial processes from SYSTEM\_Initialize();

| 1                                                        | 0                                                                                                    | 🖳 mair                     | n.c 🗴 🐏 sha384.c 🗴 🖓 main.h 🗴 🐏 main.c 🗴 🖓 main.h 🗴 Start Page 🗙                                                                                                    |
|----------------------------------------------------------|----------------------------------------------------------------------------------------------------|----------------------------|----------------------------------------------------------------------------------------------------|
| 2                                                        | if(s != ATCA_SUCCESS)                                                                                                    | Source                     | History 💼 🔞 💀 - 💀 - 🚱 🖳 - 🖓 😓 🔯 🐼 - 😓 🖓 - 🗠 🖓 - 📖 -                                                                                                    |
| 4<br>5<br>6<br>7<br>8                                    | <pre>     printf("Error: Line %d in %s\r\n", _LINE_, _FILE_);     printf("STATUS = %X\r\n", s);     printf("Code explanations can be found in atca_status.h \r\n\n");     while(1); } </pre>                                                                                          | 28<br>29<br>30             | #include <xc.h> // include processor files - each processor file is guarded.</xc.h>                                                                                                    |
| 9<br>10                                                  | void print_bytes(uint8_t * ptr, uint16_t length) {                                                                                                    | 31                         | uint16 t private kev handle = 0x8007;                                                                                                    |
| 11<br>12                                                 | <pre>uint16_t i = 0; for(i=0;i &lt; length; i++)</pre>                                                                                                    | 32                         | uint16_t public_key_handle = 0x8006;                                                                                                    |
| 13<br>14                                                 | i<br>printf("%02x",ptr[i]);                                                                                                    | 33                         | uint16_t signerCert_key_handle = 0x8201;                                                                                                    |
| 15<br>16                                                 | <pre>} printf("\r\n");</pre>                                                                                                    | 34                         | uint16_t deviceCert_key_handle = 0x8200;                                                                                                    |
| 17<br>18<br>19<br>20<br>21<br>22<br>23<br>24<br>25<br>26 | <pre>} void Read_TA100_SN(void) {     printf("[Reading TA100 Serial Number]\r\n"); // Prints beginning message     status = talib_info_serial_number(atcab_get_device(), data_buf);     CHECK_STATUS(status);     printf(" - Serial Number: ");     print_bytes(data_buf, 8); }</pre> | 36<br>37<br>38<br>39<br>40 | uint16_t private_key_handle2 = 0x8008;<br>uint16_t private_key_handle3 = 0x8009;<br>uint16_t private_key_handle4 = 0x800A;<br>uint16_t private_key_handle5 = 0x800B;<br>uint16_t public_key_handle2 = 0x800C; |
| 27<br>28<br>29<br>30<br>31                               | <pre>int main(void) {    SYSTEM_Initialize();    printf("\r\n[Hello~~ Roy is Here!!]\r\n");</pre>                                                                                                    | 41<br>42<br>43             | uint8_t data_buf[512];<br>uint8_t data_buf2[64]; RealTerm: Serial Capture Program 2.0.0.70                                                                                                    |
| 32<br>33<br>34<br>35<br>36<br>37<br>38                   | <pre>Read_TA100_SN(); while(1) { } </pre>                                                                                                    | 44<br>45<br>46             | bool isVerified;<br>uint8_t pubkey_len = 96;<br>- Serial Number: 95b534d91768f48                                                                                                    |
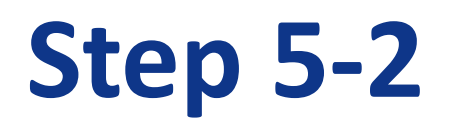

### Check the initial processes from SYSTEM\_Initialize();

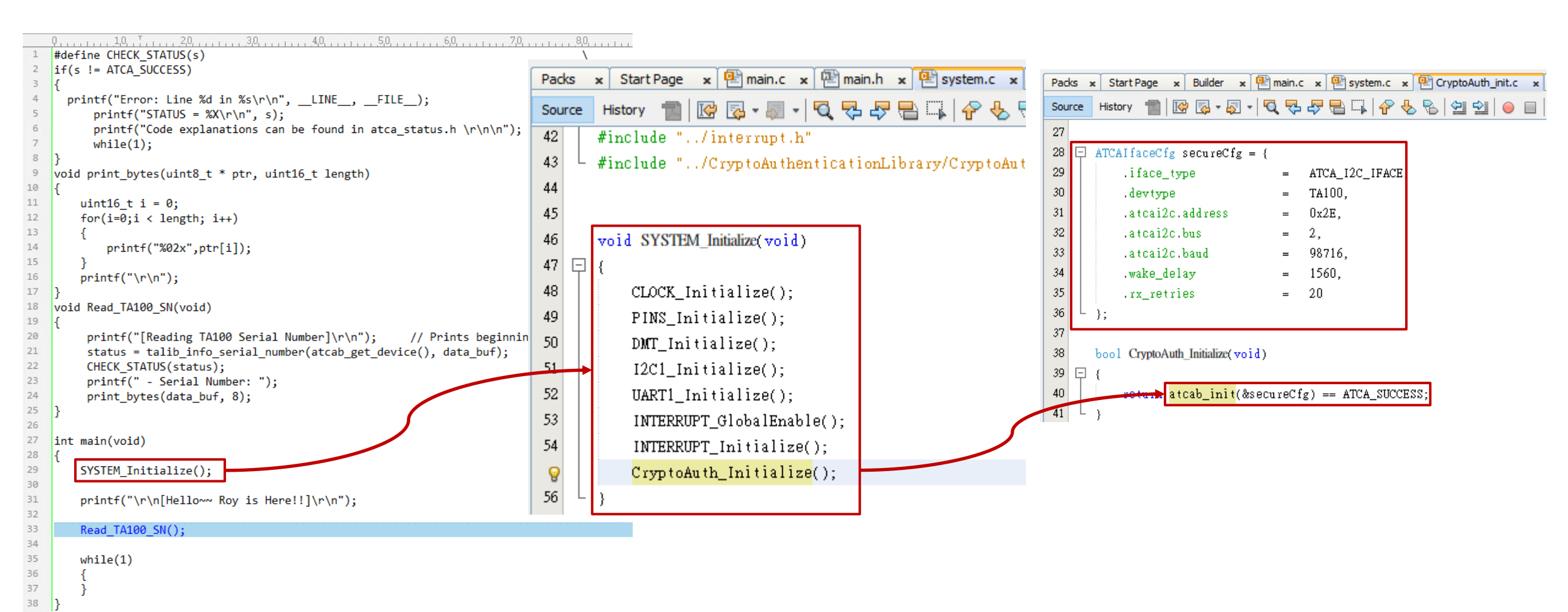

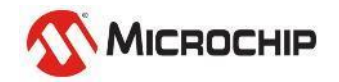

# Let's start the Lab1~ Lab5

Try to finish the Labs before 12:00

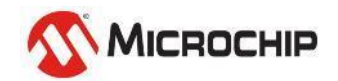

Microchip Proprietary and STRICTLY Confidential

### **look into TA100 I2C communication** SDA/SCL = RC8/RC9, I2C address = 0x17

| ata 🕐 🥝                                                                                                    |                   |
|----------------------------------------------------------------------------------------------------|-------------------|
| rrite to 0x17 ack data: 0x30<br>read to 0x17 ack data: 0x10<br>rrite to 0x17 ack data: 0x00 0x00 0x0A 0x00 0x07 0x00 0x00 0x00                                          | 0x00 0x&5 0x&4    |
| rite to Ux17 ack data: Ux10<br>ead to 0x17 ack data: 0x00 0x15<br>ead to 0x17 ack data: 0x00 0x01 0x56 0x8E 0x7E 0x2A 0xC1 0x36<br>6 0x00 0x01 0x00 0xC9 0x5B 0x1C 0x2E | Ox1D OxDC OxE3 Ox |

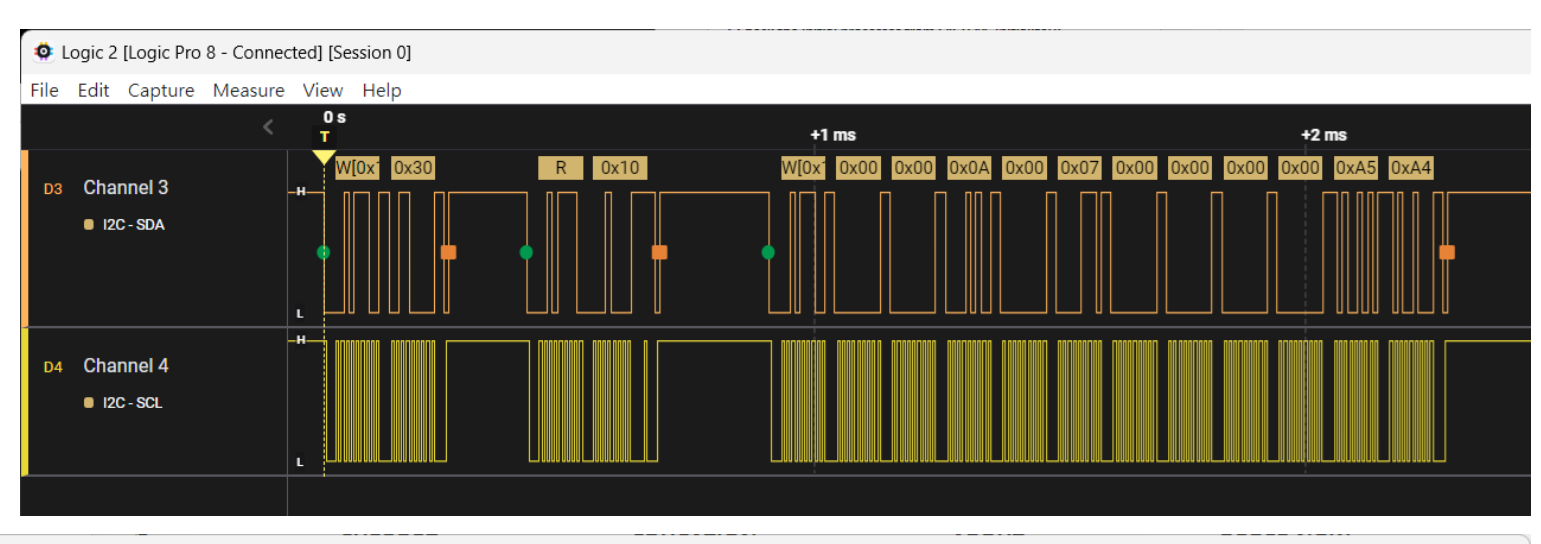

– 🗆 🗙

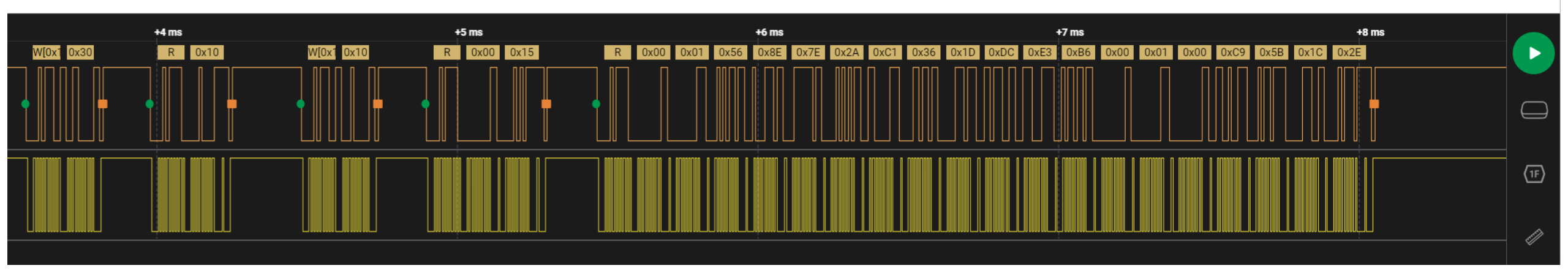

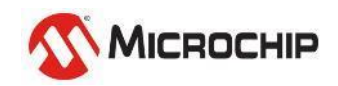

© 2024 Microchip Technology Inc. and its subsidiaries

### look into TA100 I2C communication SDA/SCL = RC8/RC9, I2C address = 0x17

|                                  |                                                                                                    |                         |                                                                                                | Bit 4 (RRDY                                                                  | ') 0 =<br>1 =           | The command response buffer is empty.<br>The command response buffer is ready to be read.                             |  |  |  |
|----------------------------------|----------------------------------------------------------------------------------------------------|-------------------------|------------------------------------------------------------------------------------------------|------------------------------------------------------------------------------|-------------------------|----------------------------------------------------------------------------------------------------|--|--|--|
| Data 🕐 😔                         |                                                                                                    |                         |                                                                                                | Table 11-1. (                                                                | Comman                  | d Packet Formatting                                                                                                   |  |  |  |
| write to 0x17<br>read to 0x17 a  | ack data: 0x30<br>ock data: 0x10                                                                                                    | → 0x10 m                | eans "Ready"                                                                                   | Field Name                                                                   | Bytes                   | Description                                                                                                    |  |  |  |
| write to 0x17<br>write to 0x17   | Ita ②       Image: Control of the control of the contro | Length                  | 2                                                                                              | Total number of bytes in the command, including th<br>"CRC" field (2 bytes). |                         |                                                                                                    |  |  |  |
| read to 0x17 a<br>write to 0x17  | ack data: 0x10<br>ack data: 0x10                                                                                                    | → 0x10 m                | eans "Ready"                                                                                   | Opcode                                                                       | 1                       | Command to be executed by TA100.                                                                                      |  |  |  |
| read to 0x17 a<br>read to 0x17 a | ack data: 0x00 0<br>ack data: 0x00 0                                                                                                    | x15<br>x01 0x56 0x8E    | 0x7E 0x2A 0xC1 0x36 0x1D 0xDC 0xE3 0x                                                          | Param1                                                                       | 1                       | The first parameter of the command. In the descript have a descriptive name. This is often a mode mode                |  |  |  |
| Table 10-1. Tra                  | ansaction Type                                                                                                    |                         | 10° 11°                                                                                        | Param2                                                                       | 4                       | A second parameter of the command. In the descrimay have a descriptive name. If unused for a particlas 0x00 00 00 00. |  |  |  |
| Name                             | Kind                                                                                                    | Value <sup>(1, 2)</sup> | Description                                                                                    | Data                                                                         | 0-1024                  | Additional information for the command, it must be                                                                    |  |  |  |
| RD_CSR                           | Status                                                                                                    | 0011 0000               | Reads the Command Processor Status register (CSR)                                              |                                                                              |                         | parameter table of the command or is listed as 0 by                                                                   |  |  |  |
| WR_CCR                           | a <ul> <li>A</li> <li>A</li></ul>                                                                                                    | CRC                     | 2                                                                                              | CRC verification of the length, opcode, parameters Algorithm.                |                         |                                                                                                    |  |  |  |
| RD_CMD                           | Command                                                                                                    | 0001 0000               | Reads the response from the command processor response buffer.<br>First byte is MSB of length. |                                                                              | Info (0x00)             |                                                                                                    |  |  |  |
| WR_CMD                           | Command                                                                                                    | 0000 0000               | Writes the command/data to the command processor input buffer. First byte is MSB of length.    | This comma<br>Table 12-48                                                    | nd return<br>. Info Inp | s status or state information from the device.<br>ut Parameters                                                       |  |  |  |
|                                  |                                                                                                    |                         |                                                                                                | Name                                                                         | Size                    | e Description                                                                                                    |  |  |  |
| Comm                             | and                                                                                                    | Oncode                  | Mode 0x07 means "Dedicated Memory"                                                             | Oncodo                                                                       | 1                       | 0_0                                                                                                    |  |  |  |

Opcode Wode UXU/ means "Dedicated Wemory commana: **Serial Number** Output: Byte count Successful 0x00 0x15 0x00 0x01 0x56 0x8E 0x7E 0x2A 0xC1 0x36 0x1D 0xDC 0xE3 0xB6 0x00 0x01 0x00 0xC9 0x5B 0x1C 0x2E © 2024 Microchip Technology Ir

| Field Name | Bytes  | Description                                                                                                    |
|------------|--------|----------------------------------------------------------------------------------------------------|
| Length     | 2      | Total number of bytes in the command, including this "Length" field. This length includes the "CRC" field (2 bytes).                                                                                                    |
| Opcode     | 1      | Command to be executed by TA100.                                                                                                    |
| Param1     | 1      | The first parameter of the command. In the descriptions below, if this parameter is used, it will have a descriptive name. This is often a mode modifier.                                                                                   |
| Param2     | 4      | A second parameter of the command. In the descriptions below, if this parameter is used, it may have a descriptive name. If unused for a particular command, it must be sent to TA100 as 0x00 00 00 00.                                     |
| Data       | 0-1024 | Additional information for the command, it must be no more than 1024 bytes. If this parameter is not required for a given command, it is typically not shown in the input parameter table of the command or is listed as 0 bytes in length. |
| CRC        | 2      | CRC verification of the length, opcode, parameters and data bytes. See 11.1.2. CRC Algorithm.                                                                                                    |

| Name   | Size | Description                                                  |
|--------|------|--------------------------------------------------------------|
| Opcode | 1    | 0x00                                                         |
| Mode   | 1    | Selection field for the return information, see Table 12-50. |
| Param2 | 4    | Handle for modes 2 and 3, otherwise, it must be '0'.         |

#### Table 12-49. Info Output Parameters

| Name      | Size  | Description                                         |     |
|-----------|-------|-----------------------------------------------------|-----|
| Resp_Code | 1     | '0' if successful. If not, there is an error code.  | IIP |
| Data      | 1-258 | The information appropriate for the mode parameter. |     |

# Run the same code using TPDS demo board

### SAMD21(32bits) with MCC Harmony

TA010 (ta010) TA100 (ta100)

TA101 (ta101)

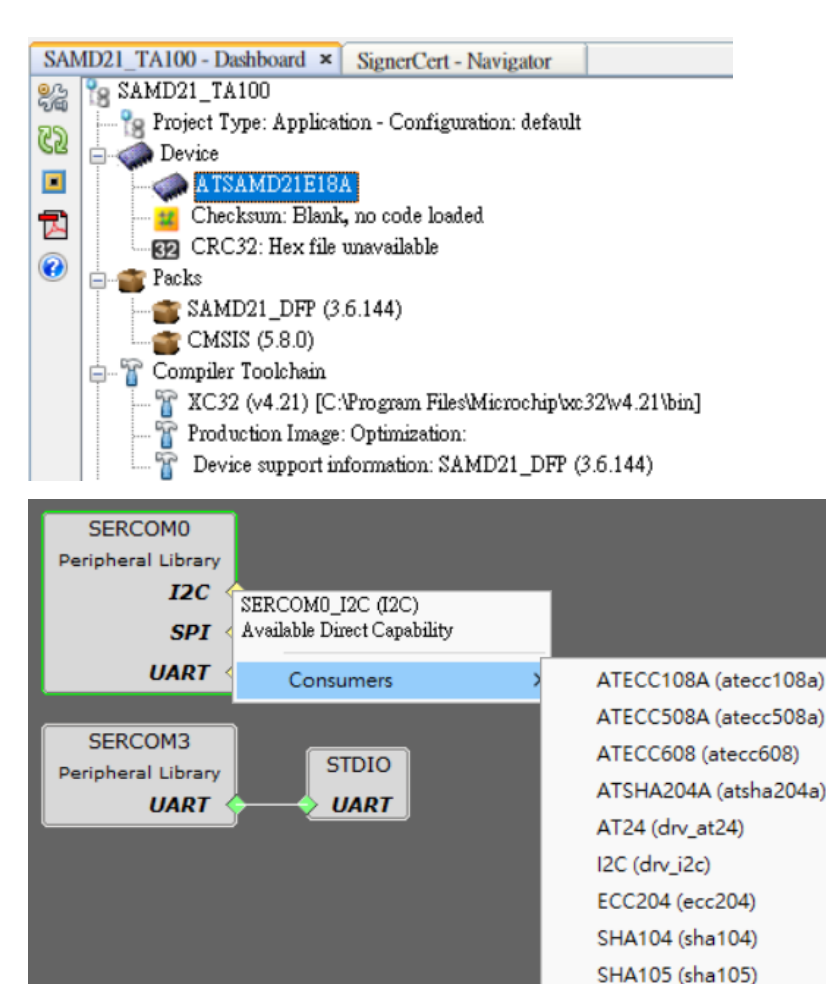

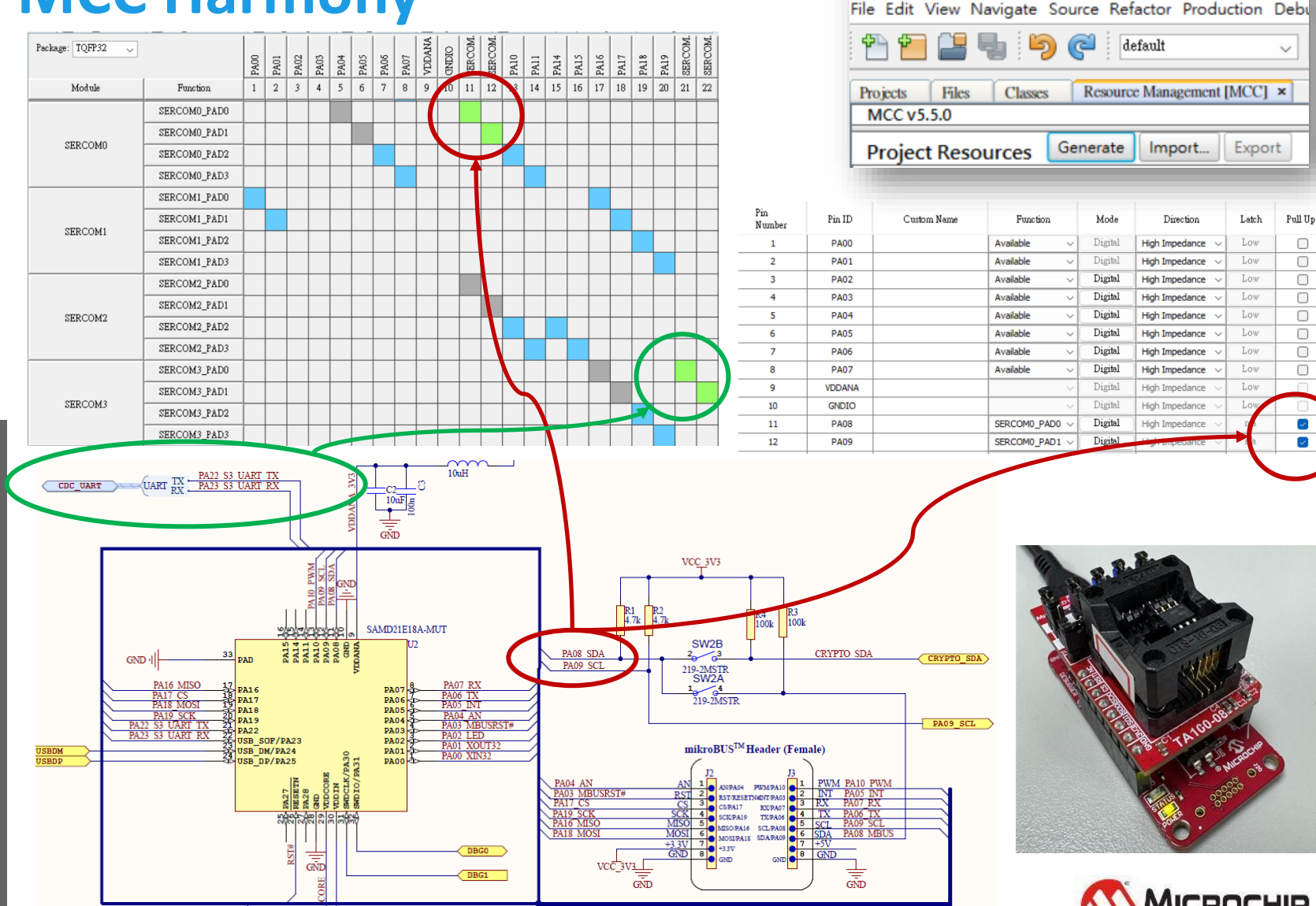

© 2024 Microchip Technology Inc. and its subsidiaries

#### Run the same code using TPDS demo board SAMD21(32bits) with MCC Harmony int main ( void ) TPDS TA100 > src > #include <stddef.h> // Defines NULL Extra added /\* Initialize all modules \*/ #include <stdbool.h> // Defines true #include <stdlib.h> // Defines EXIT FAILUR SYS\_Initialize ( NULL ); ... #include "definitions.h" // SYS function. ototypes #include "config/default/library/cryptoauthlib/cryptoauthlib.h" printf("\r\n[Roy is Here!]\r\n"); #include "main.h" 名稱 status = atcab\_init(&ta100\_0\_init\_data); extern ATCAlfaceCfg ta100\_0\_init\_data; 📒 config Read\_TA100\_SN(); packs // Section: Main Entry Point 🗾 main while ( true ) 📔 main #define CHECK\_STATUS(s) 📝 sha384 /\* Maintain state machines of all polled MPLAB Harmony modules. \*/ if(s != ATCA\_SUCCESS) sha384\_asm.S SYS Tasks ( ); printf("Error: Line %d in %s\r\n", \_\_LINE\_\_, \_\_FILE\_\_); printf("STATUS = %X\r\n", s); void SYS\_Initialize ( void\* data ) printf("Code explanations can be found in atca\_status.h \\\\\\\\\"); ₽ { /\* Execution should not come here during normal operation \*/ while(1); /\* MISRAC 2012 deviation block start \*/ /\* MISRA C-2012 Rule 2.2 deviated in this file. Devi void print\_bytes(uint8\_t \* ptr, uint16\_t length) return ( EXIT\_FAILURE ); Ð NVMCTRL REGS->NVMCTRL CTRLB = NVMCTRL CTRLB RWS(3UL); $uint16_t i = 0;$ STDIO\_BufferModeSet(); for(i=0;i < length; i++)</pre> printf("%02x",ptr[i]); 🔁 RealTerm: Serial Capture Program 2.0.0.70 PORT\_Initialize(); printf("\r\n"); CLOCK\_Initialize(); [Roy is Here!] [Reading TA100 Serial Number] - Serial Number: 08b9d78ba0d5fbab void Read TA100 SN(void) Ę printf("[Reading TA100 Serial Number]\/\n"); // Prints beginning message SERCOM3\_USART\_Initialize(); status = talib\_info\_serial\_number(atcab\_get\_device(), data\_buf); CHECK\_STATUS(status); NVMCTRL\_Initialize( ); printf(" - Serial Number: "); print\_bytes(data\_buf, 8); SERCOMO\_I2C\_Initialize();

# TA100 Elements/Handles Introduction

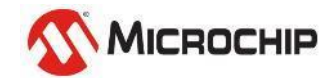

### **Device Memory Organization and Configuration** TA100 vs 608

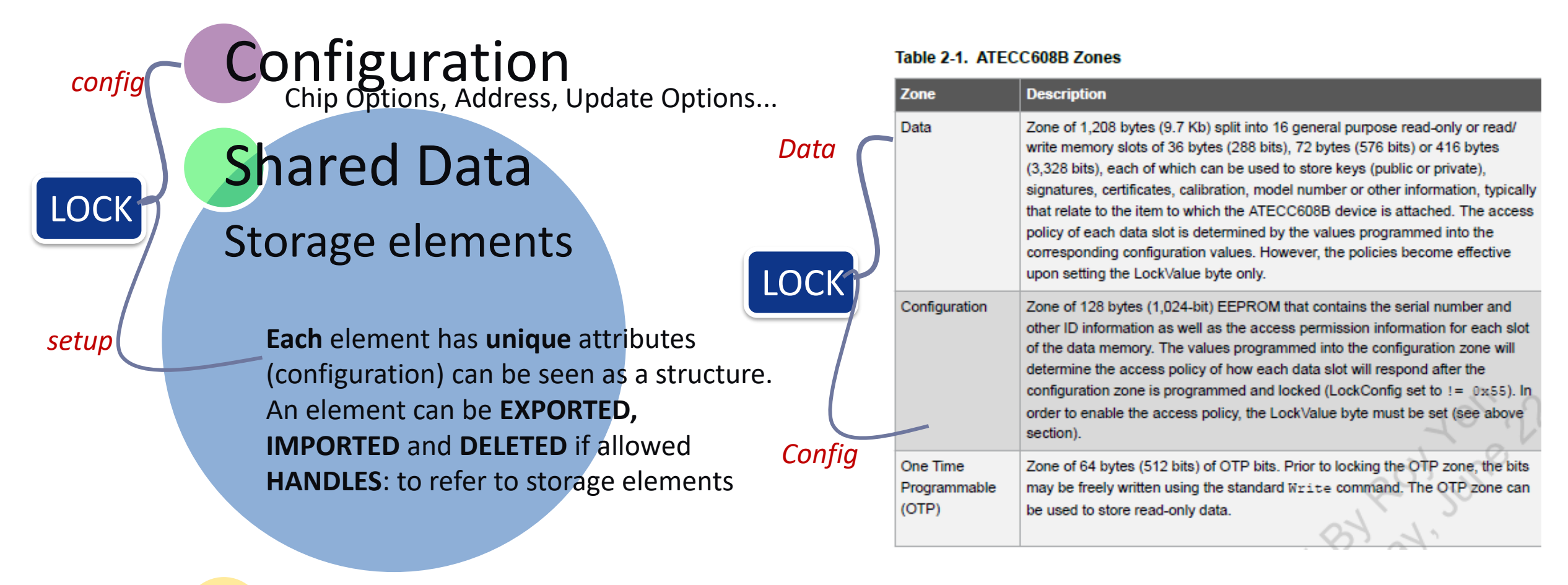

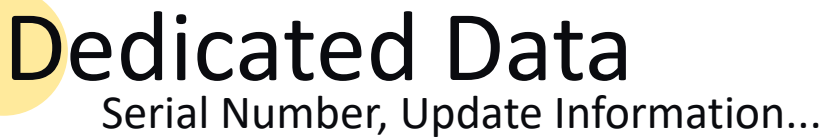

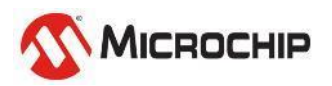

## Configuration

Table 3-1. Configuration Memory

| Addr. | <b>Size</b><br>(Bytes) | Name               | Description                                                                                                    |
|-------|------------------------|--------------------|----------------------------------------------------------------------------------------------------|
| 0     | 16                     | Self_Test          | Controls that run self-test routines. See 3.1.1. Self-Test Configuration.                                                    |
| 16    | 1                      | I2C_Address        | Address on the $I^2C$ bus that the TA100 responds to. The LSb of this byte is ignored. See 3.1.2. I2C Address Configuration. |
| 17    | 1                      | Idle               | Configuration for the idle timer. See 3.1.3. Idle Timer Configuration.                                                       |
| 18    | 2                      | Chip_Options       | Various chip configuration options. See 3.1.4. Chip Options.                                                                 |
| 20    | 1                      | Passthrough        | Enables GPIO inputs to pass through the device to other GPIO outputs. See 3.1.5.1. GPIO Passthrough Configuration.           |
| 21    | 1                      | Reserved           | Must be '0'.                                                                                                    |
| 22    | 3                      | GPIO               | Enables the use and direction of the GPIO pins. See 3.1.5. GPIO Configuration.                                               |
| 25    | 1                      | Revocation         | Enables the revocation and sets the size of the digest. See 3.1.6. Revocation Configuration.                                 |
| 26    | 2                      | Compliance_Options | Various options enabled when in Compliance mode. See 3.1.7. Compliance Option Configuration.                                 |
| 28    | 1                      | Update_Options     | Options associated with device update. See 3.1.8. Device Update Options.                                                     |
| 29    | 1                      | Soft_Reboot        | Controls the availability of the soft reboot function. See 3.1.9. Soft_Reboot Configuration.                                 |
| 30    | 1                      | Master_Delete      | Controls the Master_Delete function. See 3.1.10. Master_Delete.                                                              |

|       | continue               | d                           |                                                                                                    |
|-------|------------------------|-----------------------------|----------------------------------------------------------------------------------------------------|
| Addr. | <b>Size</b><br>(Bytes) | Name                        | Description                                                                                                    |
| 31    | 1                      | One_Time                    | Controls the one-time function. See 3.1.11. One-Time.                                                                                                    |
| 32    | 8                      | Secure_Boot                 | Configures the secure boot method. See 2.1. Secure Boot and 3.1.12. Secure Boot Configuration.                                                                                                    |
| 40    | 1                      | GPIO_Auth_Key               | If any of the GPIOs are configured to require authorization, this is<br>the key that must be used to initiate that authorization session. See<br>3.1.5. GPIO Configuration.                                                                                                    |
| 41    | 1                      | Global_Export               | Controls the functioning of the Import and Export commands. See 3.1.13. Global Import/Export Configuration.                                                                                                    |
| 42    | 1                      | Intrusion_Detection_Options | Options associated with the Intrusion Detection mechanism. See 3.1.14. Intrusion Detection and Table 3-21 for configuration details.                                                                                                    |
| 43    | 1                      | Intrusion_Detect_Flag       | A special flag that must be set in order to enable the<br>Intrusion Detection. This flag as well as the enable bit in the<br>Intrusion_Detect_Options must be set in order to enable this<br>functionality. See 3.1.14. Intrusion Detection and Table 3-21 for the<br>flag and enable bit values. |
| 44    | 4                      | Reserved                    | Must be '0'.                                                                                                    |

#### //TA100 Configuration Bytes

1.21

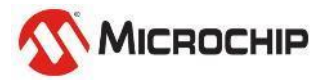

};

## **Elements / Handles**

### 7.2 Managing Elements

Elements are the fundamental storage units used in the TA100. Elements can exist in the volatile or the nonvolatile memory. Some elements are predefined within the architecture of the TA100, while others need to be created. Examples of predefined elements include configuration memory, counter memory, GPIO, command processor input and output buffers, and the Fast Crypto Engine output buffer. Examples of created elements include keys (private, public, symmetric), data storage locations, certificates, authorization sessions and SHA context sessions.

All elements are referenced by a handle. A handle is a 2-byte hexadecimal value that points to a location in the nonvolatile memory may contain the actual data associated with that handle or may act as a pointer to SRAM, where the data are stored. Many element types have a fixed handle value. Created elements reside primarily within the shared data section of the shared memory and the handle value will be set at the time of handle creation.

Dependent upon the attributes and permissions of an element, it may be capable of being read, written or deleted. Access to an element may occur when a command is executed and not directly via the Read and Write commands. Deletion of elements is done via the Delete command, provided that the element is not permanently locked.

Elements are also allowed to be imported or exported if the attributes associated with it so allow. This capability extends the number of elements that can be associated with a given TA100.

There are at most 128 elements and handles that can be associated with a given TA100 at any one time. This is inclusive of all types of elements. In most cases, the total number of elements will be less than this due to the total available memory.

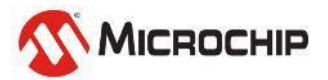

## Handle settings

#### Table 3-22. Handle List

| Name                | Value (Hex) | Storage Type          | R/W | Description                                                                                                    |
|---------------------|-------------|-----------------------|-----|----------------------------------------------------------------------------------------------------|
| SHA_ Context        | 4000-4001   | SRAM                  | R/W | SHA Context in SRAM. LSB is the session ID.                                                                                                    |
| Auth_Session        | 4100-4101   | SRAM                  | —   | Authorization session in SRAM.                                                                                                    |
| Intrusion_Detection | 4200-4201   | SRAM                  | R/W | Use the Write command to manually enable or<br>disable the current state of the Intrusion Detection. LSb<br>indicates enable or disable:<br>• 4200 = disable detection<br>• 4201 = enable detection<br>Note: If using the Read command to read the state of<br>the Intrusion Detection, the LSb may be a '0' or '1'. |
| GPIO                | 4300-4302   | SRAM                  | R/W | Read/write the current state of the GPIO pins. LSB indicates the pin: 4300 = GPIO_1, 4301 = GPIO_2, 4302 = GPIO_3.                                                                                                    |
| Volatile Register   | 4400-4403   | SRAM                  | W   | Volatile register location within SRAM. Cannot be read with the ${\tt Read}$ command.                                                                                                    |
| Input Buffer        | 4800        | SRAM                  | 4   | The input buffer, where legal for the particular command.                                                                                                    |
| Output Buffer       | 4801        | SRAM                  | -   | The output buffer, where legal for the particular command.                                                                                                    |
| Fast Crypto Output  | 4C00        | SRAM                  | _   | The digest stored in the Fast Crypto Engine output buffer.                                                                                                    |
| Linked Shared Data  | 8000-80FF   | Nonvolatile<br>Memory | R/W | Element in the nonvolatile shared data memory that can<br>be referenced by an attribute link in an element attribute<br>list.                                                                                                    |
| Secure Boot Data    | BFFE-BFFF   | Nonvolatile<br>Memory | _   | Information related to the secure boot. Created during<br>the secure boot preset. These handles cannot be<br>directly used, created, read, written or deleted by the<br>host.                                                                                                    |
| Shared Data         | 8000-BFFF   | Nonvolatile<br>Memory | R/W | General purpose handle for keys, data, certificates, etc.,<br>stored in the shared data memory. Special handles (see<br>3.2.1.1. Special Handles) and secure boot handles (see<br>above) are also in this range.                                                                                                    |
| Configuration       | C000        | Nonvolatile<br>Memory | R/W | Configuration memory.                                                                                                    |

| Table 3-24.       | Data Eler     | nent Attribi | Ites       |                                                                                                    |                                                                                                    |
|-------------------|---------------|--------------|------------|----------------------------------------------------------------------------------------------------|----------------------------------------------------------------------------------------------------|
| Byte #            | Bit #         | Size Bits    | Name       | Description                                                                                                    |                                                                                                    |
| 0                 | 0 0-2 3 Class |              | Class      | 0: Public key<br>1: Private key<br>2: Symmetric key<br>3: Data                                                                                                    | 4: Extracted Certificate<br>5: Reserved<br>6: Fast Crypto Key Group<br>7: CRL                                                                                                    |
| 0                 | 3-6           | 4            | Кеу_Туре   | The core algorithm and lelement. See 3.2.2.1. K<br>Definition. Ignored for da                                                                                                    | key size corresponding to this<br>ey_Type and 5.4. Key Type<br>ata and CRL elements.                                                                                                 |
| 0                 | 7             | 1            | Alg_Mode   | The mode or option for the bit is generally mandator public keys used for sign for all other classes, incluses 5.4.1. Alg_ID and A                                                                            | he algorithm selected. This mode<br>ry only for RSA2048 private and<br>natures or verification. It is ignored<br>uding symmetric and ECC keys.<br>Alg_Mode for more information.     |
| 1-2 — 16 Property |               |              | Property   | Further attributes, separ<br>class of the element. Se                                                                                                    | ate definition depending on the<br>e below for more details.                                                                                                    |
| 3                 | 0-7           | 8            | Usage_Key  | Handle of key that must<br>authorization session for<br>0x80. If "Usage_Perm" is<br>required to use the key.                                                                                                  | be used to initiate the<br>r usage. The MSB of handle is<br>s "rights", this field contains rights                                                                                   |
| 4                 | 0-7           | 8            | Write_Key  | Handle of key that must<br>authorization session for<br>of handle is 0x80. If "Wri<br>contains rights required<br>root public key, this field<br>inherited by children of t                                   | be used to initiate the<br>r writing or deleting. The MSB<br>ite_Perm" is "rights", this field<br>to write the key. If this key is a<br>contains the rights that can be<br>his root. |
| 5                 | 0-7           | 8            | Read_Key   | Handle of key that must<br>authorization session for<br>is 0x80. If "Read_Perm"<br>required to read the key.                                                                                                  | be used to initiate the<br>r reading. The MSB of the handle<br>is "rights", this field contains rights                                                                               |
| 6                 | 0-1           | 2            | Usage_Perm | 0 (Never): Cannot be us<br>read or written if allowed<br>1 (Always): No usage re<br>authorization session.<br>2 (Auth): Any command<br>within an authorization s<br>3 (Rights): The use of th<br>"Usage_Key". | ed in any command, but can be<br>a.<br>strictions, optional to run in the<br>using this element must be run<br>session created with "Usage_Key".<br>le element requires rights in    |
| 6                 | 2-3           | 2            | Write_Perm | 0 (Never): This element<br>Write command.<br>1 (Always): Always legal<br>2 (Auth): Writes of this e<br>authorization session cro                                                                              | can never be written with the<br>I to write.<br>element must be run within an<br>eated with "Write_Key".                                                                             |

4-5

6-7

6

6

2

2

 3 (Rights): Writes require rights in "Write\_Key".

 Read\_Perm
 0 (Never): This element can never be read with the Read command.

 1 (Always): Always legal to read.
 2 (Auth): Read requires auth. using "Read\_Key".

 3 (Rights): Read requires rights in "Read\_Key".
 3 (Rights): Read requires rights in "Read\_Key".

 Deletion\_Perm
 0 (Never): This element may not be deleted, only modified per write permissions.

 1 (Always): Always legal to delete.
 2 (Auth): Deletion requires authorization using "Write\_Key".

 3 (Rights): Deletion requires rights in "Write\_Key".
 3 (Rights): Deletion requires rights in "Write\_Key".

MICROCHIP

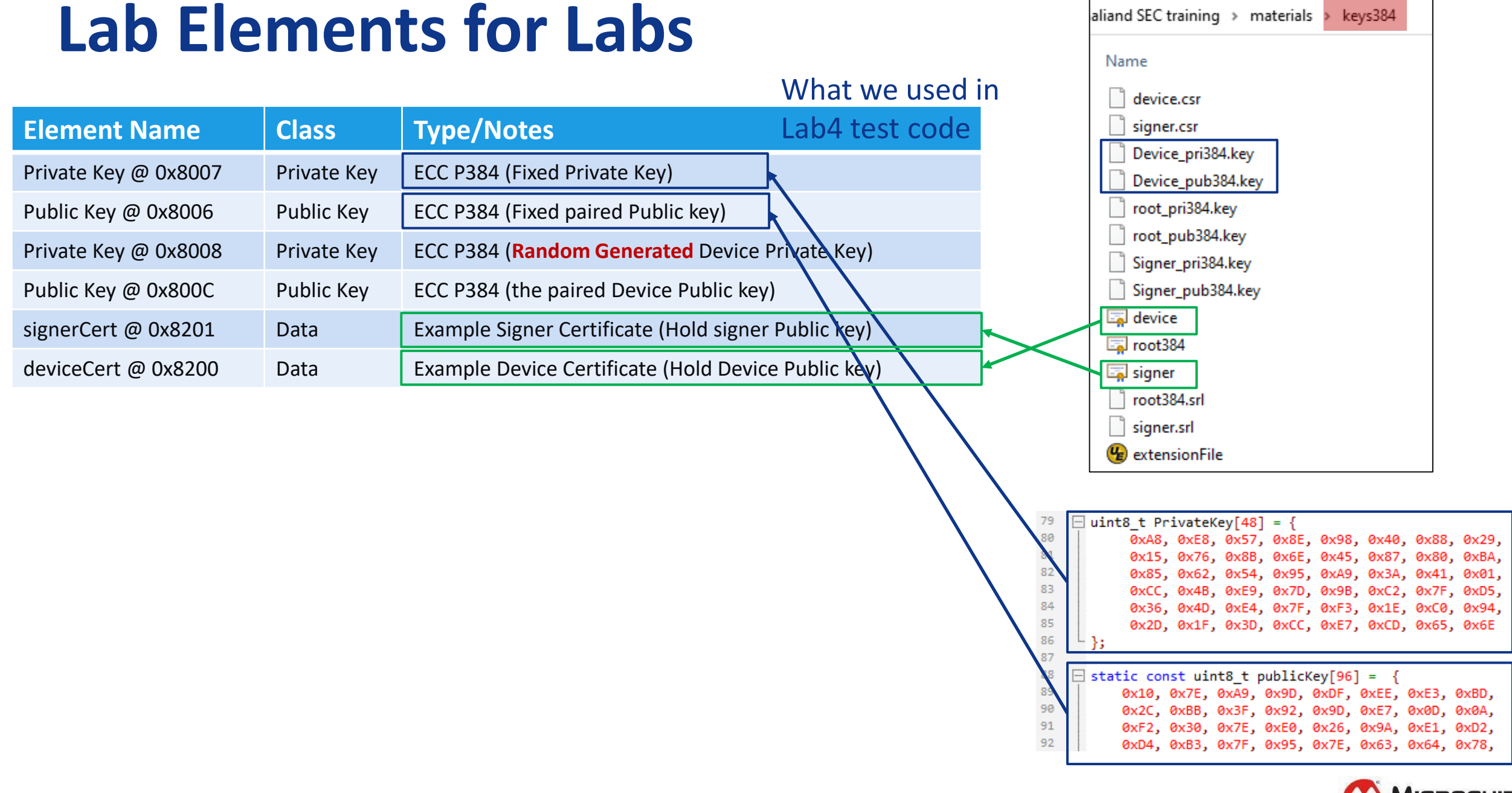

## Lab6 - Provision TA100

Use: Lab6.txt

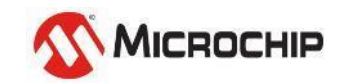

## **Step 6-1**

### Copy functions from Lab6.txt to main.c , Program & Run!

void Provision TA100(void) ∃ { Ta100\_CreateAndWritePrivateKey\_ECC384(); Ta100 CreateAndWritePublicKey ECC384(); //8006 Ta100 CreateAndGenPrivateKey ECC384(); //8008 Ta100\_CreateAndWriteGeneratedPublicKey\_ECC384(); //800C //8201 Ta100\_CreateAndWriteDataBuf1(); //8200 Ta100\_CreateAndWriteDataBuf2(); TalOO\_WriteConfig(); TA100\_lock(); Ta100 Read Configuration(); int main(void) -SYSTEM\_Initialize(); printf("\r\n[Hello~~ Roy is Here!!]\r\n"); Provision\_TA100(); while(1)

#### 📲 RealTerm: Serial Capture Program 2.0.0.70 C Private Key handle exist?: No. Create Private Key Element Success, Handle: 0x8007 Write Private Key CC Public Key handle exist?: No. Create Public Key Element Success, Handle: 0x8006 Write Public Key Success. CC Private Key handle exist?: No. Create Private Key Element Success, Handle: 0x8008 enerate Private Key C Public Key handle exist?: No. Create Public Key Element Success, Handle: 0x800C Arite Public Key Success. ataBuf1 (Signer Certificate) handle exist?: No. Create DataBuf1 (Signer Cert) Element Success, Handle: 0x8201 Writing Signer Cert uccess. tabuf2 (Device Cert) handle exist?: No. Create Databufuf2 (Device Cert) Element Success, Handle: 0x8200 riting Device Cert Success. onfig Is Locked?: n riting Configuration Bytes ocking Configuration onfig Is Locked?: y etup Is Locked: n Setup Is Locked: y cking Setup tun Is Locked: y **100 Configuration Read** 002abdd2e03631f030019007b073f001f2321f3528

© 2024 Microchip Technology Inc. and its subsidiaries

📲 RealTerm: Serial Capture Program 2.0.0.70

#### [Hello<sup>~~</sup> Roy is Here!!]

ECC Private Key handle exist? Halting...Handle already Exists

ECC Public Key handle exist? Halting...Handle already Exists

ECC Private Key handle exist? Halting...Handle already Exists

ECC Public Key handle exist? Halting...Handle already Exists

DataBuf1 (Signer Certificate) handle exist? Halting...Handle already Exists

Databuf2 (Device Cert) handle exist? Halting...Handle already Exists

Config Is Locked?: y

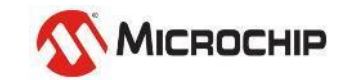

## **Once Failed message show up?**

- Just press "Reset" Button to run the provision again.
- The provision just detects & passes "completed steps"

#### 😼 RealTerm: Serial Capture Program 2.0.0.70

📲 RealTerm: Serial Capture Program 2.0.0.70

#### [Hello<sup>~~</sup> Roy is Here!!]

ECC Private Key handle exist?: No.

Create Private Key Element Success, Handle: 0x8007 Write Private Key

ECC Public Key handle exist?: No.

Create Public Key Element Success, Handle: 0x8006 Write Public Key Success.

ECC Private Key handle exist?: No.

Create Private Key Element Success, Handle: 0x8008 Generate Private Key

CC Public Key handle exist?: No.

Create Public Key Element Success, Handle: 0x800C Write Public Key Success.

#### DataBuf1 (Signer Certificate) handle exist?: No.

Create DataBuf1 (Signer Cert) Element Success, Handle: Øx8201 Writing Signer Cert rror: Line 297 in main.c TATUS = 90 code explanations can be found in atca\_status.h

#### L

[Hello<sup>~~</sup> Roy is Here!!] ECC Private Key handle exist? Halting...Handle already Exists

ECC Public Key handle exist? Halting...Handle already Exists

ECC Private Key handle exist? Halting...Handle already Exists

ECC Public Key handle exist? Halting...Handle already Exists

DataBuf1 (Signer Certificate) handle exist? Halting...Handle already Exists

Databuf2 (Device Cert) handle exist?: No.

Create Databufuf2 (Device Cert) Element Success, Handle: 0x8200 Writing Device Cert Error: Line 350 in main.c STATUS = 90 Code explanations can be found in atca\_status.h

#### [Hello<sup>~~</sup> Roy is Here!!]

ECC Private Key handle exist? Halting...Handle already Exists

ECC Public Key handle exist?

Halting...Handle already Exists

ECC Private Key handle exist? Halting...Handle already Exists

CCC Public Key handle exist? Halting...Handle already Exists

DataBuf1 (Signer Certificate) handle exist? Halting...Handle already Exists

Databuf2 (Device Cert) handle exist? Halting...Handle already Exists

Config Is Locked?: n Hriting Configuration Bytes Success.

Config Is Locked?: n Locking Configuration

Config Is Locked?: y Setup Is Locked: n

ocking Setup etup Is Locked: y

A100\_Configuration\_Read 000eb770000b97d0000b9d70002abdd2e03631f0300000000073f001f2321f3528000000000000 f9300000000000

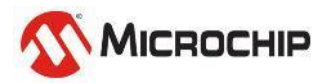

**Microchip Proprietary and STRICTLY Confidential** © 2024 Microchip Technology Inc. and its subsidiaries

## **TA100 Configurator - TPDS**

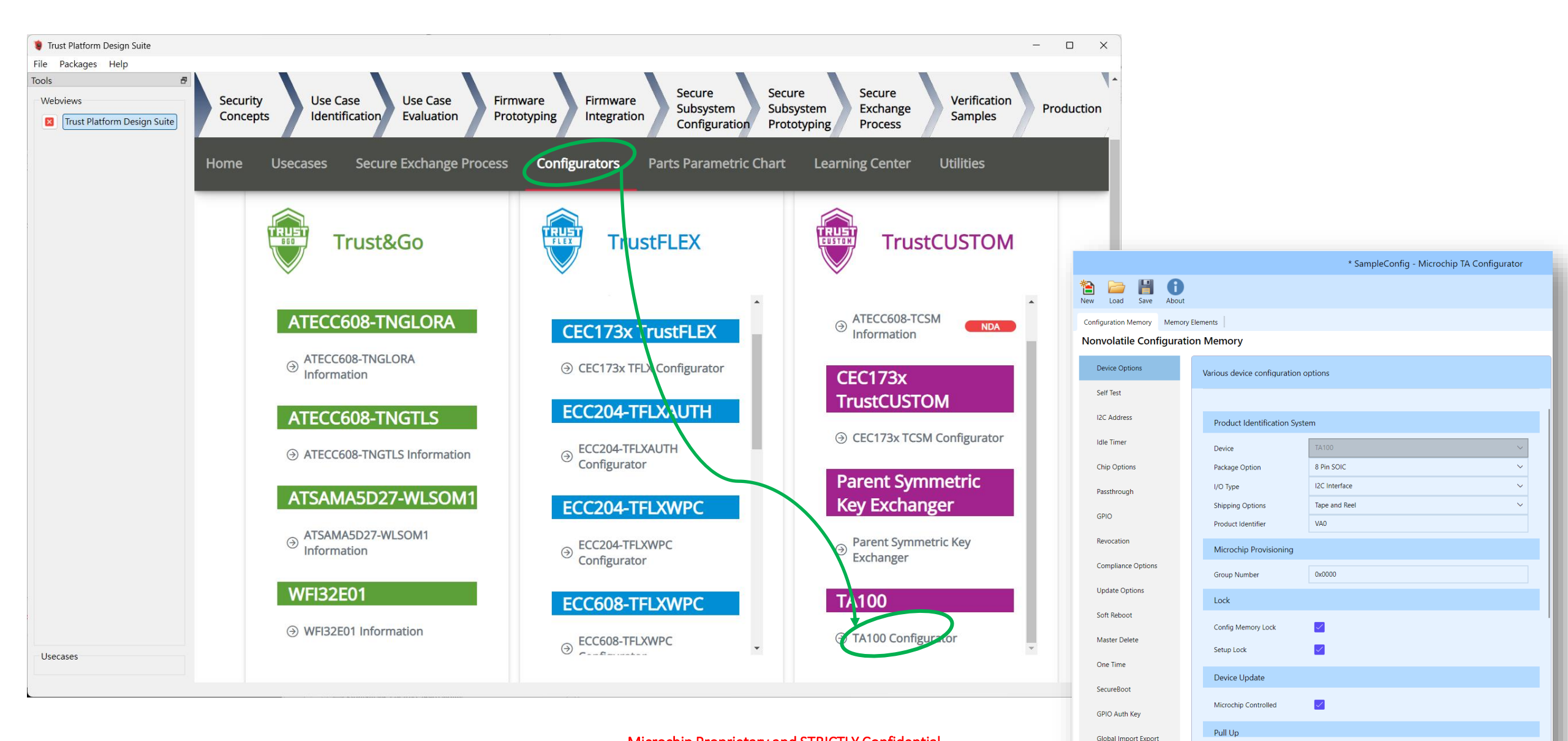

#### Microchip Proprietary and STRICTLY Confidential

© 2024 Microchip Technology Inc. and its subsidiaries

## **TA100 Configurator - TPDS**

| Configuration Memory Memor | y Elements               |                     |   | Configuration Memory Memory E                                     | lements             |                |                           |                             |        |
|----------------------------|--------------------------|---------------------|---|-------------------------------------------------------------------|---------------------|----------------|---------------------------|-----------------------------|--------|
| Nonvolatile Configurat     | tion Memory              |                     |   | Memory Elements                                                   |                     |                |                           |                             |        |
| Device Options             | Enable use and direction | n of the GPIO pins. |   | <ul> <li>Add</li> <li>Remove</li> <li>Up</li> <li>Down</li> </ul> |                     |                |                           |                             |        |
| Self Test                  |                          |                     |   | ECC Private Handle                                                | Element             |                |                           |                             |        |
| I2C Address                | GPIO Configuration       |                     |   | ECC Public Handle                                                 | Element Name        | ECC Private Ha | andle                     |                             |        |
| ldle Timer                 | GPIO 1                   | Input Configuration | ~ | Encry/Docry Sym Handle                                            | Element Type        | Shared         |                           |                             | $\sim$ |
| Chip Options               | GPIO 2                   | Input Configuration | ~ | Encry/Decry Synt Handle                                           | Handle Value        | 0x8007         |                           |                             |        |
| Passthrough                | GPIO 3                   | Input Configuration | ~ | Signer Cert Handle                                                | Кеу                 |                |                           |                             |        |
| GPIO                       | Pull Up                  |                     |   | Device Cert Handle                                                | Source              | User           |                           |                             | $\sim$ |
| Revocation                 | GPIO 1                   | Enable              | ~ | RSA Public Handle                                                 | Value               | A8E8578E9840   | )882915768B6E458780BA8562 | 5495A93A4101CC4BE97D9BC27FD | D      |
| Compliance Options         | GPIO 2                   | Enable              | ~ | RSA Private Handle                                                | Data Element Attrib | outes          |                           |                             |        |
| Update Options             | GPIO 3                   | Enable              | ~ |                                                                   | Class               | PrivateKey     |                           |                             | ~      |
| Soft Reboot                |                          |                     |   |                                                                   | Кеу Туре            | ECCP384        |                           |                             | $\sim$ |
| Master Delete              |                          |                     |   |                                                                   | Algo Mode           | ECC            | ECDSA                     |                             | $\sim$ |
|                            |                          |                     |   |                                                                   |                     |                | Pub Key                   | 0xff                        |        |
| One Time                   |                          |                     |   |                                                                   |                     |                | Session                   |                             |        |
| SecureBoot                 |                          |                     |   |                                                                   | Property            | Private Key    | Key Gen                   |                             |        |
| GPIO Auth Key              |                          |                     |   |                                                                   |                     |                | Sign Use                  | One                         | $\sim$ |
| Global Import Export       |                          |                     |   |                                                                   |                     |                | Agree Use                 | Zero                        | $\sim$ |
|                            |                          |                     |   |                                                                   |                     |                |                           |                             |        |

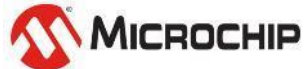

# **Asymmetric Authentication**

ECDSA P384 Sign & Verify

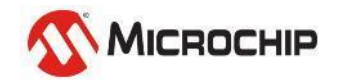

Microchip Proprietary and STRICTLY Confidential

## **Asymmetric cipher**

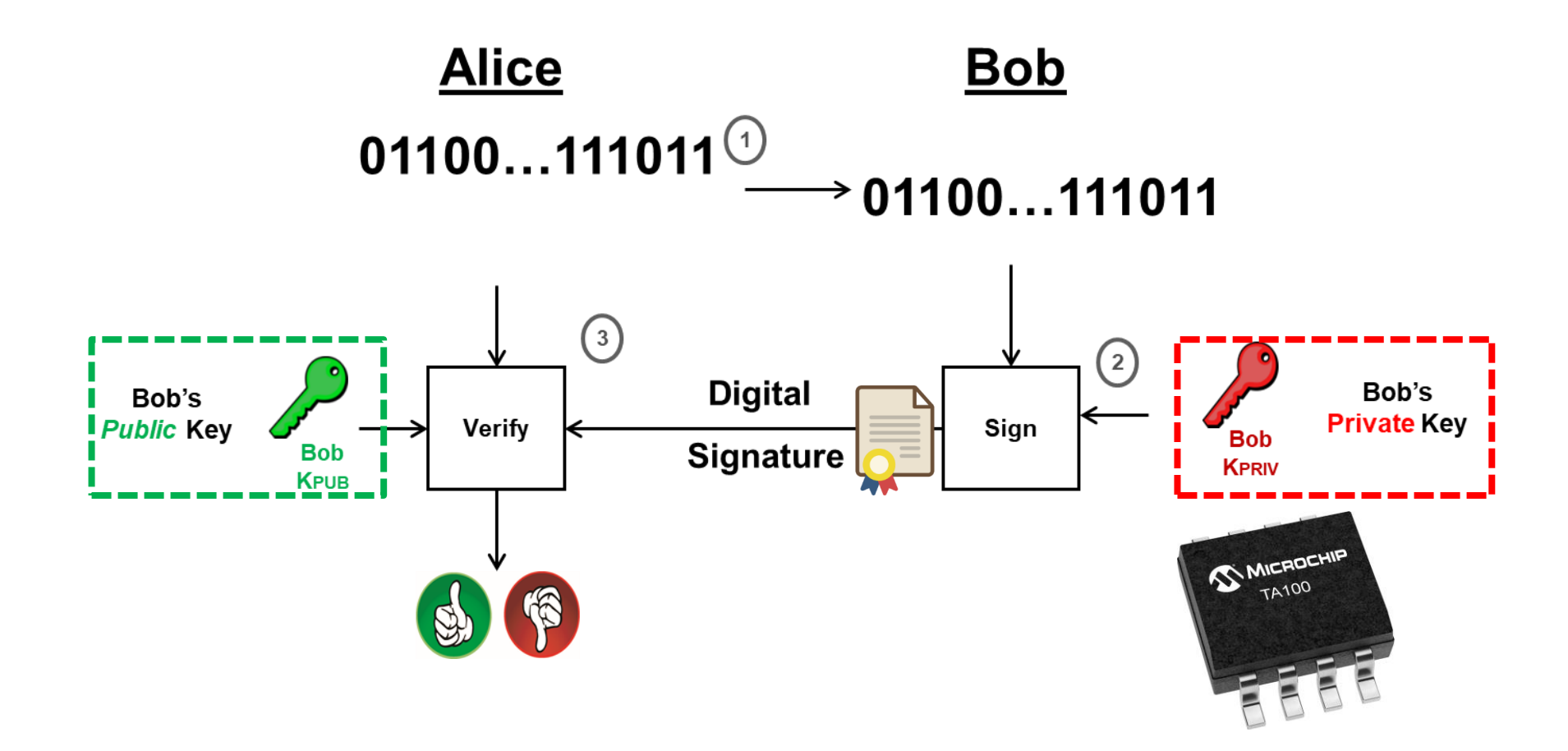

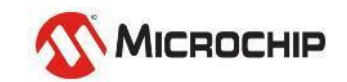

## ECDSA P384 Sign

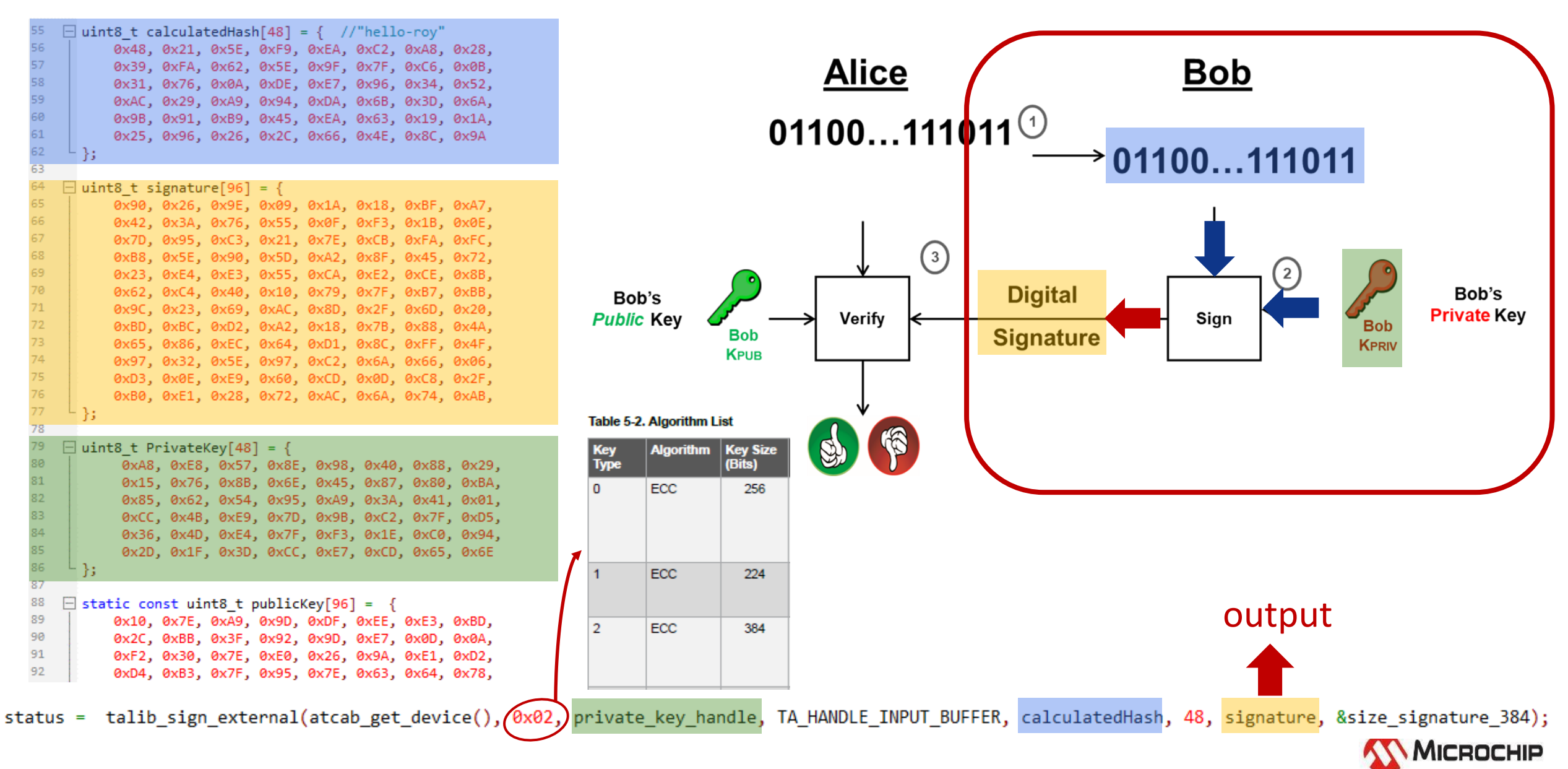

## **ECDSA P384 Verify**

| 55 | <pre>uint8_t calculatedHash[48] = { //"hello-roy"</pre>                                                                                                    |                                                                                         |       |
|----|----------------------------------------------------------------------------------------------------|-----------------------------------------------------------------------------------------|-------|
| 56 | 0x48, 0x21, 0x5E, 0xF9, 0xEA, 0xC2, 0xA8, 0x28,                                                                                                    |                                                                                         |       |
| 57 | 0x39, 0xFA, 0x62, 0x5E, 0x9F, 0x7F, 0xC6, 0x0B,                                                                                                    |                                                                                         |       |
| 58 | 0x31, 0x76, 0x0A, 0xDE, 0xE7, 0x96, 0x34, 0x52,                                                                                                    |                                                                                         |       |
| 59 | 0xAC, 0x29, 0xA9, 0x94, 0xDA, 0x6B, 0x3D, 0x6A,                                                                                                    |                                                                                         |       |
| 60 | 0x9B, 0x91, 0xB9, 0x45, 0xEA, 0x63, 0x19, 0x1A,                                                                                                    | $04400 - 444044^{(1)}$                                                                  |       |
| 61 | 0x25, 0x96, 0x26, 0x2C, 0x66, 0x4E, 0x8C, 0x9A                                                                                                    |                                                                                         |       |
| 62 | L };                                                                                                    | $\longrightarrow$ 01100 111011                                                          |       |
| 63 |                                                                                                    |                                                                                         |       |
| 64 | ⊣ uint8_t signature[96] = {                                                                                                    |                                                                                         |       |
| 65 | 0x90, 0x26, 0x9E, 0x09, 0x1A, 0x18, 0xBF, 0xA7,                                                                                                    |                                                                                         |       |
| 66 | 0x42, 0x3A, 0x76, 0x55, 0x0F, 0xF3, 0x1B, 0x0E,                                                                                                    |                                                                                         |       |
| 67 | 0x7D, 0x95, 0xC3, 0x21, 0x7E, 0xCB, 0xFA, 0xFC,                                                                                                    |                                                                                         |       |
| 68 | 0xB8, 0x5E, 0x90, 0x5D, 0xA2, 0x8F, 0x45, 0x72,                                                                                                    |                                                                                         |       |
| 69 | 0x23, 0xE4, 0xE3, 0x55, 0xCA, 0xE2, 0xCE, 0x8B,                                                                                                    |                                                                                         |       |
| 70 | 0x62, 0xC4, 0x40, 0x10, 0x79, 0x7F, 0xB7, 0xBB,                                                                                                    | Bob's Digital Bo                                                                        | o's   |
| /1 | 0x9C, 0x23, 0x69, 0xAC, 0x8D, 0x2F, 0x6D, 0x20,                                                                                                    | Public Key Verify Privat                                                                | e Key |
| 72 | 0xBD, 0xBC, 0xD2, 0xA2, 0x18, 0x7B, 0x88, 0x4A,                                                                                                    | Bob Signature                                                                           | -     |
| 73 | 0x65, 0x86, 0xEC, 0x64, 0xD1, 0x8C, 0xFF, 0x4F,                                                                                                    | KPRIV                                                                                   |       |
| 74 | 0x97, 0x32, 0x5E, 0x97, 0xC2, 0x6A, 0x66, 0x06,                                                                                                    |                                                                                         |       |
| 75 | 0xD3, 0x0E, 0xE9, 0x60, 0xCD, 0x0D, 0xC8, 0x2F,                                                                                                    |                                                                                         |       |
| 76 | 0xB0, 0xE1, 0x28, 0x72, 0xAC, 0x6A, 0x74, 0xAB,                                                                                                    |                                                                                         |       |
| 70 | - B                                                                                                    |                                                                                         |       |
| 70 | viets + DeivetsKev[40] (                                                                                                    |                                                                                         |       |
| 00 | $= \text{uints_t Privatekey[48]} = \{$                                                                                                    |                                                                                         |       |
| 00 | 0xA8, 0xE8, 0x57, 0x8E, 0x98, 0x40, 0x88, 0x29,<br>0x1E, 0x26, 0x8P, 0x6E, 0x4E, 0x87, 0x80, 0x29,                                                                                                    |                                                                                         |       |
| 02 | 0x15, 0x/6, 0x65, 0x65, 0x45, 0x67, 0x60, 0x6A,<br>0x85, 0x62, 0x54, 0x05, 0x45, 0x67, 0x60, 0x6A,                                                                                                    |                                                                                         |       |
| 92 | 0x05, 0x02, 0x54, 0x95, 0xA9, 0x5A, 0x41, 0x01,                                                                                                    |                                                                                         |       |
| 84 | $0 \times CC, 0 \times 4D, 0 \times C9, 0 \times 7D, 0 \times 9D, 0 \times C2, 0 \times 7F, 0 \times D3, 0 \times 26, 0 \times 4D, 0 \times 54, 0 \times 75, 0 \times 53, 0 \times 15, 0 \times C0, 0 \times 04$ |                                                                                         |       |
| 25 | $0\times 30$ , $0\times 40$ , $0\times 24$ , $0\times 77$ , $0\times 75$ , $0\times 12$ , $0\times 24$ , $0\times 54$ ,                                                                                          |                                                                                         |       |
| 86 | 0X2D, 0X1F, 0X5D, 0XCC, 0XE7, 0XCD, 0X05, 0X0E                                                                                                    |                                                                                         |       |
| 87 | <i>[</i> ]                                                                                                    |                                                                                         |       |
| 88 | <pre>static const wint8 t publicKev[96] = {</pre>                                                                                                    |                                                                                         |       |
| 89 | 0x10, 0x7E, 0xA9, 0x9D, 0xDE, 0xEE, 0xE3, 0xBD,                                                                                                    |                                                                                         |       |
| 90 | 0x2C, 0x8B, 0x3E, 0x92, 0x9D, 0xE7, 0x0D, 0x0A,                                                                                                    |                                                                                         |       |
| 91 | 0xF2, 0x30, 0x7E, 0xE0, 0x26, 0x9A, 0xE1, 0xD2,                                                                                                    | Yes/No                                                                                  |       |
| 92 | 0xD4, 0xB3, 0x7F, 0x95, 0x7E, 0x63, 0x64, 0x78,                                                                                                    |                                                                                         |       |
|    |                                                                                                    |                                                                                         |       |
|    |                                                                                                    |                                                                                         |       |
| st | atus = tallp_verity(atcap_get_device(), TA_KEY_TYPE                                                                                                    | ECCP384, IA_MANDLE_INPUI_BUFFEK, IA_MANDLE_INPUI_BUFFEK, signature,                     |       |
|    | TA_SIGN_P384_SIG_SIZE, <pre>calculated</pre>                                                                                                    | Hash, TA_VERIFY_P384_MSG_SIZE, publicKey, TA_ECC384_PUB_KEY_SIZE, &isVerified); 🔨 Mrcp( |       |
|    |                                                                                                    |                                                                                         |       |

# Lab7 – ECDSA Sign & Verify using TA100

Use: Lab7.txt

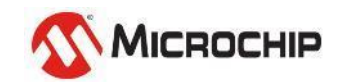

## Step 7-1

Use the pre-provisioned Device keys to run Sign & Verify

### Copy functions from Lab7.txt to main.c , Program & Run!

```
void SignAndVerify 384 Internal(void)
2
3
4
   □ {
         uint16 t size signature 384 = 96;
5
          printf("\r\nSign again from Written PriKey:\r\n");
6
          status = talib sign external(atcab get device(), 0x02, private key handle, TA HANDLE INPUT BUFFER, calculatedHash, 48, signature, &size signature 384);
7
          CHECK STATUS(status);
8
          printf("\r\nGet Signature:\r\n");
9
          print bytes(signature,size signature 384);
10
11
          printf("\r\nVerify again:\r\n");
12
          status = talib verify(atcab get device(), TA KEY TYPE ECCP384, TA HANDLE INPUT BUFFER, public key handle, signature,
13
                             TA SIGN P384 SIG SIZE, calculatedHash, TA VERIFY P384 MSG SIZE, NULL, TA ECC384 PUB KEY SIZE, &isVerified);
14
15
          if(status == ATCA SUCCESS && isVerified == true){
                                                                              RealTerm: Serial Capture Program 2.0.0.70
                                                                                                                                                                   16
             printf("ECDSA384 Verify successfully!!\r\n");
17
          }else{
18
             printf("ECDSA384 Verify Failed!!\r\n");
                                                                              [Hello<sup>~~</sup> Roy is Here!!]
19
                                                                             Sign again from Written PriKey:
20
21
22
                                                                               1666c4868ba71ddefbbc9ad3eeee0252d5fa9fba8ee43e11b0f56f189fc562b27c6ae4a4e1d06a0
23
      int main(void)
                                                                               10116369dbd202f5fe74dc04ff7fc67a226cc65940479974ec8ca4824773788667faf59d5554adb
                                                                               8bd9528439cb31c4d58b61f367795a4
24
   □ {
25
         SYSTEM Initialize();
                                                                              lerify again:
26
                                                                              ECDSA384 Verifyfy successfully!!
27
          printf("\r\n[Hello~~ Roy is Here!!]\r\n");
28
29
         SignAndVerify 384 Internal();
                                                                               You could press "reset button" to retry to
30
31
          while(1)
                                                                               get different "signature" each time, every
32
33
                                                                                                                                                              MICROCHIP
                                                                              signature could get verified.
34
```

## Lab 7 - Practice

- 1. Use 2nd pair Private key to do Sign, then
- 2. Use 1st pair Public key to verify, should be failed
- 3. Use 2nd pair Public key to verify, should be Successful

| Element Name         | Class       | Type/Notes                                                                                                  |                                                                                                   |                |                  |  |
|----------------------|-------------|----------------------------------------------------------------------------------------------------|---------------------------------------------------------------------------------------------------|----------------|------------------|--|
| Private Key @ 0x8007 | Private Key | ECC P384 (Fixed Private Key)                                                                                |                                                                                                   |                |                  |  |
| Public Key @ 0x8006  | Public Key  | ECC P384 (Fixed paired Public key)                                                                          |                                                                                                   |                |                  |  |
| Private Key @ 0x8008 | Private Key | ECC P384 (Random Device Private Key)                                                                        |                                                                                                   |                |                  |  |
| Public Key @ 0x800C  | Public Key  | ECC P384 (paired Device Public key)                                                                         |                                                                                                   |                |                  |  |
| signerCert @ 0x8201  | Data        | Example Signer Certificate (Hold signer Public key)                                                         |                                                                                                   |                |                  |  |
| deviceCert @ 0x8200  | Data        | Example Device Certificate (Hold Device Public key)                                                         |                                                                                                   |                |                  |  |
|                      |             | 📲 RealTerm: Serial Capture Program 2.                                                                       | 0.0.70                                                                                            | _              |                  |  |
|                      |             | [Hello <sup>ww</sup> Roy is Here!!]                                                                         |                                                                                                   |                |                  |  |
|                      |             | Sign again by 2nd pair PriK                                                                                 | ey (handle Øx8008):                                                                               |                |                  |  |
|                      |             | Get Signature:<br>86723b868739f06b7c47274c75d<br>8d8a15bc92371ab92dd552f8963<br>c6dc80baba54cd1f8480363fa6c | L216496518f8d175a3e7ff70bb503848405e982cfc<br>Da1302dbb29bbdde737c20a2ead2bb269bfe23b1e4<br>0987d | 6517e<br>71aa4 | e2f4ac<br>4cc824 |  |
|                      |             |                                                                                                    |                                                                                                   |                |                  |  |

Verify by 1st pair Pubkey (handle 0x8006); ECDSA384 Verify Failed!!

Jerify by 2nd pair Pubkey (handle Øx800C): ECDSA384 Verify successfully!!

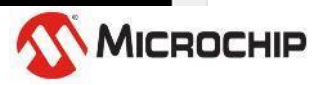

## Let's start the Lab7 & practice

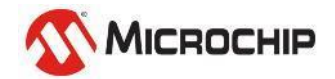

# **Message Authentication**

Certificates

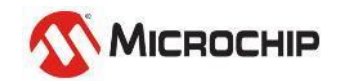

## The example of Message Authentication

Alice knows and trusts Bob's mom but has never met Bob

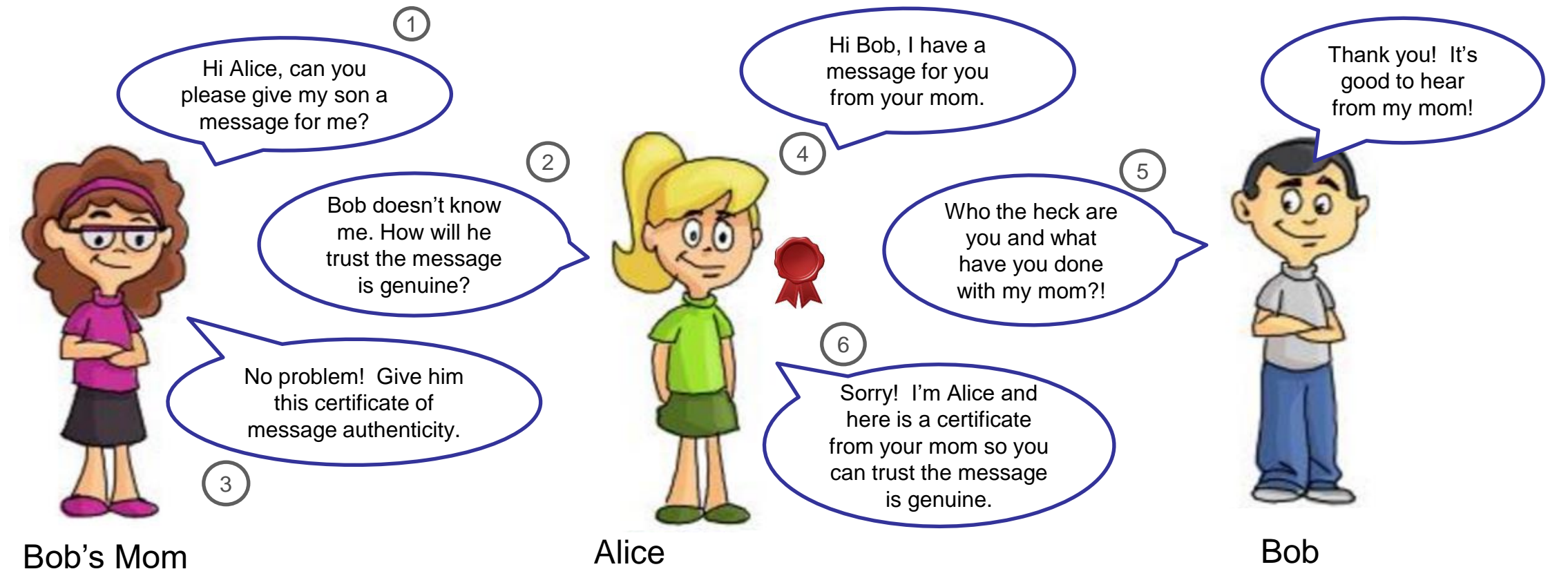

This is an example of *message authentication*. You could imagine Bob's mom could have given Alice a certificate directing Bob to trust whatever Alice says, essentially making the introduction and removing herself.

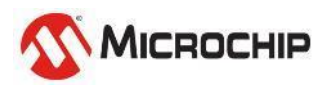

### **Certificate is used to prove some information** Use Public key to verify a certificate

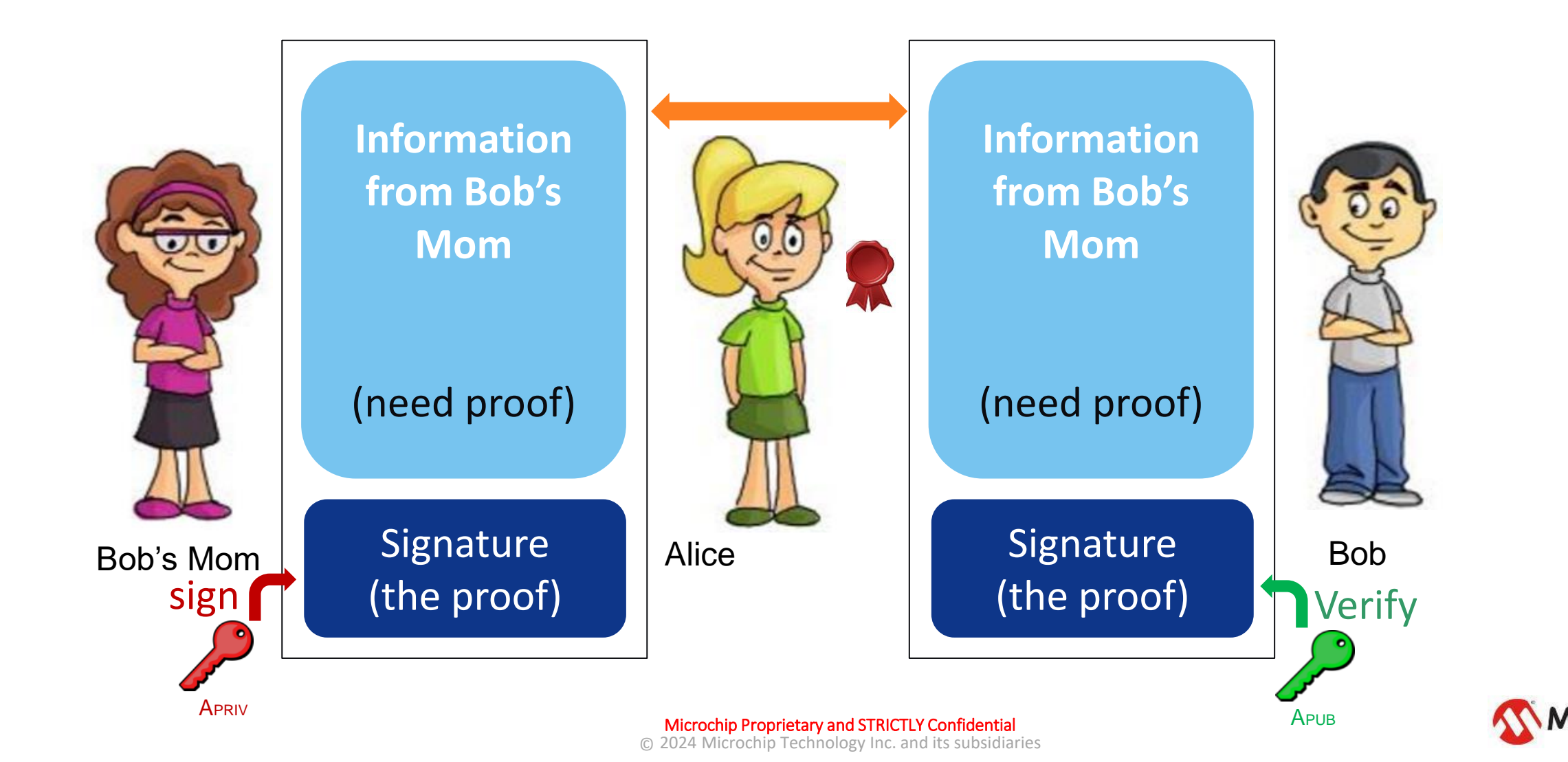

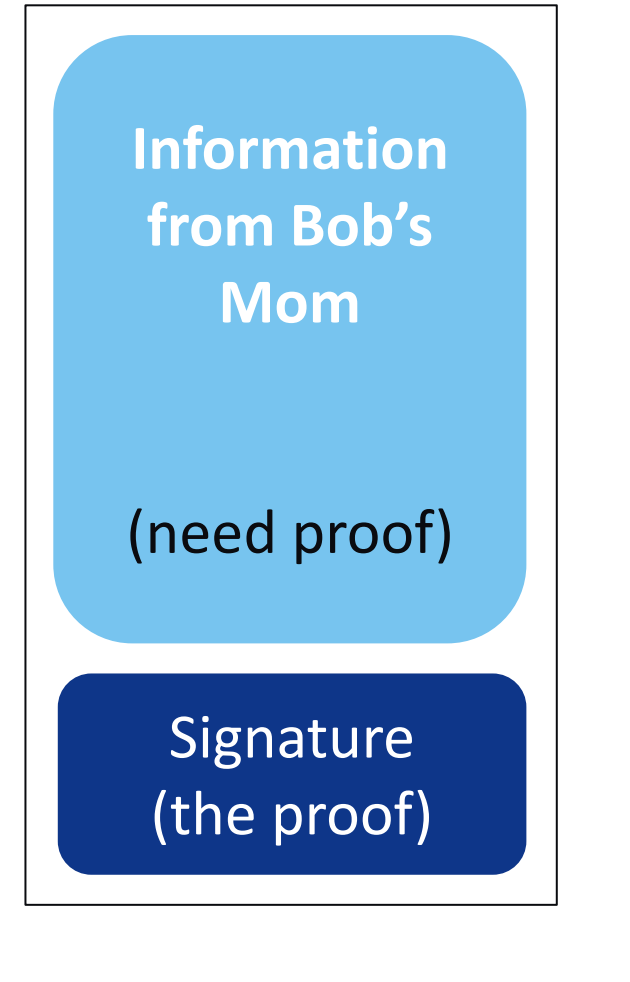

# Lab8 – Read out Device Certificate from TA100

Use:Lab8.txt

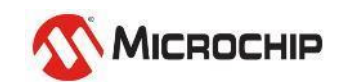

### Copy functions from Lab8.txt to main.c , Program & Run!

```
void Read Device Certificate(void)
2
з
          char data buf3[1000];
 4
          size t size = (size t)sizeof(data buf3);
 5
6
          status = talib read bytes zone(atcab get device(), 0 /*not used*/, 0x8200, 0, data buf, sizeof(DeviceCert));
          CHECK STATUS(status);
8
9
          printf("Read out Signer Certificate\r\n");
10
          print bytes(data buf, sizeof(DeviceCert));
11
12
          status = atcab base64encode(data buf, (size t)sizeof(DeviceCert), data buf3, &size);
13
          CHECK STATUS(status);
14
                                                                                                           RealTerm: Serial Capture Program 2.0.0.70
15
          printf("\r\nBase64 format\r\n");
16
          printf("----BEGIN CERTIFICATE----\r\n");
17
          for(int i = 0; i<size; i++)</pre>
                                                                                                           [Hello~~ Roy is Here!!]
18
                                                                                                            ead out Signer Certificate
                                                                                                          3082018d308201120214758a17dfd101c6d3b41571d20c936d926b81c84b300a06082a8648ce3d04
19
               printf("%c", data buf3[i]);
                                                                                                          0303302a31123010060355040a0c094d6963726f636869703114301206035504030c0b4d43485020
20
                                                                                                          5349474e4552301e170d3233303533303038313034375a170d3233303632393038313034375a302a
21
          printf("\r\n----END CERTIFICATE----\r\n\r\n");
                                                                                                          31123010060355040a0c094d6963726f636869703114301206035504030c0b4d4348502044455649
                                                                                                          43453076301006072a8648ce3d020106052b8104002203620004107ea99ddfeee3bd2cbb3f929de7
22
                                                                                                          0d0af2307ee0269ae1d2d4b37f957e63647881b3b91876eb584c69947c9c64d9f673205e3127b17d
23
                                                                                                          f9ff4a08e3e8788ad11990433e30917bc5a870c71b15a52788891c81f9b488e197782d24f80a8b8f
24
     int main(void)
                                                                                                          cbad300a06082a8648ce3d0403030369003066023100b84bc16d81e1c16946a862bfb38a22463e89
25
                                                                                                          6f51db21c3b66fd3b1088b87e9212c9d41cac5d602a9fc6b36e0a8a09c9a023100a50b9bdf7a416c
                                                                                                          <u>f68ed60822fc2692eb21</u>ab02a08cc8c353dcd26c56df53e0525da0111f04a32a8dca256195837069
26
          SYSTEM Initialize();
27
                                                                                                          Base64 format
28
          printf("\r\n[Hello~~ Roy is Here!!]\r\n")
                                                                                                              ---BEGIN CERTIFICATE-----
29
                                                                                                           1I I BJTCCARI CFHWKF9/RAcbTtBUxØgyTbZJrgchLMAoGCCqGSM49BAMDMCoxEjAQ
3gNUBAoMCU1pY3JvY2hpcDEUMBI GA1UEAwwLTUNI UCBTSUdORU I wHhcNMjMwNTMw
30
          Read Device Certificate()
                                                                                                           igNUBAoMCU1pY3JvY2hpcDEUMBIGA1UEAwwLTUNIUCBTSUdORU1wHhcNMjMwNTMw
DgxMDQ3WhcNMjMwNjI5MDgxMDQ3WjAqMRIwEAYDUQQKDA1NaWNyb2NoaXAxFDAS
gNUBAMMCO1DSFAgREUWSUNFMHYwEAYHKoZIzjOCAQYFK4EEACIDYgAEEH6pnd/u
?Øsuz+SnecNCvIwfuAmmuHS1LN/1X5jZHiBs7kYdutYTGmUfJxk2fZzIF4xJ7F9
f9KCOPoeIrRGZBDPjCRe8WocMcbFaUniIkcgfm0iOGXeCØk+AqLj8utMAoGCCqG
M49BAMDA2kAMGYCMQC4S8FtgeHBaUaoYr+ziiJGPolvUdshw7Zv07EIi4fpISyd
crF1gKp/Gs24KignJoCMQC1C5vfekFs9o7WCCL8JpLrIasCoIzIw1PcØmxW31Pg
12gER8EoyqNyiUh1YNwaaM=
31
32
          while(1)
33
34
35
                                                                                                                                                                                                                       IP
                                                                                                               -END CERTIFICATE--
                                                                                 © 2024 Microchip Techno
```

### Decode Certificate to see its details

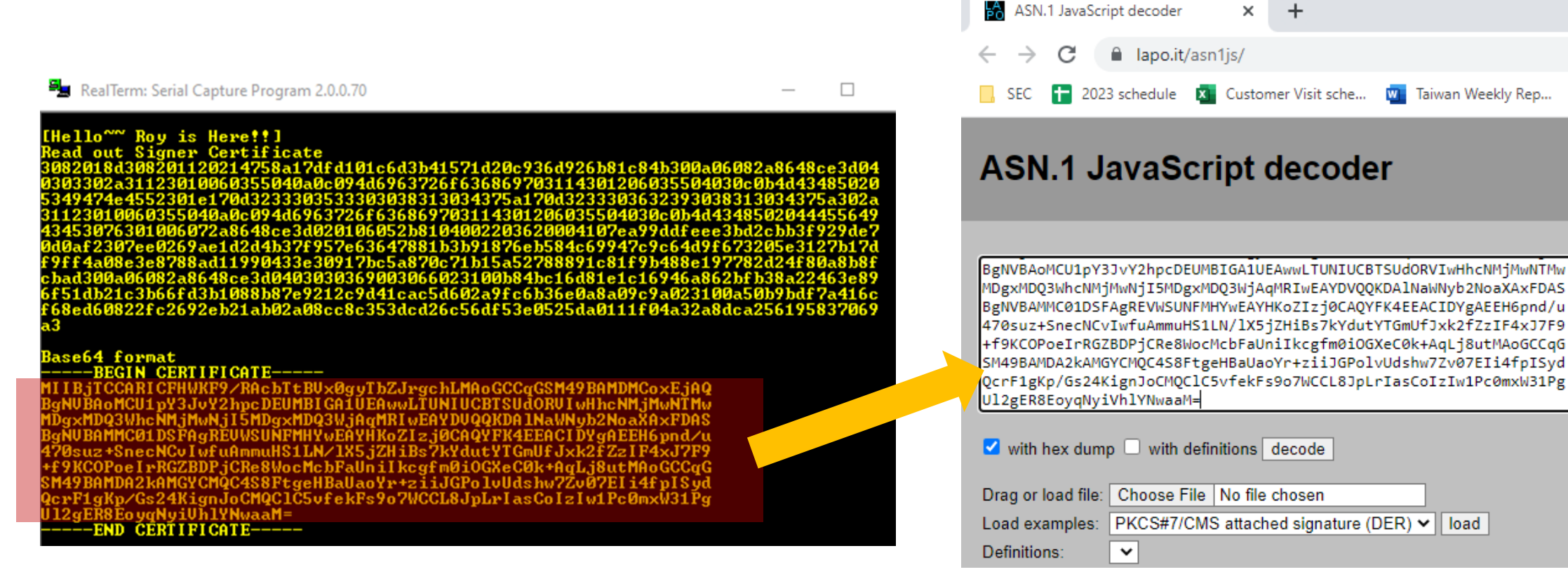

https://lapo.it/asn1js/#

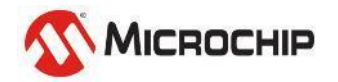

🔨 http

### Decode Certificate to see details

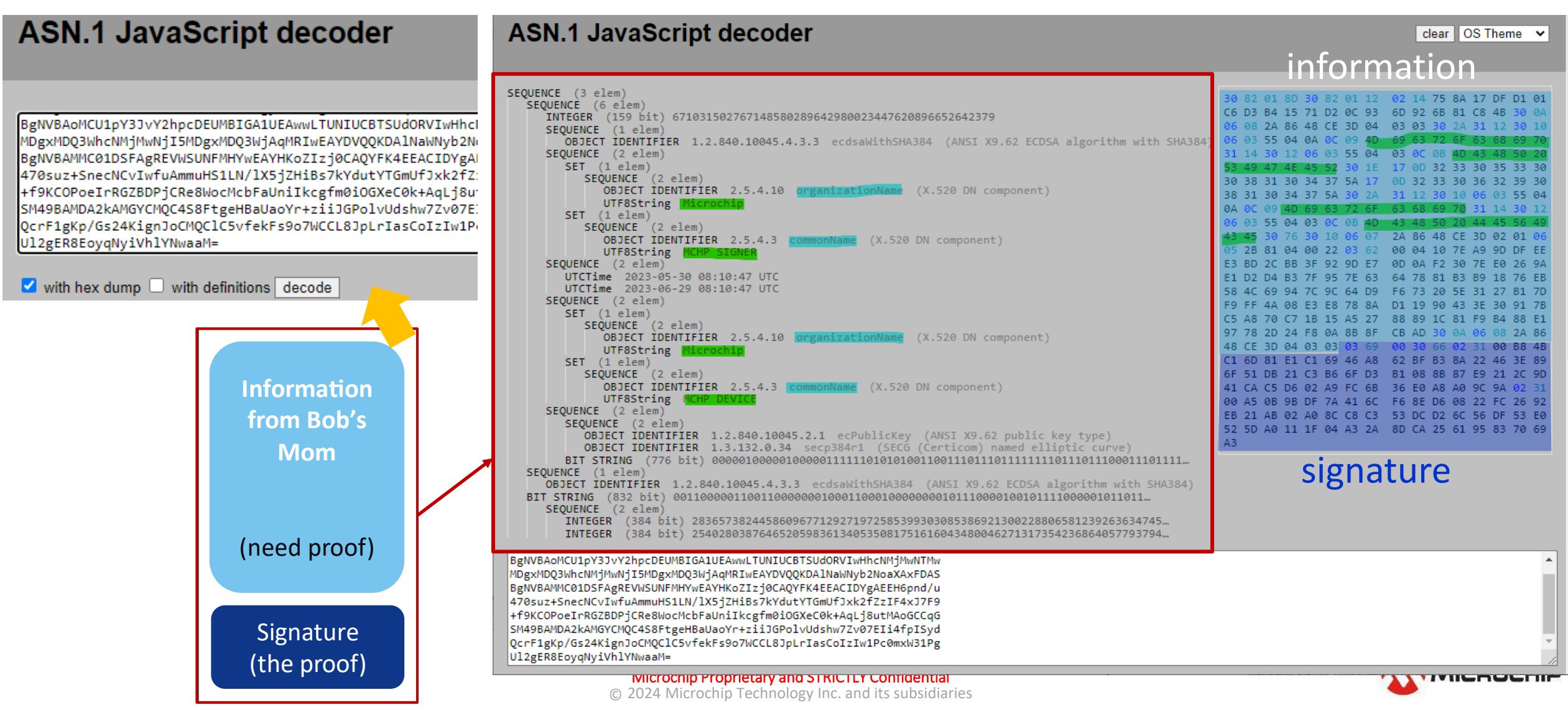

### Look into the certificate

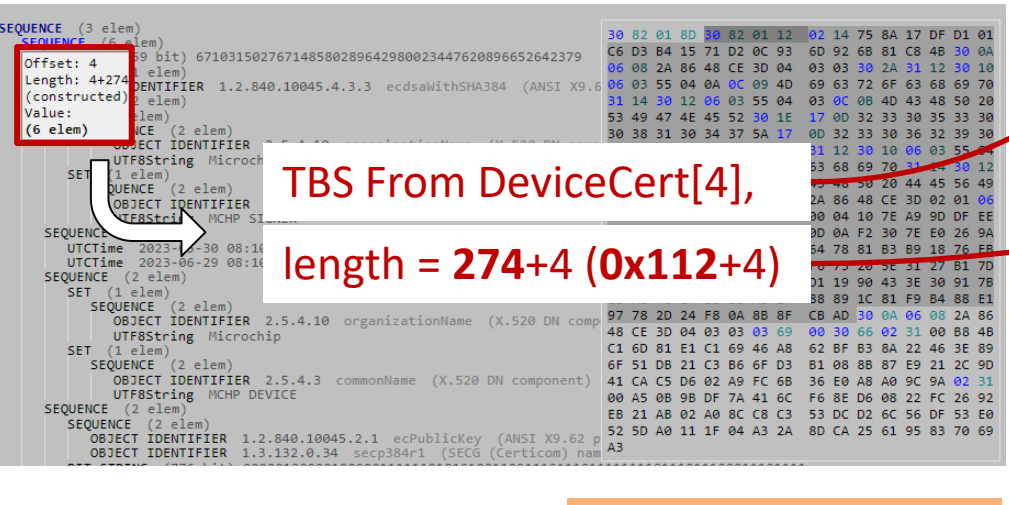

SEQUENCE 97 78 2D 24 F8 04 88 8F CB AD 30 04 06 08 24 86 **OBJECT IDENTIFIER** 2.5.4.10 organizationName 3D 04 03 03 66 02 31 00 B8 4 UTF8String Microchip C1 6D 81 E1 C1 69 46 A8 62 BE B3 8A 22 46 3E 8 SET (1 elem SEQUENCE (2 elem) 6F 51 DB 21 C3 B6 6F D3 OBJECT IDENTIFIER 2.5.4. UTF8String MCHP DEVICE SEQUENCE (2 elem SEQUENCE (2 eler OBJECT IDENTIFIER 1.2.840.10045.2.1 ecPublicKev OBJECT IDENTIFIER 1.3.132.0.34 secp384r1 (SECG (Certicom) nam BIT STRING OBJECT IDENTIFIER 1.2.840.10045.4.3.3 BIT STRING (832 bit) 00110000011001100000001000110001 SEQUENCE (2 elem 2836573824458609677129271972585399303085386921300228806581239263634745 Offset: 297 84 bit) 2540280387646520598361340535081751616043480046271317354236864057793794 Length: 2+102 (constructed) BgNVB Value: pcDEUMBIGA1UEAwwLTUNIUCBTSUdORVIwHhcNMfMwNTMv MDgxMl (2 elem) 5MDgxMDQ3WjAqMRIwEAYDVQQKDA1NaWNyb2NoaXAxFDAS WSUNFMHYwEAYHKoZIz10CAOYFK4EEACIDYgAEEH6pnd/u Signature R & S

To Be Signed Area

static const uint8\_t DeviceCert[] = {

0x30, 0x82, 0x01, 0x8D, 0x30) 0x82, 0x01, 0x12, 0x02, 0x14, 0x75, 0x8A, 0x17, 0xDF, 0xD1, 0x01, 0xC6, 0xD3, 0xB4, 0x15, 0x71, 0xD2, 0x0C4 0x93, 0x6D, 0x92, 0x6B, 0x81, 0xC8, 0x4B, 0x30, 0x0A, 0x06, 0x08, 0x2A, 0x86, 0x48, 0xCE, 0x30, 0x04, 0x03, 0x03, 0x30, 0x2A, 0x31, 0x12, 0x30, 0x10, , 0x03, 0x55, 0x04, 0x0A, 0x0C, 0**x**09, 0x4D, 0x69, 0x63, 0x72, 0x6F, 0x63, 0x68, 0x69, 0x70, 0x06. 0x31, 0x14, 0x30, 0x12, 0x06, 0x03, 0x55, 0x04, 0x03, 0x0C, 0x0B, 0x4D, 0x43, 0x48, 0x50, 0x20, 0x53, 0x49, 0x47, 0x4E, 0x45, 0x52, 0x30, 0x1E, 0x17, 0x0D, 0x32, 0x33, 0x30, 0x35, 0x33, 0x30, 0x30, 0x38, 0x31, 0x30, 0x34, 0x37, 0x5A, 0x17, 0x0D, 0x32, 0x33, 0x30, 0x36, 0x32, 0x39, 0x30, 0x38, 0x31, 0x30, 0x34, 0x37, 0x5A, 0x30, 0x2A, 0x31, 0x12, 0x30, 0x10, 0x06, 0x03, 0x55, 0x04, 0x0A, 0x0C, 0x09, 0x4D, 0x69, 0x63, 0x72, 0x6F, 0x63, 0x68, 0x69, 0x70, 0x31, 0x14, 0x30, 0x12, 0x06, 0x03, 0x55, 0x04, 0x03, 0x0C, 0x0B, 0x4D, 0x43, 0x48, 0x50, 0x20, 0x44, 0x45, 0x56, 0x49 0x43, 0x45, 0x30, 0x76, 0x30, 0x10, 0x06, 0x07, 0x2A, 0x86, 0x48, 0xCE, 0x3D, 0x02, 0x01, 0x06, 0x05, 0x2B, 0x81, 0x04, 0x00, 0x22, 0x03, 0x62, 0x00, 0x04, 0x10, 0x7E, 0xA9, 0x9D, 0xDF, 0xEE 0xE3, 0xBD, 0x2C, 0xBB, 0x3F, 0x92, 0x9D, 0xE7, 0x0D, 0x0A, 0xF2, 0x30, 0x7E, 0xE0, 0x26, 0x9A 0xE1, 0xD2, 0xD4, 0xB3, 0x7F, 0x95, 0x7E, 0x63, 0x64, 0x78, 0x81, 0xB3, 0xB9, 0x18, 0x76, 0xEB 0x58, 0x4C, 0x69, 0x94, 0x7C, 0x9C, 0x64, 0xD9, 0xF6, 0x73, 0x20, 0x5E, 0x31, 0x27, 0xB1, 0x7D 0xF9, 0xFF, 0x4A, 0x08, 0xE3, 0xE8, 0x78, 0x8A, 0xD1, 0x19, 0x90, 0x43, 0x3E, 0x30, 0x91, 0x7B, 0xC5, 0xA8, 0x70, 0xC7, 0x1B, 0x15, 0xA5, 0x27, 0x88, 0x89, 0x1C, 0x81, 0xF9, 0xB4, 0x88, 0xE1, 0x97, 0x78, 0x2D, 0x24, 0xF8, 0x0A, 0x8B, 0x8F, 0xCB, 0xAD, 0x30, 0x0A, 0x06, 0x08, 0x2A, 0x86, 0x48, 0xCE, 0x3D, 0x04, 0x03, 0x03, 0x03, 0x69, 0x00, 0x30, 0x66, 0x02, 0x31, 0x00, 0x88, 0x4B, 0xC1. 0x6D. 0x81. 0xE1. 0xC1. 0x69. 0x46. 0xA8. 0x62. 0xBF. 0xB3. 0x8A. 0x22. 0x46. 0x3E. 0x89. 0x51, 0xDB, 0x21, 0xC3, 0xB6, 0x6F, 0xD3, 0xB1, 0x08, 0x8B, 0x87, 0xE9, 0x21, 0x2C, 0x9D Ux6F. 0x41, 0xCA, 0xC5, 0xD6, 0x02, 0xA9, 0xFC, 0x6B, 0x36, 0xE0, 0xA8, 0xA0, 0x9C, 0x9A, 0x02, 0x31, 0x00, 0xA5, 0x0B, 0x9B, 0xDF, 0x7A, 0x41, 0x6C, 0xF6, 0x8E, 0xD6, 0x08, 0x22, 0xFC, 0x26, 0x92, 0xEB, 0x21, 0xAB, 0x02, 0xA0, 0x8C, 0xC8, 0xC3, 0x53, 0xDC, 0xD2, 0x6C, 0x56, 0xDF, 0x53, 0xE0 0x52, 0x5D, 0xA0, 0x11, 0x1F, 0x04, 0xA3, 0x2A, 0x8D, 0xCA, 0x25, 0x61, 0x95, 0x83, 0x70, 0x69,

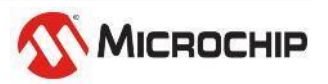

Microchip Proprietary and STRICTLY Confidential © 2024 Microchip Technology Inc. and its subsidiaries

0xA3

## Lab 8 - Practice

# Try to Read out the Signer Certificate Use ASN.1 to decode the TBS area & Signature

| Element Name         | Class       | Type/Notes                                          |
|----------------------|-------------|-----------------------------------------------------|
| Private Key @ 0x8007 | Private Key | ECC P384 (Fixed Private Key)                        |
| Public Key @ 0x8006  | Public Key  | ECC P384 (Fixed paired Public key)                  |
| Private Key @ 0x8008 | Private Key | ECC P384 (Random Device Private Key)                |
| Public Key @ 0x800C  | Public Key  | ECC P384 (paired Device Public key)                 |
| signerCert @ 0x8201  | Data        | Example Signer Certificate (Hold signer Public key) |
| deviceCert @ 0x8200  | Data        | Example Device Certificate (Hold Device Public key) |

📲 RealTerm: Serial Capture Program 2.0.0.70

[Hello<sup>~~</sup> Roy is Here**!!**] Read out Signer Certificate 308201a33082012aa00302010202141a9b87aeb1b5 8648ce3d040303302831123010060355040a0c094d

43485020524f4f5430fef70d3233303533303038303631335a170d323330365239303830363133 302a31123010060355040a0c094d6963726f636869703114301206035504030c0b4d4348502053 474e45523076301006072a8648ce3d020106052b8104002203620004ff1c5aad4d1d40c594a3f8 Y4d007515035486a2b01bdb12cce6cd3de2d7fe51634e89cf4df45e186f246226677f23d8814f20 .b9e9333f36bfe7d2b3d823267e7051b963ffec57758cc066a418851331e2a38fbd7b9b4f561220 904412ff8a3133011300f0603551d139101ff040530030101ff300a06082a8648ce3d0403030367 03064023029773b6de2324749c4daf5ccda9dc909e672d629a1bd530a1fff20d3b189ac09108db6 4c93b670ed0295adf25415d1023076171ae05f52e897a028f7e7a65b9caea77201496205dda007 5ffb7d7a16c7b007f71ec72bab86f04c5557ae499d9f0

Base64 format

----BEGIN CERTIFICATE----

IIBozCCASqqAwIBAqIUGpuHrrG1hwKpY87HxrHHq1uuUaQwCgYIKoZIzj0EAwMw DESMBAGA1UECgwJTWljcm9jaGlwMRIwEAYDUQQDDA1NQ0hQIFJPT1QwHhcNMjMw TMwDgwNjEzWhcNMjMwNjISMDgwNjEzWjAqMRIwEAYDUQQKDA1NaWNyb2NoaXAx DASBgNUBAMMC01DSFAgU01HTkUSMHYwEAYHKoZIzj0CAQYFK4EEACIDYgAE/xxa U0dQMWUo/jHTQBIFQNUbqKwG9SSz0bNPeLX/IFjTonPTFReGG8KYiZnfyPYgU8g bnpMz82v+fSs9gjJn5wUb1j/+xXdYzAZqQYhRMx4q0PvXubT1YSIDMNQS/4oxMw TAPBgNUHRMBAf8EBTADAQH/MAoGCCqGSM49BAMDA2cAMGQCMC13023iMkdJxNr1 NqdyQnmctYpob1TCh//IN0xiawJEI22j0yTtnDtApWt81QU0QIwdhca4F9S6Jeg (PfnplucrqdyAU1iBd2gB/X/t9ehbHsAf3Hscrq4bwTFUXrkmdnw -----END CERTIFICATE-----

| 30 | 82  | 01         | A3  | 30 | 82 | 01 | 2A | AØ | 03 | 02 | 01        | 02 | 02         | 14 | 1A |
|----|-----|------------|-----|----|----|----|----|----|----|----|-----------|----|------------|----|----|
| 9B | 87  | AE         | Β1  | B5 | 87 | 02 | A9 | 63 | CE | C7 | <b>C6</b> | B9 | 47         | AB | 5B |
| AE | 55  | Α4         | 30  | ØA | 06 | 08 | 2A | 86 | 48 | CE | 3D        | 04 | 03         | Ø3 | 30 |
| 28 | 31  | 12         | 30  | 10 | 06 | 03 | 55 | 04 | ØA | 0C | 09        | 4D | 69         | 63 | 72 |
| 6F | 63  | 68         | 69  | 70 | 31 | 12 | 30 | 10 | 06 | 03 | 55        | 04 | 03         | 0C | 09 |
| 4D | 43  | 48         | 50  | 20 | 52 | 4F | 4F | 54 | 30 | 1E | 17        | ØD | 32         | 33 | 30 |
| 35 | 33  | 30         | 30  | 38 | 30 | 36 | 31 | 33 | 5A | 17 | ØD        | 32 | 33         | 30 | 36 |
| 32 | 39  | 30         | 38  | 30 | 36 | 31 | 33 | 5A | 30 | 2A | 31        | 12 | 30         | 10 | 06 |
| 03 | 55  | <b>Ø</b> 4 | ØA  | ØC | 09 | 4D | 69 | 63 | 72 | 6F | 63        | 68 | 69         | 70 | 31 |
| 14 | 30  | 12         | 06  | 03 | 55 | 04 | 03 | 0C | ØВ | 4D | 43        | 48 | 50         | 20 | 53 |
| 49 | 47  | 4E         | 45  | 52 | 30 | 76 | 30 | 10 | 06 | 07 | 2A        | 86 | 48         | CE | 3D |
| Ø2 | 01  | 06         | 05  | 2B | 81 | 04 | 00 | 22 | 03 | 62 | 00        | 04 | FF         | 10 | 5A |
| AD | 4D  | 1D         | 40  | C5 | 94 | A3 | F8 | C7 | 4D | 00 | 75        | 15 | 03         | 54 | 86 |
| A2 | BØ  | 1B         | DB  | 12 | CC | E6 | CD | 3D | E2 | D7 | FE        | 51 | 63         | 4E | 89 |
| CF | 4D  | F4         | 5E  | 18 | 6F | 24 | 62 | 26 | 67 | 7F | 23        | D8 | 81         | 4F | 20 |
| A1 | B9  | E9         | 33  | ЗF | 36 | BF | E7 | D2 | Β3 | D8 | 23        | 26 | 7E         | 70 | 51 |
| B9 | 63  | FF         | EC  | 57 | 75 | 8C | C0 | 66 | Α4 | 18 | 85        | 13 | 31         | E2 | A3 |
| 8F | BD  | 7B         | 9B  | 4F | 56 | 12 | 20 | 33 | ØD | 41 | 2F        | F8 | A3         | 13 | 30 |
| 11 | 30  | ØF         | 06  | 03 | 55 | 1D | 13 | 01 | 01 | FF | 04        | 05 | 30         | 03 | 01 |
| 01 | FF  | 30         | ØA  | 06 | 08 | 2A | 86 | 48 | CE | ЗD | 04        | 03 | 03         | 03 | 67 |
| 00 | 30  | 64         | 02  | 30 | 29 | 77 | 3B | 6D | E2 | 32 | 47        | 49 | C4         | DA | F5 |
| CC | DA  | 9D         | C9  | 09 | E6 | 72 | D6 | 29 | A1 | BD | 53        | ØA | 1F         | FF | 20 |
| D3 | Β1  | 89         | AC  | 09 | 10 | 8D | B6 | 8F | 4C | 93 | B6        | 70 | ED         | 02 | 95 |
| AD | F2  | 54         | 15  | D1 | 02 | 30 | 76 | 17 | 1A | EØ | 5F        | 52 | E8         | 97 | AØ |
| 28 | F7  | E7         | A6  | 5B | 9C | AE | A7 | 72 | 01 | 49 | 62        | 05 | DD         | AØ | 07 |
| F5 | FF  | B7         | D7  | A1 | 6C | 7B | 00 | 7F | 71 | EC | 72        | BA | <b>B</b> 8 | 6F | 04 |
| CE | E E | 70         | E 4 | 00 | no | FO |    |    |    |    |           |    |            |    |    |

A3 30 82 01 2A A0 03 02 01 02 87 02 A9 63 CE C7 C6 B9 06 08 2A 86 48 CE 3D 04 03 55 04 0A 0C 12 30 10 06 03 55 04 54 30 1E 4F 4F 33 5A 17 0D 32 30 36 31 5A 63 72 6F 4D 69 10 06 07 22 03 62 00 04 04 00 C7 4D 00 75 3D F2 D7 D2 B3 D8 36 BF E7 70 51 75 8C C0 66 A4 18 85 33 1D 13 01 01 FF 04 06 08 2A 86 48 CE 3D 04 30 29 77 3B 6D E2 32 47 29 A1 17 1A EØ 9C AE A7 72 01 49 62 F5 FF B7 D7 A1 6C 7B 00 7F 71 EC 72 BA B8 C5 55 7A E4 99 D9 F0

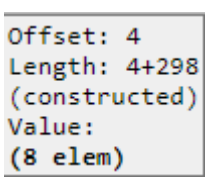

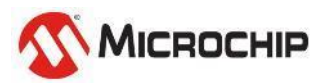

 $\times$ 

## Let's start the Lab8 & practice

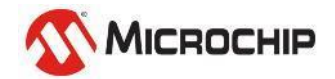

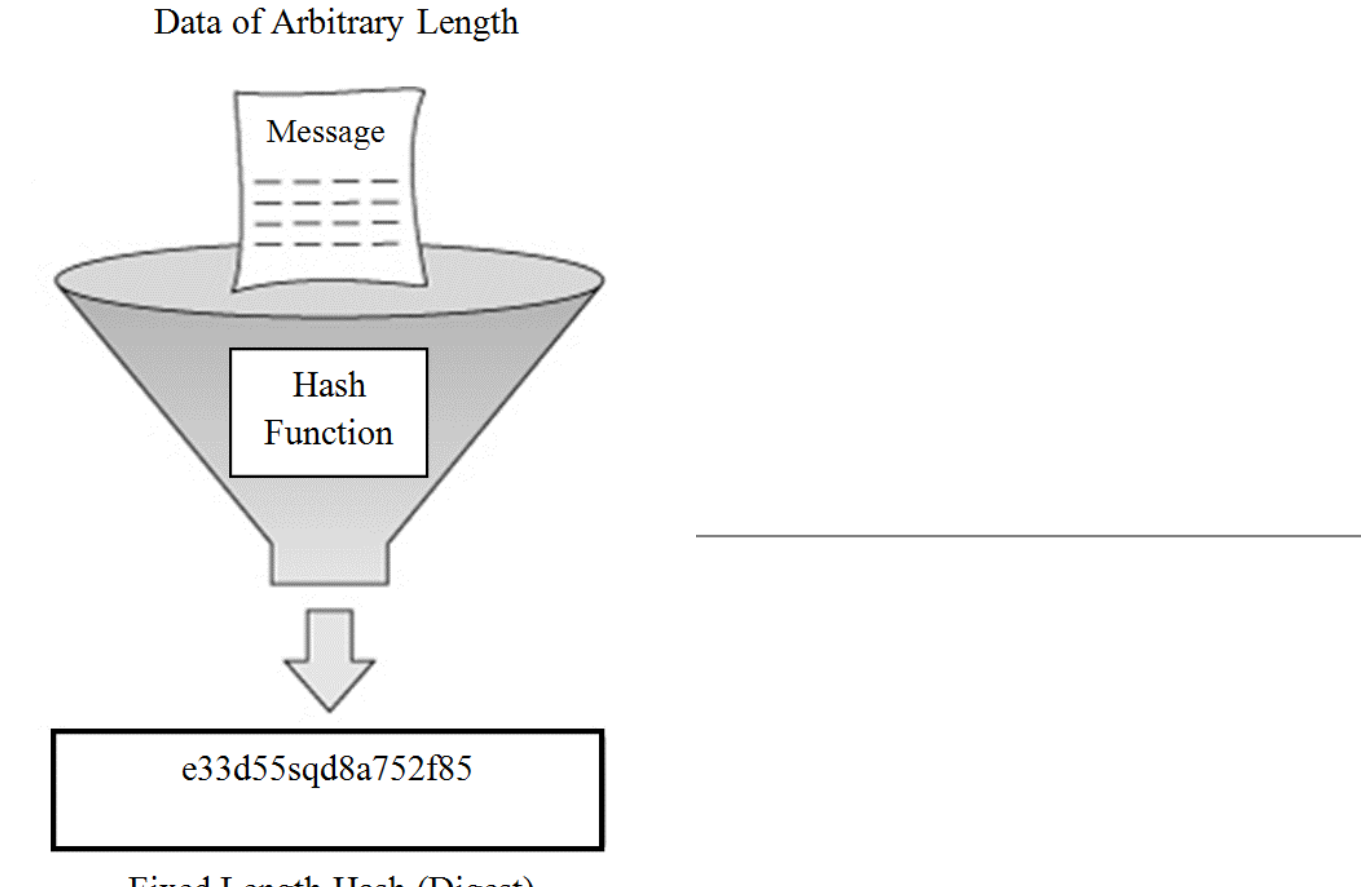

# **Hash Function**

SHA384

Fixed Length Hash (Digest)

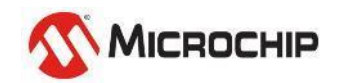
# Lab 9-1 Calculate digest using Online SHA384

#### Web Tool based

https://emn178.github.io/online-tools/sha384.html

Input

Hash Z Auto Update

Output

**SHA384** 

Input type | Text V

SHA384 online hash function

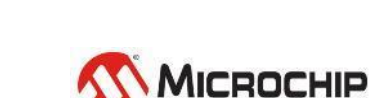

## Step 9-1-1

- Fill "hello-roy" into upper frame (input side)
- Change the input type to "Text"
- Get the digest of "hello-roy" from below frame (output side)

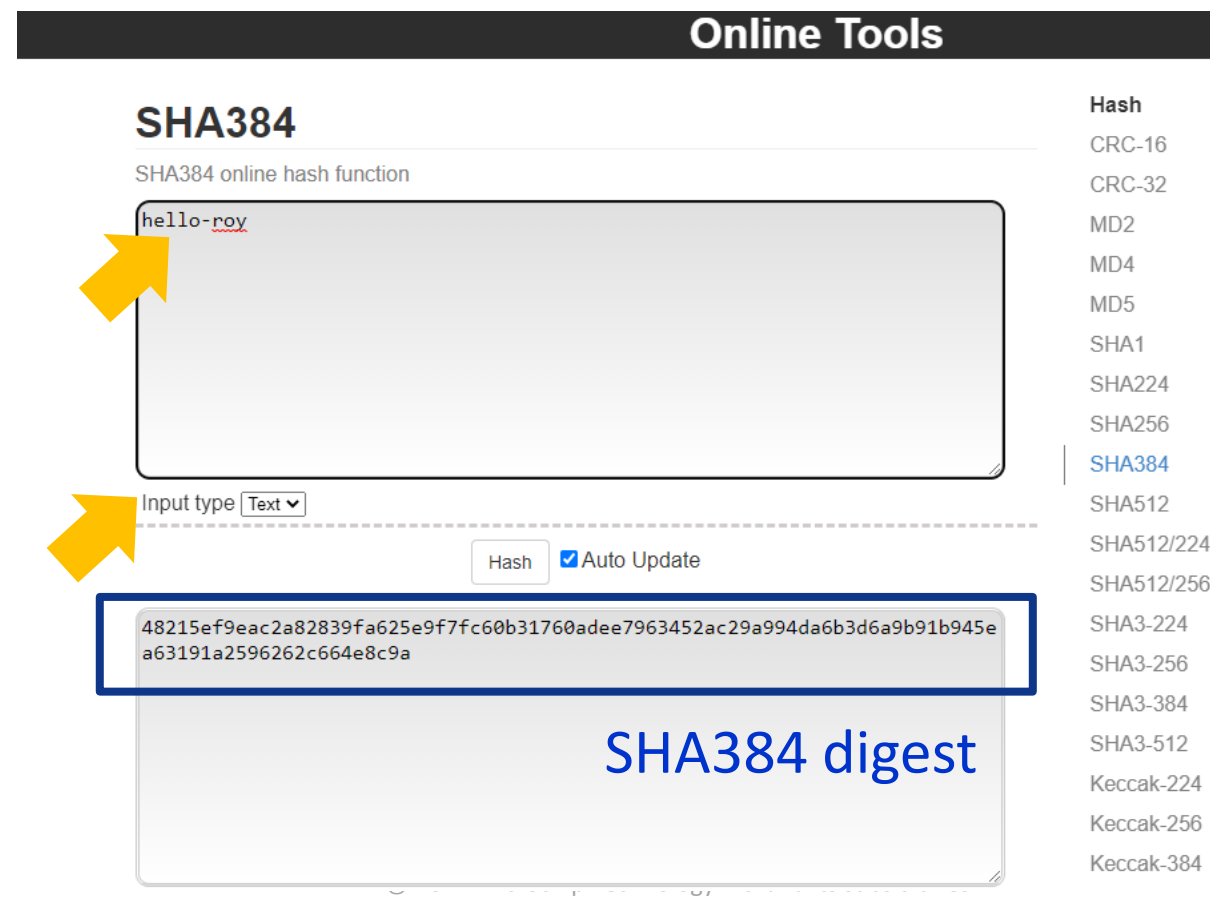

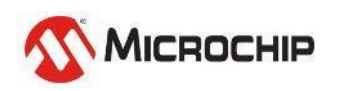

# Lab9-2 – Calculate Device Certificate TBS digest

Web Tool based

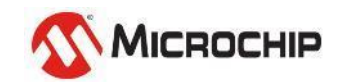

## Step 9-2-1

- Copy the Device Certificate TBS area hex (as Lab8)
- Use tool CryptoTools to extract binaries

#### static const uint8\_t DeviceCert[] = {

0x30, 0x82, 0x01, 0x8D, 0x30, 0x82, 0x01, 0x12, 0x02, 0x14, 0x75, 0x8A, 0x17, 0xDF, 0xD1, 0x01, 0xC6, 0xD3, 0xB4, 0x15, 0x71, 0xD2, 0x0C, 0x93, 0x6D, 0x92, 0x6B, 0x81, 0xC8, 0x4B, 0x30, 0x0A, 0x06, 0x08, 0x2A, 0x86, 0x48, 0xCE, 0x3D, 0x04, 0x03, 0x03, 0x30, 0x2A, 0x31, 0x12, 0x30, 0x10, 0x06, 0x03, 0x55, 0x04, 0x0A, 0x0C, 0x09, 0x4D, 0x69, 0x63, 0x72, 0x6F, 0x63, 0x68, 0x69, 0x70, 0x31, 0x14, 0x30, 0x12, 0x06, 0x03, 0x55, 0x04, 0x03, 0x0C, 0x0B, 0x4D, 0x43, 0x48, 0x50, 0x20, 0x53, 0x49, 0x47, 0x4E, 0x45, 0x52, 0x30, 0x1E, 0x17, 0x0D, 0x32, 0x33, 0x30, 0x35, 0x33, 0x30, 0x30, 0x38, 0x31, 0x30, 0x34, 0x37, 0x5A, 0x17, 0x0D, 0x32, 0x33, 0x30, 0x36, 0x32, 0x39, 0x30, 0x38, 0x31, 0x30, 0x34, 0x37, 0x5A, 0x30, 0x2A, 0x31, 0x12, 0x30, 0x10, 0x06, 0x03, 0x55, 0x04, 0x0A, 0x0C, 0x09, 0x4D, 0x69, 0x63, 0x72, 0x6F, 0x63, 0x68, 0x69, 0x70, 0x31, 0x14, 0x30, 0x12, 0x06. 0x03. 0x55. 0x04. 0x03. 0x0C. 0x0B. 0x4D. 0x43. 0x48. 0x50. 0x20. 0x44. 0x45. 0x56. 0x49. 0x43, 0x45, 0x30, 0x76, 0x30, 0x10, 0x06, 0x07, 0x2A, 0x86, 0x48, 0xCE, 0x3D, 0x02, 0x01, 0x06, 0x05, 0x2B, 0x81, 0x04, 0x00, 0x22, 0x03, 0x62, 0x00, 0x04, 0x10, 0x7E, 0xA9, 0x9D, 0xDF, 0xEE, 0xE3, 0xBD, 0x2C, 0xBB, 0x3F, 0x92, 0x9D, 0xE7, 0x0D, 0x0A, 0xF2, 0x30, 0x7E, 0xE0, 0x26, 0x9A, 0xE1, 0xD2, 0xD4, 0xB3, 0x7F, 0x95, 0x7E, 0x63, 0x64, 0x78, 0x81, 0xB3, 0xB9, 0x18, 0x76, 0xEB, 0x58, 0x4C, 0x69, 0x94, 0x7C, 0x9C, 0x64, 0xD9, 0xF6, 0x73, 0x20, 0x5E, 0x31, 0x27, 0xB1, 0x7D, 0xF9, 0xFF, 0x4A, 0x08, 0xE3, 0xE8, 0x78, 0x8A, 0xD1, 0x19, 0x90, 0x43, 0x3E, 0x30, 0x91, 0x7B, 0xC5, 0xA8, 0x70, 0xC7, 0x1B, 0x15, 0xA5, 0x27, 0x88, 0x89, 0x1C, 0x81, 0xF9, 0xB4, 0x88, 0xE1, 0x97, 0x78, 0x2D, 0x24, 0xF8, 0x0A, 0x8B, 0x8F, 0xCB, 0xAD, 0x30, 0x0A, 0x06, 0x08, 0x2A, 0x86, 0x48, 0xCE, 0x3D, 0x04, 0x03, 0x03, 0x03, 0x69, 0x00, 0x30, 0x66, **0x02, 0x31, 0x00, 0x88, 0x4B**, 0xC1, 0x6D, 0x81, 0xE1, 0xC1, 0x69, 0x46, 0xA8, 0x62, 0xBF, 0xB3, 0x8A, 0x22, 0x46, 0x3E, 0x89, 0x6F, 0x51, 0xDB, 0x21, 0xC3, 0xB6, 0x6F, 0xD3, 0xB1, 0x08, 0x8B, 0x87, 0xE9, 0x21, 0x2C, 0x9D, 0x41, 0xCA, 0xC5, 0xD6, 0x02, 0xA9, 0xFC, 0x6B, 0x36, 0xE0, 0xA8, 0xA0, 0x9C, 0x9A, 0x02, 0x31, 0x00, 0xA5, 0x0B, 0x9B, 0xDF, 0x7A, 0x41, 0x6C, 0xF6, 0x8E, 0xD6, 0x08, 0x22, 0xFC, 0x26, 0x92, 0xEB, 0x21, 0xAB, 0x02, 0xA0, 0x8C, 0xC8, 0xC3, 0x53, 0xDC, 0xD2, 0x6C, 0x56, 0xDF, 0x53, 0xE0, 0x52, 0x5D, 0xA0, 0x11, 0x1F, 0x04, 0xA3, 0x2A, 0x8D, 0xCA, 0x25, 0x61, 0x95, 0x83, 0x70, 0x69, **0xA3** 

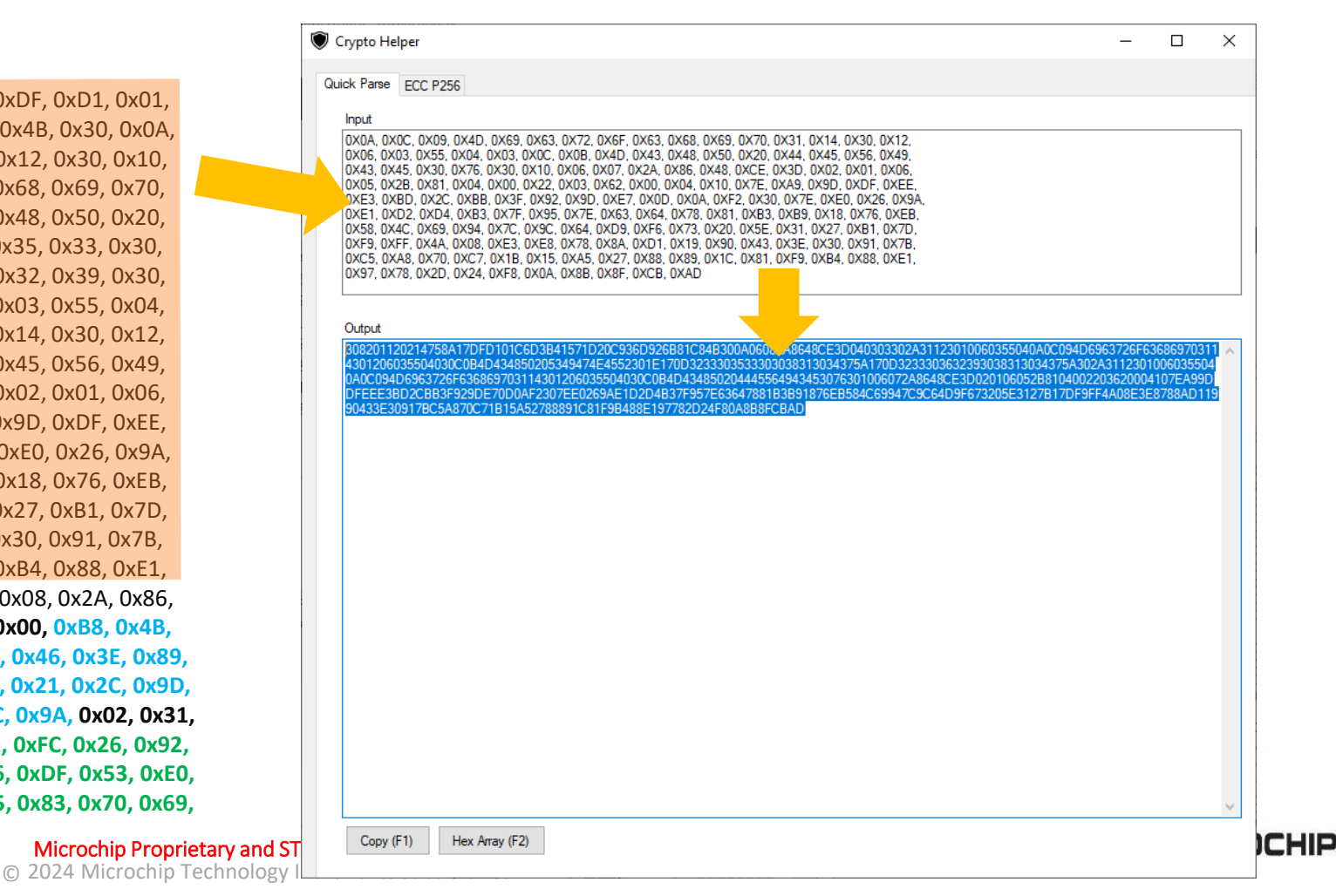

## **Step 9-2-2**

#### • Paste binaries to online SHA384 to calculate digest

| / Crypto neiper                                                                                                    | -                                             |                                 | ×        |
|----------------------------------------------------------------------------------------------------|-----------------------------------------------|---------------------------------|----------|
| Quick Parse ECC P256                                                                                                    |                                               |                                 |          |
|                                                                                                    |                                               |                                 |          |
| DXDA, 0X0C, 0X09, 0X4D, 0X69, 0X63, 0X72, 0X6F, 0X63, 0X68, 0X69, 0X70, 0X31, 0X14, 0X30, 0X12,           0X0A, 0X0C, 0X09, 0X4D, 0X69, 0X63, 0X72, 0X6F, 0X63, 0X68, 0X69, 0X70, 0X31, 0X14, 0X30, 0X12,           0X0A, 0X03, 0X55, 0X04, 0X03, 0X0C, 0X0B, 0X4D, 0X43, 0X48, 0X50, 0X20, 0X24, 0X45, 0X56, 0X49,           0X43, 0X45, 0X30, 0X76, 0X30, 0X10, 0X06, 0X07, 0X2A, 0X86, 0X48, 0XCE, 0X30, 0X20, 0X01, 0X06,           0X05, 0X2B, 0X81, 0X04, 0X00, 0X22, 0X03, 0X62, 0X00, 0X04, 0X10, 0X7E, 0XA9, 0X9D, 0XDF, 0XEE,           0XE3, 0XB0, 0X2C, 0XBB, 0X37, 0X32, 0X39, 0X64, 0X70, 0X81, 0X80, 0X7E, 0X49, 0X10, 0X7E,           0XE1, 0XD2, 0XD4, 0XB3, 0X7T, 0X95, 0X7E, 0X63, 0X64, 0X78, 0X81, 0X83, 0X89, 0X18, 0X76, 0XEB,           0X58, 0X42, 0X69, 0X94, 0X7C, 0X9C, 0X64, 0X79, 0X64, 0X73, 0X20, 0X5E, 0X31, 0X27, 0XB1, 0X7D,           0XF5, 0X48, 0X08, 0XE3, 0X82, 0X78, 0X84, 0X10, 0X13, 0X43, 0X3E, 0X30, 0X91, 0X7B,           0XC5, 0XA8, 0X70, 0XC7, 0X1B, 0X15, 0X45, 0X27, 0X88, 0X89, 0X1C, 0X81, 0XF9, 0XB4, 0X88, 0XE1,           0XC5, 0XA8, 0X20, 0X22, 0X24, 0X58, 0X38, 0X35, 0X27, 0X88, 0X30, 0X10, |                                               |                                 |          |
| Output                                                                                                    |                                               |                                 |          |
| 50201120214736171071010505361107102053951071020530510710205302005102040402050404020504040205040710023030204710<br>43012060356040300C0B4D434850205349474655230161700323303033030308313034375<br>0A0C094D6963726F636869703114301206035504030C0B4D434850204445564943453076301006072A8648CE3D020106052B8104<br>DFEE53BD2CBB3F929DE70D0AF2307EE0269AE1D2D4B37F957E63647881B3B91876EB584C69947C9C64D9F673205E3127B171<br>90433E30917BC5A870C71B15A52788891C81F9B488E197782D24F80A88BFCBAD                                                                                                    | A302A3112301<br>4002203620004<br>DF9FF4A08E3E | 1006035<br>4107EA99<br>E8788AD1 | D <br>19 |
|                                                                                                    |                                               |                                 | ~        |

#### **SHA384**

SHA384 online hash function

308201120214758A17DFD101C6D3B41571D20C936D926B81C84B300A06082A8648CE3D040 303302A31123010060355040A0C094D6963726F636869703114301206035504030C0B4D43 4850205349474E4552301E170D3233303533303038313034375A170D32333036323930383 13034375A302A31123010060355040A0C094D6963726F636869703114301206035504030C 0B4D434850204445564943453076301006072A8648CE3D020106052B81040022036200041 07EA99DDFEEE3BD2CBB3F929DE70D0AF2307EE0269AE1D2D4B37F957E63647881B3B91876 EB584C69947C9C64D9F673205E3127B17DF9FF4A08E3E8788AD11990433E30917BC5A870C 71B15A52788891C81F9B488E197782D24F80A8B8FCBAD

#### Remember to change this to Hex!

Input type Hex 🗸

Hash Auto Update

532a500c48d3945f5df6cd8d98958d0aa540d719706ffe20c423ca38fbbd21881590738f4 8b9a167d5efbc6878046249

#### **Device Certificate SHA384 digest**

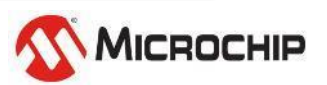

# **CryptoTools - further function (option)**

#### **1.** Copy the binaries to its input side

### 2. Press the "Hex Array" Button to get hex array, easy to use in code

| Vrypto Helper                                                                                             | – 🗆 X          | ۲      | Crypto Helper – D X                                                                                                    |                                     |
|----------------------------------------------------------------------------------------------------|----------------|--------|----------------------------------------------------------------------------------------------------|-------------------------------------|
| Quick Parse ECC P256                                                                                      |                |        | Quick Parse ECC P256                                                                                                    |                                     |
| Input<br>532A500C48D3945F5DF6CD8D98958D0AA540D719706FFE20C423CA38FBBD21881590738F48B9A167D5EFBC6878046249 |                |        | Input<br>532A500C48D3945F5DF6CD8D98958D0AA540D719706FFE20C423CA38FBBD21881590738F48B9A167D5EFBC6878046249                                                                                                    |                                     |
| Outout                                                                                                    |                |        | Output                                                                                                    |                                     |
| 532A500C48D3945F5DF6CD8D98958D0AA540D719706FFE20C423CA38FBBD21881590738F48B9A167D5EFBC6878046249          | ~              |        | [48] = (0x53, 0x24, 0x50, 0x0C, 0x48, 0x33, 0x54, 0x52, 0x50, 0x60, 0x38, 0x35, 0x80, 0x04, 0x57, 0x13, 0x70, 0x6F, 0xFE, 0x20, 0xC4, 0x33, 0xFB, 0x80, 0x21, 0x88, 0x15, 0x90, 0x73, 0x8F, 0x48, 0x89, 0xA1, 0x67, 0x05, 0xEF, 0x80, 0x78, 0x04, 0x62, 0x49, );         Output         [48] = { 0x53, 0x2A, 0x50, 0x0C, 0x48, 0xD3, 0x94, 0x5F, 0x5D, 0xF6, 0xCD, 0x8D, 0x98, 0x98, 0x41, 0x67, 0x05, 0xEF, 0x80, 0x78, 0x04, 0x62, 0x49, );         Output         [48] = { 0x53, 0x2A, 0x50, 0x0C, 0x48, 0xD3, 0x94, 0x5F, 0x5D, 0xF6, 0xCD, 0x8D, 0x98, 0x98, 0x98, 0x40, 0x07, 0x19, 0x70, 0x6F, 0xFE, 0x20, 0xC4, 0x23, 0xCA, 0x38, 0xFB, 0xBD, 0x21, 0xA5, 0x40, 0xD7, 0x19, 0x70, 0x6F, 0xFE, 0x20, 0xC4, 0x23, 0xCA, 0x38, 0xFB, 0xBD, 0x21, 0x15, 0x90, 0x73, 0x8F, 0x48, 0xB9, 0xA1, 0x67, 0xD5, 0xEF, 0xBC, 0x68, 0x78, 0x04, 0x62, 0x15, 0x90, 0x73, 0x8F, 0x48, 0xB9, 0xA1, 0x67, 0xD5, 0xEF, 0xBC, 0x68, 0x78, 0x04, 0x62, 0x15, 0x15, 0x290, 0x73, 0x8F, 0x48, 0xB9, 0xA1, 0x67, 0xD5, 0xEF, 0xBC, 0x68, 0x78, 0x04, 0x62, 0x15, 0x15, 0x290, 0x73, 0x8F, 0x48, 0xB9, 0xA1, 0x67, 0xD5, 0xEF, 0xBC, 0x68, 0x78, 0x04, 0x62, 0x15, 0x15, 0x290, 0x73, 0x8F, 0x48, 0xB9, 0xA1, 0x67, 0xD5, 0xEF, 0xBC, 0x68, 0x78, 0x04, 0x62, 0x15, 0x15, 0x290, 0x73, 0x8F, 0x48, 0xB9, 0xA1, 0x67, 0xD5, 0xEF, 0xBC, 0x68, 0x78, 0x04, 0x62, 0x15, 0x15, 0x290, 0x73, 0x8F, 0x48, 0x15, 0x15 | 5, 0x8D, 0x0A,<br>0x88,<br>0x49, }; |
| Copy (F1) Hex Array (F2)                                                                                  |                | opri   | Copy (F1) Hex Array (F2)                                                                                                    | Місвоснів                           |
| · · · · · · · · · · · · · · · · · · ·                                                                     | © 2024 Microch | ip Ter | chnology Inc. and its subsidiaries                                                                                                    |                                     |

### Lab 9 Practice – extract the Device signature

- Copy the Device Certificate signature hex (as Lab 8)
- Paste the signature R into CryptoTools
- Paste the signature S into CryptoTools

#### static const uint8\_t DeviceCert[] = {

0x30, 0x82, 0x01, 0x8D, 0x30, 0x82, 0x01, 0x12, 0x02, 0x14, 0x75, 0x8A, 0x17, 0xDF, 0xD1, 0x01, 0xC6, 0xD3, 0xB4, 0x15, 0x71, 0xD2, 0x0C, 0x93, 0x6D, 0x92, 0x6B, 0x81, 0xC8, 0x4B, 0x30, 0x0A, 0x06, 0x08, 0x2A, 0x86, 0x48, 0xCE, 0x3D, 0x04, 0x03, 0x03, 0x30, 0x2A, 0x31, 0x12, 0x30, 0x10, 0x06, 0x03, 0x55, 0x04, 0x0A, 0x0C, 0x09, 0x4D, 0x69, 0x63, 0x72, 0x6F, 0x63, 0x68, 0x69, 0x70, 0x31, 0x14, 0x30, 0x12, 0x06, 0x03, 0x55, 0x04, 0x03, 0x0C, 0x0B, 0x4D, 0x43, 0x48, 0x50, 0x20, 0x53, 0x49, 0x47, 0x4E, 0x45, 0x52, 0x30, 0x1E, 0x17, 0x0D, 0x32, 0x33, 0x30, 0x35, 0x33, 0x30, 0x30, 0x38, 0x31, 0x30, 0x34, 0x37, 0x5A, 0x17, 0x0D, 0x32, 0x33, 0x30, 0x36, 0x32, 0x39, 0x30, 0x38, 0x31, 0x30, 0x34, 0x37, 0x5A, 0x30, 0x2A, 0x31, 0x12, 0x30, 0x10, 0x06, 0x03, 0x55, 0x04, 0x0A, 0x0C, 0x09, 0x4D, 0x69, 0x63, 0x72, 0x6F, 0x63, 0x68, 0x69, 0x70, 0x31, 0x14, 0x30, 0x12, 0x06, 0x03, 0x55, 0x04, 0x03, 0x0C, 0x0B, 0x4D, 0x43, 0x48, 0x50, 0x20, 0x44, 0x45, 0x56, 0x49, 0x43, 0x45, 0x30, 0x76, 0x30, 0x10, 0x06, 0x07, 0x2A, 0x86, 0x48, 0xCE, 0x3D, 0x02, 0x01, 0x06, 0x05, 0x2B, 0x81, 0x04, 0x00, 0x22, 0x03, 0x62, 0x00, 0x04, 0x10, 0x7E, 0xA9, 0x9D, 0xDF, 0xEE, 0xE3, 0xBD, 0x2C, 0xBB, 0x3F, 0x92, 0x9D, 0xE7, 0x0D, 0x0A, 0xF2, 0x30, 0x7E, 0xE0, 0x26, 0x9A, 0xE1, 0xD2, 0xD4, 0xB3, 0x7F, 0x95, 0x7E, 0x63, 0x64, 0x78, 0x81, 0xB3, 0xB9, 0x18, 0x76, 0xEB, 0x58, 0x4C, 0x69, 0x94, 0x7C, 0x9C, 0x64, 0xD9, 0xF6, 0x73, 0x20, 0x5E, 0x31, 0x27, 0xB1, 0x7D, 0xF9, 0xFF, 0x4A, 0x08, 0xE3, 0xE8, 0x78, 0x8A, 0xD1, 0x19, 0x90, 0x43, 0x3E, 0x30, 0x91, 0x7B, 0xC5, 0xA8, 0x70, 0xC7, 0x1B, 0x15, 0xA5, 0x27, 0x88, 0x89, 0x1C, 0x81, 0xF9, 0xB4, 0x88, 0xE1, 0x97, 0x78, 0x2D, 0x24, 0xF8, 0x0A, 0x8B, 0x8F, 0xCB, 0xAD, 0x30, 0x0A, 0x06, 0x08, 0x2A, 0x86, 0x48, 0xCE, 0x3D, 0x04, 0x03, 0x03, 0x03, 0x69, 0x00, 0x30, 0x66, **0x02, 0x31, 0x00, 0x88, 0x4B**, 0xC1, 0x6D, 0x81, 0xE1, 0xC1, 0x69, 0x46, 0xA8, 0x62, 0xBF, 0xB3, 0x8A, 0x22, 0x46, 0x3E, 0x89, 0x6F, 0x51, 0xDB, 0x21, 0xC3, 0xB6, 0x6F, 0xD3, 0xB1, 0x08, 0x8B, 0x87, 0xE9, 0x21, 0x2C, 0x9D, 0x41, 0xCA, 0xC5, 0xD6, 0x02, 0xA9, 0xFC, 0x6B, 0x36, 0xE0, 0xA8, 0xA0, 0x9C, 0x9A, 0x02, 0x31, 0x00, 0xA5, 0x0B, 0x9B, 0xDF, 0x7A, 0x41, 0x6C, 0xF6, 0x8E, 0xD6, 0x08, 0x22, 0xFC, 0x26, 0x92, 0xEB, 0x21, 0xAB, 0x02, 0xA0, 0x8C, 0xC8, 0xC3, 0x53, 0xDC, 0xD2, 0x6C, 0x56, 0xDF, 0x53, 0xE0, 0x52, 0x5D, 0xA0, 0x11, 0x1F, 0x04, 0xA3, 0x2A, 0x8D, 0xCA, 0x25, 0x61, 0x95, 0x83, 0x70, 0x69, 0xA3

| Crypto I                                                                                            | Helper                                                                                                    | _        |          | $\times$ |
|----------------------------------------------------------------------------------------------------|----------------------------------------------------------------------------------------------------|----------|----------|----------|
| Quick Pars                                                                                          | e ECC P256                                                                                                    |          |          |          |
| Input<br>0XB8.<br>0XC1,<br>0X6F.<br>0X41,<br>0X41,<br>0X8,<br>0X8,<br>0X8,<br>0X8,<br>0X52,<br>0XA3 | 0X4B,<br>0X6D, 0X81, 0XE1, 0XC1, 0X69, 0X46, 0XA8, 0X62, 0XBF, 0XB3, 0X8A, 0X22, 0X46, 0X3E, 0X89,<br>1X51, 0XDB, 0X21, 0XC3, 0XB6, 0X6F, 0XD3, 0XB1, 0X08, 0X8B, 0X87, 0XE9, 0X21, 0X2C, 0X9D,<br>0XCA, 0XC5, 0XD6, 0X02, 0XA9, 0XFC, 0X6B, 0X36, 0XE0, 0XA8, 0XA0, 0X9C, 0X9A0XA5, 0X0B, 0X9B, 0XDF, 0X7A, 0X41, 0X6C, 0X<br>1X22, 0XFC, 0X26, 0X92,<br>0X21, 0XAB, 0X02, 0XA0, 0X8C, 0XC8, 0XC3, 0X53, 0XDC, 0XD2, 0X6C, 0X56, 0XDF, 0X53, 0XE0,<br>0X5D, 0XA0, 0X11, 0X1F, 0X04, 0XA3, 0X2A, 0X8D, 0XCA, 0X25, 0X61, 0X95, 0X83, 0X70, 0X69, | KF6, 0X8 | E, 0XD6, |          |
| Output<br>B84BC<br>2FC26                                                                            | 16D81E1C16946A862BFB38A22463E896F51DB21C3B66FD3B1088B87E9212C9D41CAC5D602A9FC6B36E0A8A09C9AA50B9BDF7/<br>32EB21AB02A08CC8C353DCD26C56DF53E0525DA0111F04A32A8DCA256195837069A3                                                                                                    | A416CF(  | 58ED6082 | ^        |

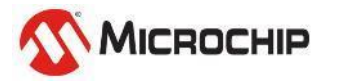

};

# Lab9-3 – Calculate SHA384 using dsPIC33CK

Assembly based Use: Lab9.txt sha384.c sha384\_asm.s

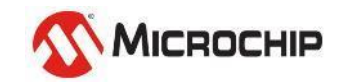

## Step 9-3-1

- Add sha384.c & sha384\_asm.s into project
- Copy functions from Lab9.txt to main.c , Program & Run!
- Compare the result with Lab 9-1.

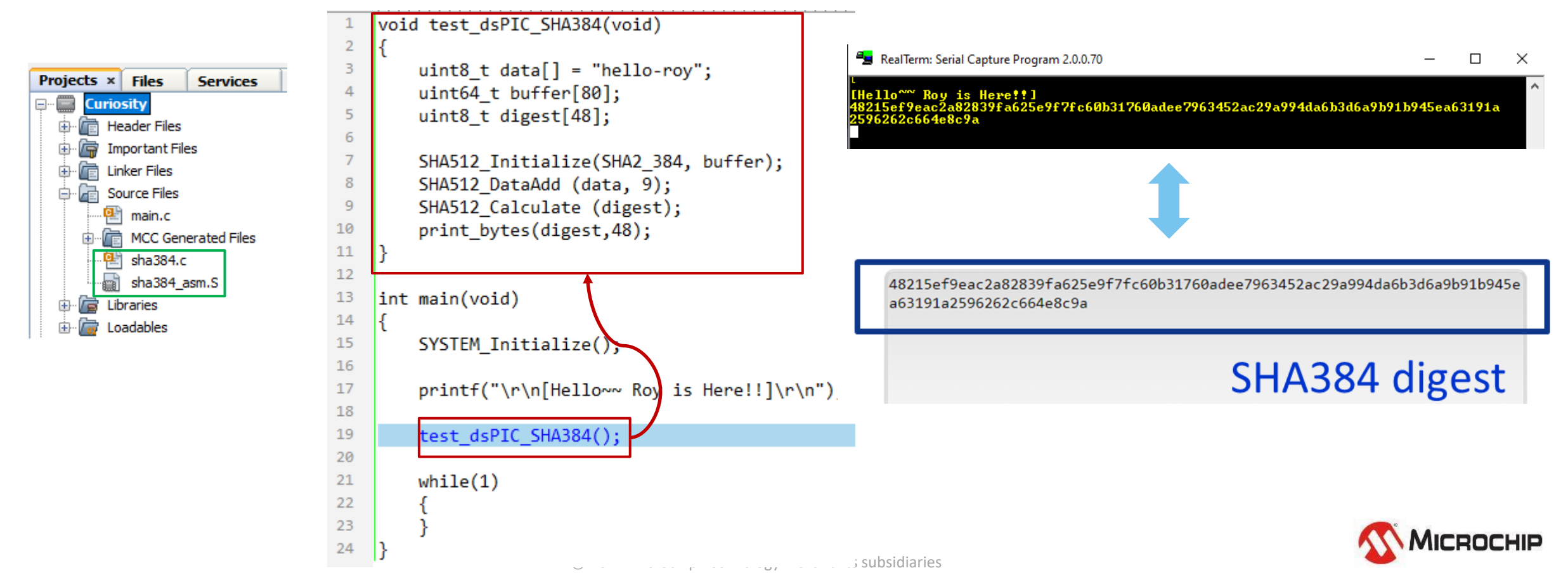

# Let's start the Lab9-1~9-3 & practices

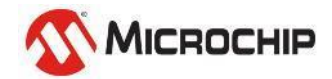

# Lab10 – Verify Device Certificate

Use: Lab10.txt sha384.c sha384\_asm.s

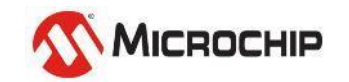

## **Step 10-1**

 Add sha384.c & sha384\_asm.s into project (Same as Lab 9) Copy functions from Lab10.txt to main.c , Program & Run!

| <pre>void Calculate_Cent_TBS(uint8_t *data, uint16_t length, uint8_t *digest) {</pre>                                                                                                    |                                                                                                    | RealTerm: Serial Capture Program 2.0.0.70                                                                                                    | – 🗆 X                                                                                                    |   |
|----------------------------------------------------------------------------------------------------|----------------------------------------------------------------------------------------------------|----------------------------------------------------------------------------------------------------|----------------------------------------------------------------------------------------------------|---|
| <pre>uint64_t buffer[80];<br/>uint16_t i,j = length/128,index = 0;</pre>                                                                                                    |                                                                                                    | [Hello <sup>~~</sup> Roy is Here!!]                                                                                                    | ·                                                                                                    | ^ |
| <pre>SHA512_Initialize(SHA2_384, buffer);<br/>for(i=0;i<j;i++,index+=128){<br>SHA512_DataAdd (&amp;data[index], 128);<br/>}<br/>SHA512_DataAdd(&amp;data[index], length-index);<br/>SHA512_Calculate (digest);<br/>}</j;i++,index+=128){<br></pre> | <pre>int main(void)<br/>{     SYSTEM_Initialize(); </pre>                                                                    | Device Certificate TBS Area:<br>308201120214758a17dfd101c6d3b41571d20c936d926b81c84b300a060<br>31123010060355040a0c094d6963726f636869703114301206035504030<br>4552301e170d3233303533303038313034375a170d32333036323930383<br>960355040a0c094d6963726f636869703114301206035504030c0b4d434<br>301006072a8648ce3d020106052b8104002203620004107ea99ddfeee3b<br>7ee0269ae1d2d4b37f957e63647881b3b91876eb584c69947c9c64d9f67<br>e3e8788ad11990433e30917bc5a870c71b15a52788891c81f9b488e1977<br>Calculate the Device Certificate TBS area SHA384 digest:<br>532a500c48d3945f5df6cd84298584042192706ffe20c423ca38fb | 82a8648ce3d040303302a<br>c0b4d434850205349474e<br>13034375a302a31123010<br>850204445564943453076<br>d2cbb3f929de70d0af230<br>3205e3127b17df9ff4a08<br>%2d24f80a8b8fcbad<br>d21881590738f48b9a167 |   |
| <pre>void Verify_Device_Certificate(void) { </pre>                                                                                                    | printf("\r\n[Hello~~ Roy is Here!!]\r\n");                                                                                   | d5efbc6878046249<br>Device Certificate Signature:<br>b84bc16d81e1c16946a862bfb38a22463e896f51db21c3b66fd3b1088b8                                                                                                    | 7e9212c9d41cac5d602a9                                                                                                    |   |
| print1("WWDeviceCertIfiCate IBS Area:VW");<br>print_bytes(DeviceCert_ToBeSign_Area,278);                                                                                                    | <pre>Verify_Device_Certificate();</pre>                                                                                      | fc6b36e0a8a09c9aa50b9bdf7a416cf68ed60822fc2692eb21ab02a08cc<br>5da0111f04a32a8dca256195837069a3<br>Signer Public key:                                                                                                    | 8c353dcd26c56df53e052                                                                                                    |   |
| Calculate_Cert_TBS(DeviceCert_ToBeSign_Area,278,DeviceCert_ToBeSign_Hash);<br>printf("WuCalculate the Device Certificate TBS area SHA384 digest:Wu");<br>print_bytes(DeviceCert_ToBeSign_Hash,48);                                                 | while(1)                                                                                                    | ffic5aad4d1d40c594a3f8c74d007515035486a2b01bdb12cce6cd3de2d<br>6f246226677f23d8814f20a1b9e9333f36bfe7d2b3d823267e7051b963f<br>31e2a38fbd7b9b4f561220330d412ff8                                                                                                    | 7fe51634e89cf4df45e18<br>fec57758cc066a4188513                                                                                                    |   |
| <pre>printf("WnDevice Certificate Signature:Wn"); print_bytes(DeviceCert_sig,96);</pre>                                                                                                    | {                                                                                                    | Verify again:<br>Device Certificate Verify successfully!!                                                                                                    |                                                                                                    |   |
| printf("VnSigner Public key:Vn");<br>print_bytes(Signer_PubKey,96);                                                                                                    | L }                                                                                                    |                                                                                                    |                                                                                                    |   |
| <pre>printf("VhVerify again:Vh"); status = talib_verify(atcab_get_device(), TA_KEY_TYPE_ECCP384, TA_HANDLE_INP TA_SIGN_P384_SIG_SIZE, DeviceCert_ToBeSign_Hash, TA_VERI</pre>                                                                      | JT_BUFFER, TA_HANDLE_INPUT_BUFFER, DeviceCert_sig,<br>FY_P384_M3G_SIZE, Signer_PubKey, TA_ECC384_PUB_KEY_SIZE, &isVerified); |                                                                                                    |                                                                                                    |   |
| <pre>if(status == ATCA_SUCCESS &amp;&amp; isVerified == true){     printf("Device Certificate Verify successfully!!\\\n"); }</pre>                                                                                                    |                                                                                                    |                                                                                                    |                                                                                                    |   |
| <pre>printf("Device Certificate Verify Failed!!VM"); }</pre>                                                                                                    |                                                                                                    | its subsidiaries                                                                                                    | <b>Міскосні</b> р                                                                                                    | ) |

## Lab 10 – Practice – Verify Signer Certificate

- Get the Signer Certificate TBS area. (refer to Lab 8 practice)
- Get the Signer Certificate Signature. (refer to Lab 8 practice)
- Root Public key is placed in main.h
- Use Root Pub key to verify the Signer Certificate. (refer to Lab10)

| Packs 🗙 Start Page 🗙 🐏 main.c 🗴 🖼 main.h 🗙                                                                                                    | 📕 RealTerm: Serial Capture Program 2.0.0.70 — 🗌                                                                                                    |
|----------------------------------------------------------------------------------------------------|----------------------------------------------------------------------------------------------------|
| Source History 👕 🕼 💀 - 🔕 - 💐 - 🍕 😓 🖓 🖶 🎧 🔗 😓 😫 의 😐 🔐 🚅 🚱                                                                                                    |                                                                                                    |
| 210                                                                                                    | [Hello <sup>ww</sup> Roy is Here!!]                                                                                                    |
| 211 E static const uint8_t Signer_PubKey[96] = {                                                                                                    | Signer Certificate TBS Area:                                                                                                    |
| 212 0xFF, 0x1C, 0x5A, 0xAD, 0x4D, 0x1D, 0x40, 0xC5, 0x94, 0xA3, 0xF8, 0xC7, 0x4D, 0                                                                                                    | ), $0x00$ , $0x75$ , $0x15$ , $3082012aa00302010202141a9b87aeb1b58702a963cec7c6bb47ab5bae55a4300a06082a8648ce3d 04030330283112301006035504030c094d434850$                                                                                                    |
| 213 0x03, 0x54, 0x86, 0xA2, 0xB0, 0x1B, 0xDB, 0x12, 0xCC, 0xE6, 0xCD, 0x3D, 0xE2, 0                                                                                                    | l, 0xD7, 0xFE, 0x51, 20524f4f54301e170d3233303533303038303631335a170d3233303632393038303631335a302a31                                                                                                    |
| 214 0x63, 0x4E, 0x89, 0xCF, 0x4D, 0xF4, 0x5E, 0x18, 0x6F, 0x24, 0x62, 0x26, 0x67, 0                                                                                                    | /, 0x7F, 0x23, 0xD8, 123010060355040a0c094d6963726F636869703114301206035504030c0b4d434850205349474e45 523076301006072a8648ce3d020106052b8104002203620004ff1c5aad4d1d40c594a3f8c74d0075                                                                                                    |
| 215 0x81, 0x4F, 0x20, 0xA1, 0xB9, 0xE9, 0x33, 0x3F, 0x36, 0xBF, 0xE7, 0xD2, 0xB3, 0                                                                                                    | 3, 0xD8, 0x23, 0x26, 15035486a2b01bdb12cce6cd3de2d7fe51634e89cf4df45e186f246226677f23d8814f20a1b9e933                                                                                                    |
| 216 0x7E, 0x70, 0x51, 0xB9, 0x63, 0xFF, 0xEC, 0x57, 0x75, 0x8C, 0xCO, 0x66, 0xA4, 0                                                                                                    | $i_{1}, 0x18, 0x85, 0x13, $ $i_{1}36bfe'd2bjd82j2b'e'd2bjd82j2b'e'd2bjd82jab'e'd2bjd82jab'e'd2bjd82jab'e'd2bjd82jab'e'd2bjd82jab'e'd2b$                                                                                                    |
| 217 0x31, 0xE2, 0xA3, 0x8F, 0xBD, 0x7B, 0x9B, 0x4F, 0x56, 0x12, 0x20, 0x33, 0x0D, 0                                                                                                    | ), 0x41, 0x2F, 0xF8                                                                                                    |
| 218 - };                                                                                                    | 5eb4e51fe1c50ee595c8730b0eb46cd76b8c68454e7e6b3c87d20f74ac906cc37060c671f7944116                                                                                                    |
| 219                                                                                                    | 2157f9f043f65fb6                                                                                                    |
| 220 [-] static const uint8_t Root_PubKey[96] = {                                                                                                    | Signer Certificate Signature:                                                                                                    |
| 221 0xD5, 0xD9, 0xB4, 0xFD, 0x93, 0x16, 0xD2, 0x06, 0xD8, 0xE1, 0x0D, 0x19, 0x96, 0                                                                                                    | 0, 0xE4, 0xB3, 0x4F, 29773b6de2324749c4daf5ccda9dc909e672d629a1bd530a1fff20d3b189ac09108db68f4c93b670 ed0295adf25415d176171ae05f52e897a028f7e7a65b9caea77201496205dda007f5ffb7d7a16c7b                                                                                                    |
| 222 Ux96, Ux86, Ux87, UxF6, Ux63, Ux8C, Ux23, Ux50, Ux78, UxU2, UxA2, Ux5F, Ux82, U                                                                                                    | UxEE, UxED, Ux44, 007f71ec72bab86f04c5557ae499d9f0                                                                                                    |
| 223 Ux70, UxUF, UxFE, Ux55, Ux50, Ux92, Ux56, Ux83, UxCF, UxU7, UxE9, Ux55, Ux56, Ux67, Ux67, Ux67, Ux67, Ux56, Ux56, Ux67, Ux67, Ux | , UXD6, UXFB, UXCB,<br>Root Public key:                                                                                                    |
| 224 UXC5, UX75, UXA9, UXB6, UX77, UX1E, UXBU, UX69, UX55, UXEU, UX77, UX61, UXAC, U                                                                                                    | $\frac{1}{2} + \frac{1}{2} + \frac{1}$ |
| 225 $0x00, 0x00, 0xr4, 0x4E, 0x0A, 0xB0, 0x4D, 0x95, 0xED, 0x2F, 0x70, 0x0E, 0x7E, 0226 0x2E, 0x91, 0x57, 0x1E, 0x0A, 0x4A, 0x4A, 0x4A, 0x27, 0x57, 0x2F, 0x70, 0x6E, 0x7E, 0x72, 0x72,$   | 2f81571eda44a0943752d858c38929eb                                                                                                    |
| 227 - 3-                                                                                                    | Verify again:                                                                                                    |
| 228                                                                                                    | Signer Certificate Verify successfully!!                                                                                                    |
| Mic                                                                                                    | Microchin Proprietany and STRICTLY Confidential                                                                                                    |

## **Chain of trust – using Certificates verification**

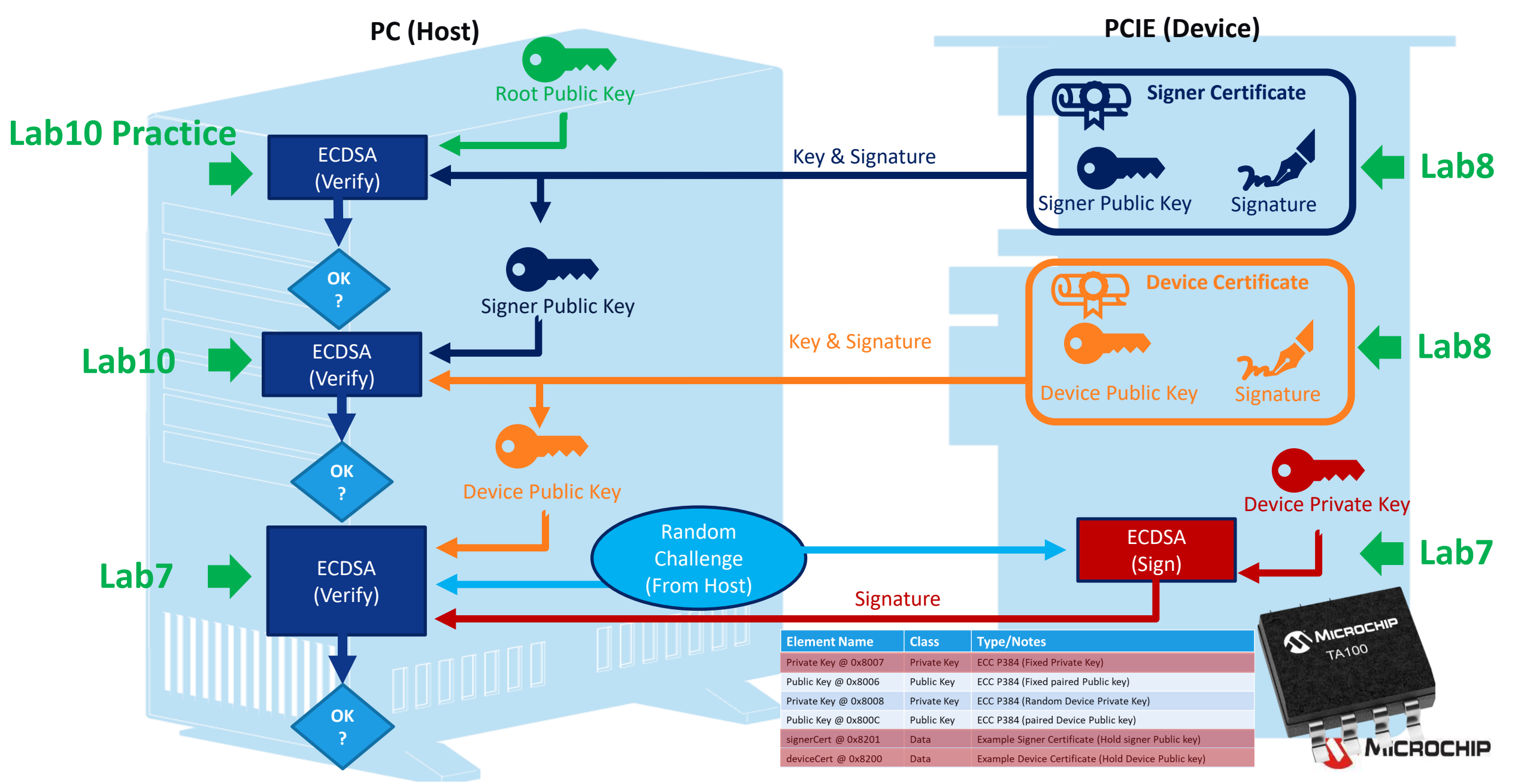

# Let's start the Lab10 & practice

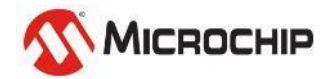

Microchip Proprietary and STRICTLY Confidential

| aliand SEC training > materials > keys384 |
|-------------------------------------------|
| Name                                      |
| device.csr                                |
| 📄 signer.csr                              |
| Device_pri384.key                         |
| Device_pub384.key                         |
| 📄 root_pri384.key                         |
| 📄 root_pub384.key                         |
| Signer_pri384.key                         |
| Signer_pub384.key                         |
| 🔄 device                                  |
| 🔄 root384                                 |
| 📮 signer                                  |
| 📄 root384.srl                             |
| 📄 signer.srl                              |
| 👍 extensionFile                           |
| 😉 openssl_operation                       |

If you wanted to generate your own Root/Signer/Device Certificates & Keys, Please refer to "**openssl\_operation.txt**"

# The End

#### **Questions?**

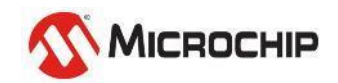